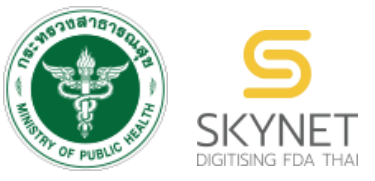

# เอกสารคู่มือการใช้งานสำหรับผู้ประกอบการ (User Manual)

สำนักงานคณะกรรมการอาหารและยา

กระทรวงสาธารณสุข

# ระบบ e-Submission

# ขอน้ำเข้าหรือครอบครองซึ่งยาเสพติดให้โทษในประเภท 4

กรณีอุตสาหกรรมอยู่ภายใต้ระบบปิด กรณีอุตสาหกรรมไม่อยู่ภายใต้ระบบปิด กรณีวิทยาศาสตร์ กรณีสารมาตรฐาน กรณีเพิ่มชนิด กรณีเพิ่มปริมาณ

พัฒนาและจัดทำโดย บริษัท เอฟเอ ซิสเต็มแอนด์แอพลิเคชั่น จำกัด และ กองควบคุมวัตถุเสพติด

แก้ไขครั้งที่ 0 : 1 พฤศจิกายายน 2565

# สารบัญ

| การเข้าใช้งานระบบ                                                                            |
|----------------------------------------------------------------------------------------------|
| ข้อกำหนดการเข้าใช้งานระบบ                                                                    |
| 1. สร้างบัญชีผู้ใช้งานระบบผ่าน Open ID3                                                      |
| 2. ยื่นหนังสือมอบอำนาจ (ตามแบบฟอร์ม) และหลักฐานประกอบเพื่อขอสิทธิ์เข้าใช้ระบบ                |
| ขั้นตอนการเข้าสู่ระบบ                                                                        |
| ภาพรวมขั้นตอนการยื่นคำขอ                                                                     |
| ขั้นตอนการสร้างคำขอ7                                                                         |
| 1. การยื่นคำขอรับใบอนุญาตครอบครอง ปิด/ไม่ปิด/วิทยาศาสตร์ ยาเสพติดให้โทษในประเภท 4            |
| 2. การยื่นคำขอรับใบอนุญาตครอบครอง (สารมาตรฐาน) ยาเสพติดให้โทษในประเภท 4                      |
| 3. การยื่นคำขอรับใบอนุญาตนำเข้า ปิด/ไม่ปิด/วิทยาศาสตร์ ยาเสพติดให้โทษในประเภท 4              |
| 4. การยื่นคำขอรับใบอนุญาตนำเข้า (สารมาตรฐาน) ยาเสพติดให้โทษในประเภท 4                        |
| 5. การยื่นคำขอครอบครองยาเสพติดให้โทษในประเภท 4 (เพิ่มชนิด)                                   |
| 6. การยื่นคำขอครอบครองยาเสพติดให้โทษในประเภท 4 (เพิ่มปริมาณ)                                 |
| ขั้นตอนการยื่นคำขอ                                                                           |
| กดยื่นคำขอ71                                                                                 |
| ขั้นตอนการแก้ไขเอกสาร กรณี เจ้าหน้าที่ขอคำชี้แจง (สถานะ ส่งเรื่องผู้ประกอบการแก้ไขเอกสารแนบ) |
| การชำระเงิน                                                                                  |
| ตัวอย่างคำขอรับใบอนุญาตยาเสพติดให้โทษในประเภท 480                                            |

#### การเข้าใช้งานระบบ

#### ข้อกำหนดการเข้าใช้งานระบบ

#### 1. สร้างบัญชีผู้ใช้งานระบบผ่าน Open ID

สร้างบัญชีผู้ใช้งานระบบ Open ID ผ่านระบบของสำนักงานรัฐบาลอิเล็กทรอนิกส์ (องค์การมหาชน) (สรอ.) www.egov.go.th (หากมีปัญหาในการสมัครเพื่อสร้างบัญชีผู้ใช้งาน โปรดติดต่อ contact@ega.or.th หรือ โทร 0 2612 6000)

#### 2. ยื่นหนังสือมอบอำนาจ (ตามแบบฟอร์ม) และหลักฐานประกอบเพื่อขอสิทธิ์เข้าใช้ระบบ

ยื่นหนังสือมอบอำนาจ (ตามแบบฟอร์ม) และหลักฐานประกอบเพื่อขอสิทธิ์เข้าใช้ระบบงานของแต่ละ หน่วยงานแต่ละผลิตภัณฑ์ ที่สำนักงานคณะกรรมการอาหารและยา (สิทธิ์เข้าใช้งานจะมีอายุ 1 ปี) ช่องทางดาวน์โหลดแบบฟอร์มขอเปิดสิทธิ์ใช้ระบบ

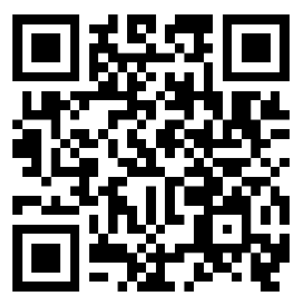

ภาพที่ 1 QR Code ดาวน์โหลดแบบฟอร์มขอเปิดสิทธิ์ใช้ระบบ หากมีข้อสงสัยเรื่องการเปิดสิทธิ์ใช้งานระบบ สามารถสอบถามเพิ่มเติมได้ที่ กลุ่มพัฒนาระบบ กองควบคุมวัตถุเสพติด เบอร์โทร 0 2590 7772 หรือ Email: narcotic@fda.moph.go.th ทดสอบการเข้าใช้งานโดยเข้าจาก URL http://privus.fda.moph.go.th/

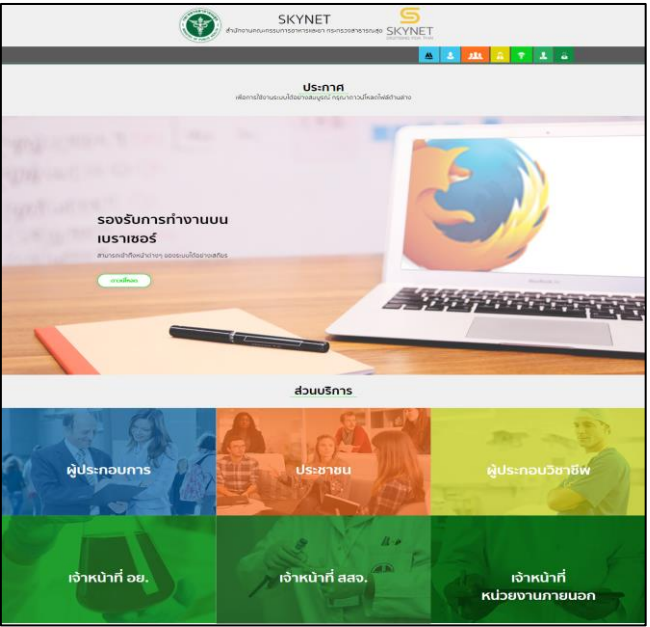

ภาพที่ 2 หน้าจอระบบสารสนเทศของสำนักงานคณะกรรมการอาหารและยา

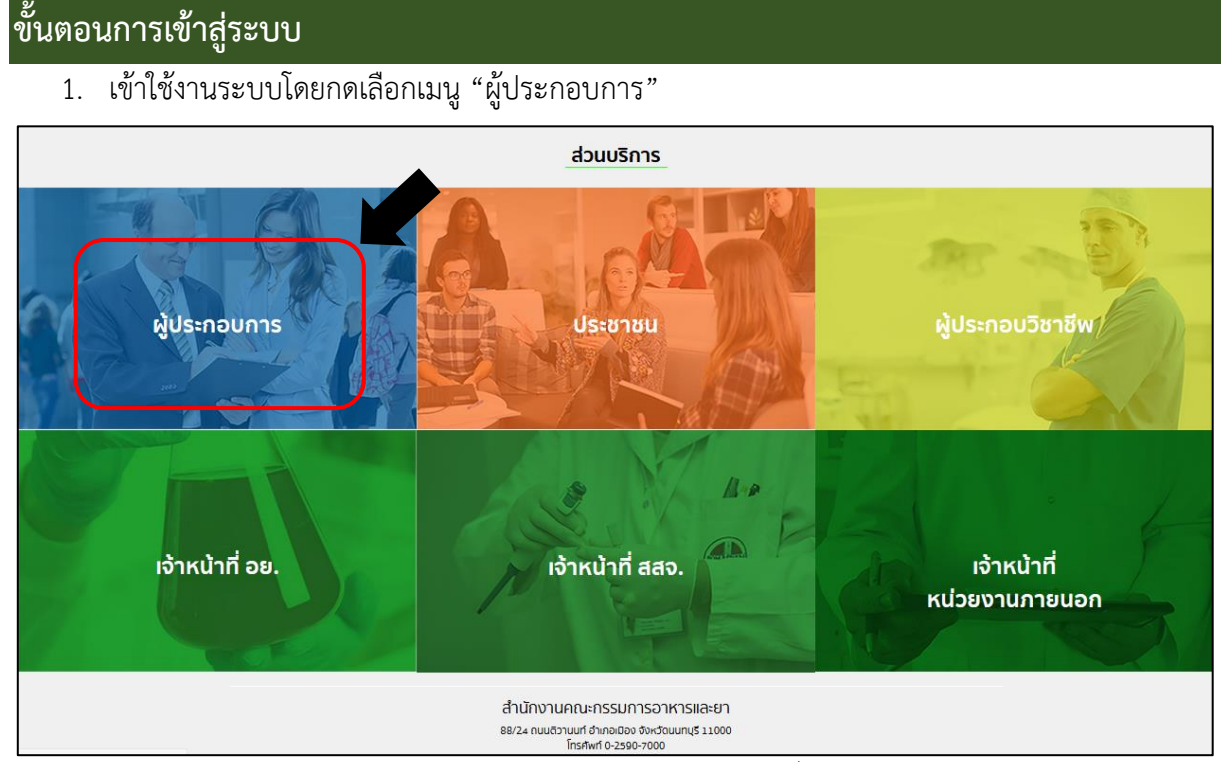

# ภาพที่ 3 หน้าจอการเลือกกลุ่มสิทธิ์เข้าใช้งาน

2. ใส่ชื่อผู้ใช้งาน (Username) และ ใส่รหัสผ่าน (Password) จากนั้นกดเข้าสู่ระบบ

| e-Authentication                                                                                                    |                        |  |
|----------------------------------------------------------------------------------------------------|------------------------|--|
| บัญชีผู้ใช้เดียว สำหรับใช้บริการต่                                                                                                    | ข่างๆ ของเรา           |  |
| ดงชื่อเข้าใช้งาน<br>ระบบดงทะเบียนผู้ประกอบการ อย.<br>ชื่อบัญชีผู้ใช้งาน :<br>ระบุชื่อบัญชีผู้ใช้งาน / เลขประจำตัวประชาชน / อีเนล<br>รหัสผ่าน :<br>ระบุรหัสผ่าน<br>เข้าสู้ระบบ ยกเลิก<br>สมัครสมาชิก | ล<br>ลืมรหัสผ่าน ?<br> |  |

### ภาพที่ 4 หน้าจอ Login เข้าสู่ระบบ

### กดเลือก "ระบบวัตถุเสพติด"

กรณีผู้ประกอบการมีสิทธิ์การเข้าใช้งานระบบเดียว ระบบจะข้ามหน้าจอนี้ไป

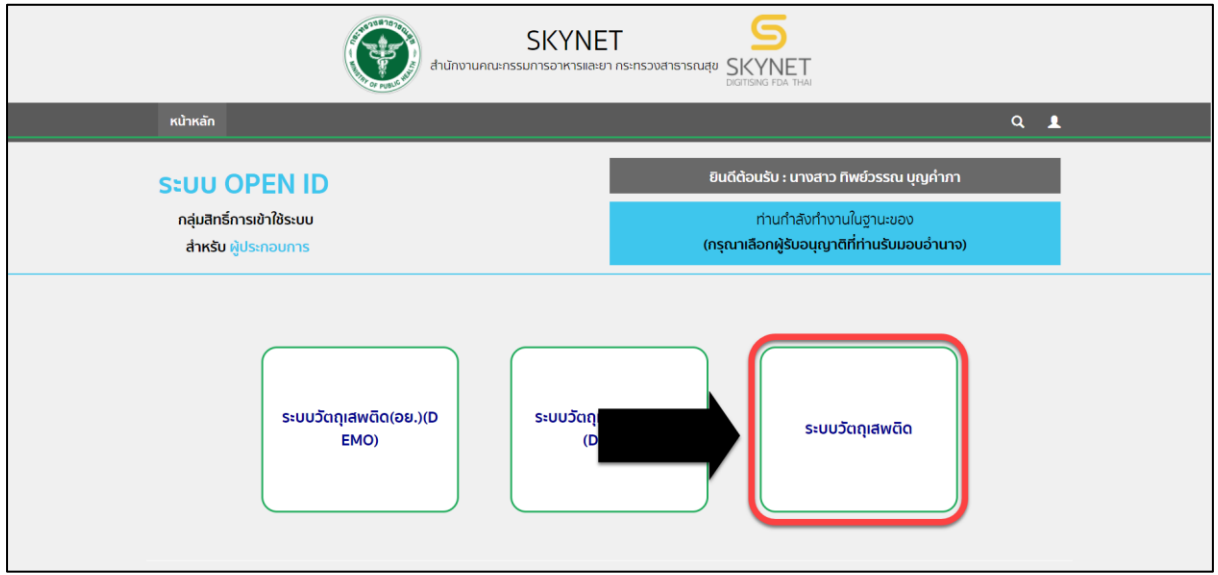

ภาพที่ 5 หน้าจอสิทธิ์การเข้าใช้งานระบบ

### ภาพรวมขั้นตอนการยื่นคำขอ

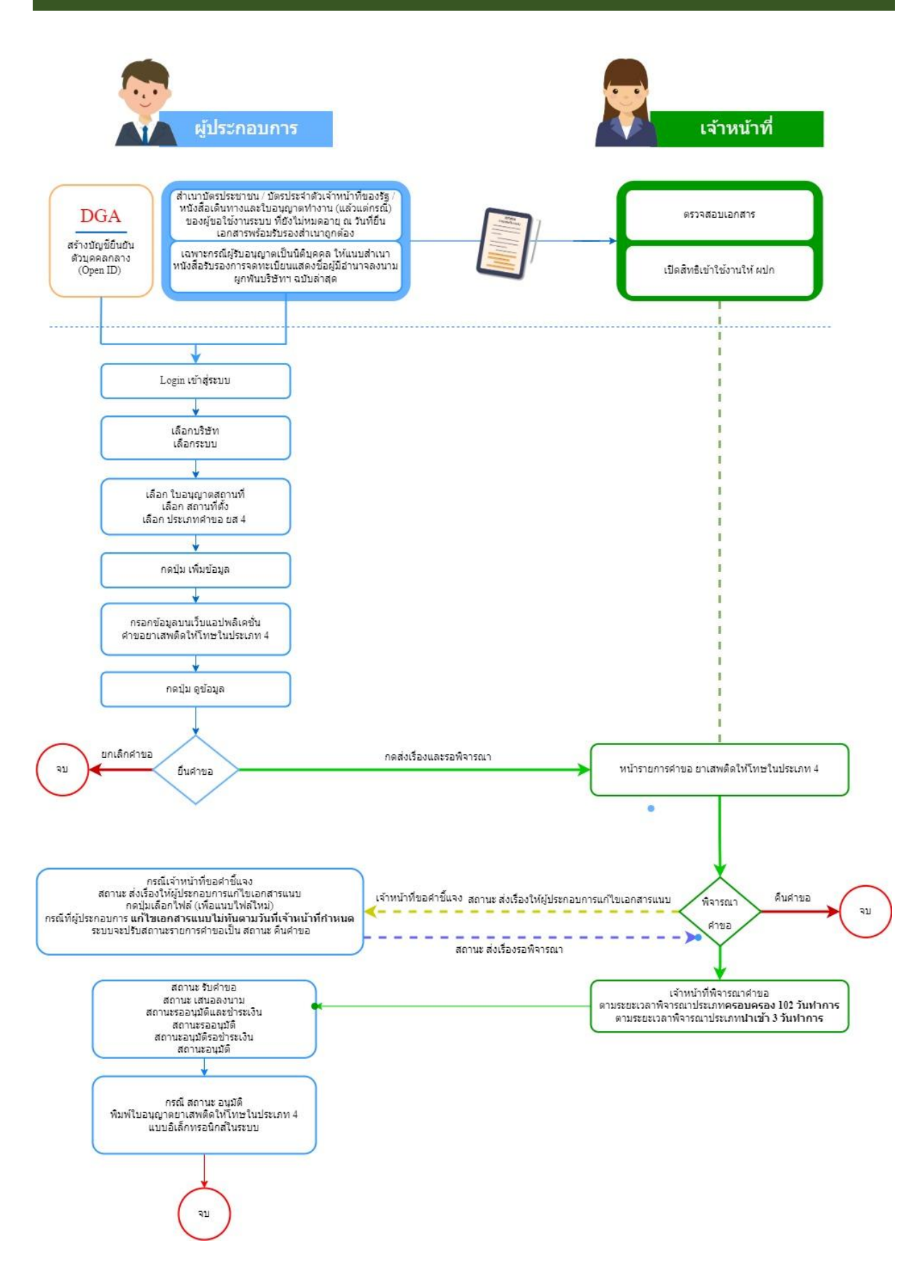

### ขั้นตอนการสร้างคำขอ

กรณีสร้างคำขอรับใบอนุญาตครอบครอง ปิด/ไม่ปิด/วิทยาศาสตร์ หน้า 10 กรณีสร้างคำขอรับใบอนุญาตครอบครอง (สารมาตรฐาน) หน้า 22 กรณีสร้างคำขอรับใบอนุญาตนำเข้า ปิด/ไม่ปิด/วิทยาศาสตร์ หน้า 28 กรณีสร้างคำขอรับใบอนุญาตนำเข้า (สารมาตรฐาน) หน้า 43 กรณีสร้างคำขอรับใบอนุญาตเพิ่มชนิด (สารมาตรฐาน) หน้า 50 กรณีสร้างคำขอรับใบอนุญาตเพิ่มปริมาณ (สารมาตรฐาน) หน้า 63

คำขอรับใบอนุญาตยาเสพติดให้โทษในประเภท 4

1. ระบบแสดงหน้าเมนู ผลิตภัณฑ์วัตถุเสพติด ให้เลือกเมนู ใบอนุญาตสถานที่

| 🚍 💦 วัตถุเสพติด                                                                 |                                                                                                    |  |
|---------------------------------------------------------------------------------|----------------------------------------------------------------------------------------------------|--|
| ในอนุญาตสถานที่<br>ผลิตภัณฑวัสอุเสพติด<br>ในอนุญาตภัญช่ง<br>DROPBOX<br>CAFFEINE | ประกาศ<br>รองวินการกำรายงานเราเขอร์ Mozilia Fiefox คารน์โหลด ที่นี้<br>รองวินการกำรายงานใหม่สาม Adobe Acobat Reader DC คารน์โหลด ที่นี้<br>รองวินการก็หายน้ำสะ คองกา หารน์โหลด ที่นี่<br>สูมิโอการก็หาใบนินกรม Mozilia Piefox คารน์โหลด ที่นี่ |  |
|                                                                                 | กละหวามกุมวัตถุสตาติด อย.<br>โรงชีพิท (02.590.7771-3<br>e-mail address : narcotrogifda moph goth                                                                                                    |  |

#### ภาพที่ 6 หน้าจอเลือกเมนูผลิตภัณฑ์วัตถุเสพติด

2. ระบบแสดงหน้าเมนู เลือกสถานที่ตั้งจากนั้นกดปุ่มเลือกข้อมูล (โดยสถานที่ตั้งที่เลือกนี้จะปรากฏหน้าใบอนุญาต)

| วัตถุเสพติด                                                   |                                    |                                                                                                    |                              |                    | •               |
|---------------------------------------------------------------|------------------------------------|----------------------------------------------------------------------------------------------------|------------------------------|--------------------|-----------------|
| • ใบอนุญาดสถานที่                                             |                                    | สถานที่ตั้ง                                                                                                    |                              |                    |                 |
| <ul> <li>ผลิตภัณฑ์วัดถุเสพติด</li> <li>ชื่อสถานที่</li> </ul> |                                    | ที่อยู่                                                                                                    | เบอร์โทรศัพท์                | เบอร์โทรสาร        |                 |
| <ul> <li>ใบอนุญาตกัญชง</li> <li>DROPBOX</li> </ul>            |                                    | บ้านเลขที่ 1/444 ซอย ถนน หมู่ ตำบลลุมพินี อำเภอปทุมวัน จังหวัดกรุงเทพมหานคร<br>45633                                                 | 02 123 2222                  |                    | เลือก<br>ซ้อมูล |
| CAFFEINE                                                      | กรอบฟาม่า                          | บ้านเลขที่ 89/445 ชอยต้นมะเขือ ถนนซิงซิง หมู่54 ตำบลสหกรณ์นิคม อำเภอทองมาภูมิ<br>จังหวัดกาญจนบุรี 11344                              | 0944655748                   |                    | เลือก<br>ข้อมูล |
| ប័                                                            | านนอก คอกนา                        | ชั้น 23 ซอยในน้ำมีปลา ถนนในนามีกบ หมู่1 ตำบลบางไผ่ อำเภอบางแค จังหวัด<br>กรุงเทพมหานคร 10160                                         | 0 2531 0080-4 ต่อ<br>379,403 |                    | เลือก<br>ซ้อมูล |
|                                                               | บ้านกลางน้ำ                        | บ้านเลขที่ 33 ขอยลิบหมิ่น 9 ถนนสิบหมิ่น หมู่3 ตำบลพุนกยูง อำเภอตากฟ้า จังหวัด<br>นครสวรรค์ 10900                                     | 0258774148                   |                    | เลือก<br>ข้อมูล |
|                                                               | เทสสสจ                             | บ้านเลขที่ 210 ชั้น 5 อาคารเฉลิมพระเกียรติ ซอย ถนน หมู่ ตำบลขมสะอาด อำเภอเมย<br>วดี จังหวัดร้อยเอ็ด 64130                            | 0 5567 1484                  |                    | เลือก<br>ข้อมูล |
| บ้านวัต<br>ง                                                  | ถุเสพติด ดอยอํ<br>อุ๋ง ณ เซียงใหม่ | บ้านเลขที่ 26/23 ขอยบ้านริมน้ำ ถนนริมน้ำ หมู่6 ตำบลคอยเต่า อำเภอคอยเต่า จังหวัด<br>เซียงไหม่ 11028                                   | 0 2334 5678                  |                    | เลือก<br>ข้อมูล |
| สถานที่เทย                                                    | สระบบวัตถุเสพ<br>ติด(กัญชา)        | ห้อง 4 ห้อง ในหัวใจ ชั้น ใจกลางความรู้ลึก ใจกลางหัวใจ ซอยรักแรก ถนนรักแท้ หมู่2<br>ตำบลบางรัก อำเภอบางรัก จังหวัดกรุงเทพมหานคร 10190 | 0 2342 3456                  | 09 876<br>3452 - 4 | เลือก<br>ข้อมูล |
| 4                                                             | ้<br>บ้านยาสบายสุข                 | บ้านเลขที่ 322 ขอย - ถนน นน หมู่ 78 ตำบลตลาดขวัญ อำเภอเมืองนนทบุรี จังหวัด<br>นนทบุรี 11000                                          |                              | 1.1                | เลือก<br>ข้อมูล |
|                                                               | ทดสอบใช้จริง                       | บ้านเลขที่ 90 ขอยไก่ ถนน หมู หมู่ 3 ตำบลลีลม อำเภอบางรัก จังหวัดกรุงเทพมหานคร<br>11233                                               | 0992264778                   |                    | เลือก<br>ข้อมูล |
| ບຈີອັກ ເ                                                      | ทสโอลลี่ จำกัด<br>มหาขน            | บ้านเลขที่ 123aaaaaaaaaaaaaaaaa ขอย ถนน หมู่ ดำบลพระบรมมหาราชวัง อำเภอ<br>พระนคร จังหวัดกรุงเทพมหานคร 11123                          |                              |                    | เลือก<br>ข้อมูล |
| H I                                                           | 1 2 3 4 5 6                        | 7 8 Page size: 10 -                                                                                                    |                              | 78 items in 8      | pages           |

ภาพที่ 7 หน้าจอแสดงหน้าเมนู เลือกสถานที่ตั้ง

คู่มือสำหรับผู้ประกอบการ ระบบ e-submission คำขอรับใบอนุญาตยาเสพติดให้โทษในประเภท 4

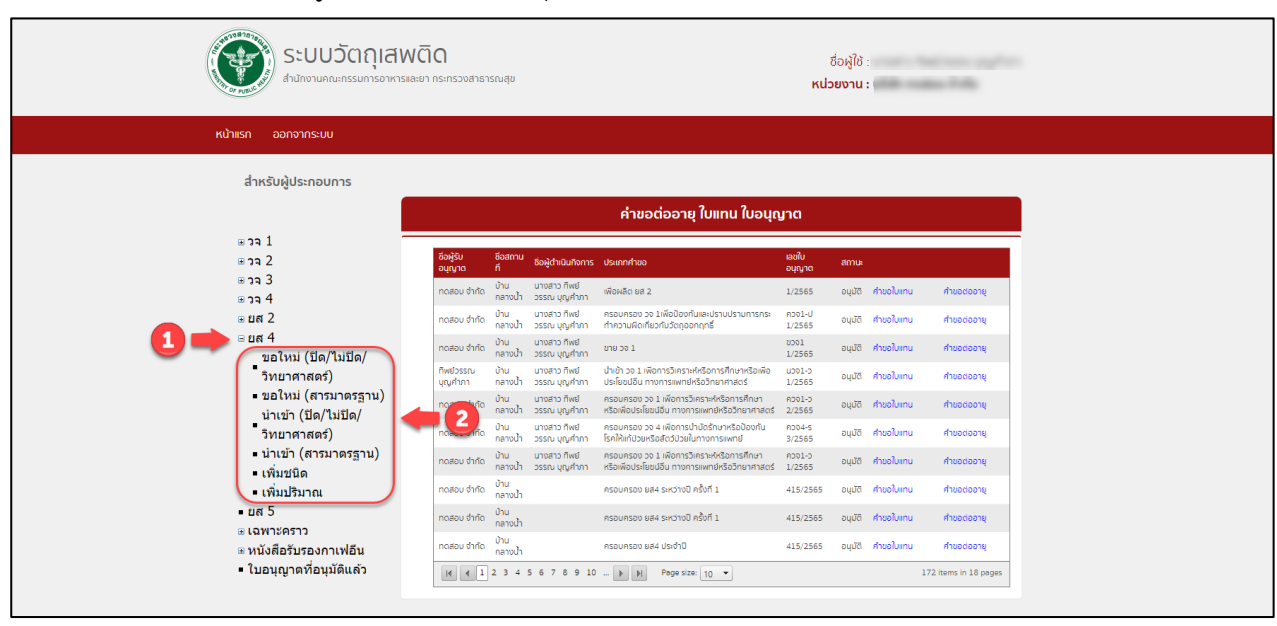

3. ระบบแสดงหน้าเมนู เลือกคำขอรับใบอนุญาตยาเสพติดให้โทษในประเภท 4

ภาพที่ 8 หน้าจอแสดงหน้าเมนู เลือกคำขอรับใบอนุญาตยาเสพติดให้โทษในประเภท 4

 การยื่นคำขอรับใบอนุญาตครอบครอง ปิด/ไม่ปิด/วิทยาศาสตร์ ยาเสพติดให้โทษในประเภท 4 ระบบแสดงหน้ากรอกคำขอโดยจะแบ่งออกเป็น 6 ส่วนดังภาพ

| คำขอรับอนุญาต<br>ครอบครองซึ่งยาเสพติดให้โทษในประเภท 4 |              |          |           |            |            |                 |             |           |   |
|-------------------------------------------------------|--------------|----------|-----------|------------|------------|-----------------|-------------|-----------|---|
| เขียนที่                                              |              |          |           | ประเภทผู้ข | อรับอนุญาต | เลือกประเภท     |             |           |   |
| ส่วนที่ 1 ข้อมูลผู้                                   | ้ขออนุญาต    |          |           |            |            |                 |             |           | ^ |
| ข้าพเจ้า (ชื่อผู้ข                                    | ເວຈັນວນຸญາต) |          |           |            | บริษัท ท   | าดสอบ จำกัด     |             |           |   |
| อยู่เลขที่                                            | 123/1        | ตรอก/ซอย |           | ถนน        | жи         | เลโยธิน หมู่ที่ | 1           |           |   |
| ตำบล/แขวง                                             | จตุร์        | โกร      | อำเภอ/เขต | จตุจักร    | จังหวัด    | กรุงเทพมหานค    | าร โทรศัพท์ | 023333333 |   |

### ภาพที่ 9 หน้าจอส่วนที่ 1 ข้อมูลผู้ขออนุญาต

| ส่วนที่ 2 ข้อมูลผู้ดำเนินกิจการ |           |  |         |       |          |  |  |  |
|---------------------------------|-----------|--|---------|-------|----------|--|--|--|
| เลขบัตรประจำดัวผู้ดำเนินกิจการ  |           |  |         | คันหา |          |  |  |  |
| ชื่อจริง                        | นามสกุล   |  | อายุ    |       | สัญชาติ  |  |  |  |
| อยู่เลขที่                      | ตรอก/ชอย  |  | ถนน     |       | หมู่ที   |  |  |  |
| ตำบล/แขวง                       | อำเภอ/เขต |  | จังหวัด |       | โทรศัพท์ |  |  |  |
|                                 |           |  |         |       |          |  |  |  |

### ภาพที่ 10 หน้าจอส่วนที่ 2 ข้อมูลผู้ดำเนินกิจการ

| ส่วนที่ 3 ข้อมูลสถ | านที่  |               |            |     |          |         |   | ^ |
|--------------------|--------|---------------|------------|-----|----------|---------|---|---|
| สถานที่ทำการ       |        |               |            | บ้า | นกลางน้ำ |         |   |   |
| อยู่เลขที่         | 33     | ตรอก/ซอย      | สิบหมื่น 9 | ถนน | สืบหมื่น | หมู่ที่ | 3 |   |
| ตำบล/แขวง          | พุ่นกะ | ยูง อำเภอ/เขต | ตากฟ้า     |     |          |         |   |   |
| จังหวัด            | นครสว  | รรค์ โทรศัพท์ | 0258774148 |     |          |         |   |   |
|                    |        |               |            |     |          |         |   |   |

### ภาพที่ 11 หน้าจอส่วนที่ 3 ข้อมูลสถานที่

คู่มือสำหรับผู้ประกอบการ ระบบ e-submission คำขอรับใบอนุญาตยาเสพติดให้โทษในประเภท 4

| วนที่ 4 ข้อมูลสาร     |                 |             |                                  |                   |                                             |
|-----------------------|-----------------|-------------|----------------------------------|-------------------|---------------------------------------------|
| ประเภทวัตถุประสงค์    | กรุณาเลือก      |             | ชื่อสา                           | กรุณาเลือก        |                                             |
| ปริมาณที่ขอ           |                 | -           | -กรุณาเลือก                      |                   |                                             |
|                       |                 |             |                                  |                   |                                             |
| สำดับที่ ประเภทวัตถุบ | ไระสงค์ ชื่อสาร | ปรีมาณที่ขอ | วัตถุประสงค์ในการนำไปใช้ประโยชน์ | ขนาดความๆ Isotank | เทมบ<br>ขนาดบรรจุของยาเสพติดให้โทษใบประเภท4 |

### ภาพที่ 12 หน้าจอส่วนที่ 4 ข้อมูลสาร

| ส่วนที่ 5 เอกสารหรือหลักฐานประกอบการขอรับใบอนุญาต (โปรดแนบเอกสารหรือหลักฐานตามประเภทของผู้ขออนุญาต)                                                                                                    | ^ |
|----------------------------------------------------------------------------------------------------|---|
| 1) แบบคำขอรับอนุญาตนำเข้าซึ่งยาเสพติดไท้โทษในประเภท 4 (แบบ ย.ส. 4/5-1) ที่กรอกข้อความเรียบร้อยแล้ว พร้อมประทับตราสำคัญของนิติบุคคล (ถ้ามี) (เฉพาะกรณีที่มีความประสงค์จะ<br>ขออนุญาตน่าเข้าเอง โดยไม่ผ่านการจัดซื้อของสำนักงานคณะกรรมการอาหารและยา)<br>(แนบเป็น .pdf)<br>เลือกไฟส์ ไม่ได้เลือกไฟล์ได |   |
| <ol> <li>* หนังสือแจ้งความประสงค์ขออนุญาตมีไว้ในครอบครองซึ่งขาเสพติดให้โทษในประเภท 4 โดยระบุเหตุผล ความจำเป็น ปริมาณที่จะขออนุญาด และชื่อผลิตภัณฑ์ที่ใช้ Acetic anhydrideใน<br/>กระบวนการผลิต หรือมประทับตราสำคัญของนิติบุคคล<br/>(แนบเป็น .pdf)</li> <li>เลือกไฟล์ ไปได้เลือกไฟล์ใด</li> </ol>     |   |

### ภาพที่ 13 หน้าจอส่วนที่ 5 เอกสารหรือหลักฐานประกอบการขอรับใบอนุญาต

| *กรณีเจ้าหน้าที่ต้องการข้อมูลเพิ่ม |                         | ~ |
|------------------------------------|-------------------------|---|
| ชื่อผู้ประสานงาน                   |                         |   |
| หมายเลขโทรศัพท์มือถือ              | หมายเลขโทรศัพท์ที่ทำงาน |   |
| โทรสาร                             | email                   |   |

# ภาพที่ 14 หน้าจอส่วนที่ 6 กรณีเจ้าหน้าที่ต้องการข้อมูลเพิ่ม

| หน้าแรก ออกจากระบบ<br>สำหรับผู้ประกอบการ<br>                                                                                                    |
|----------------------------------------------------------------------------------------------------|
| ສຳເຮັບຜູ້ປະກວບກາຮ<br>ສຳລຸ 1<br>ສຳລຸ 2<br>ສຳລຸ 2<br>ສຳລຸ 3<br>ສຳລຸ 3<br>ສຳລຸ 3<br>ສຳລຸ 3<br>ສຳລຸ 4<br>ສຳມາ ແລະ 2<br>ສຳລຸ 4<br>ສຳລຸ 4                                            |
| <ul> <li>คำขอต่ออายุ ไปแทน ใบอนุญาต</li> <li>มาว 1</li> <li>มาว 2</li> <li>มาว 3</li> <li>มาว 3</li> <li>มาว 4</li> </ul>                                                      |
| ຣີ ລາ 2<br>ສີ ລາ 2 ຮັບຊີເບັ ຮັບສາກນີ້ ຮູບຊີເກີດມາຈາກຮູ້ປະເທກການວ່າ ແລະ ເພື່ອມີ<br>ສີ ລາ 3 ການ ການ ການ ການ ການ ການ ການ ການ ການ ການ                                              |
| ອ <b>ີງລີ 3</b><br>ກຸດຂອບ ອຳກັດ ດ້ານ ມານສາວ ກິສຢ ເສັດ 2 1/2565 ວຸບູນັດ ກຳນວໃນການ ກຳນວດອວາຊ<br>ເອັ <b>ງລີ 4</b>                                                                 |
|                                                                                                    |
| มารอด่อยนห์ จับุงอย่าง เป็น เป็น เป็น เป็น เป็น เป็น เป็น เป็น                                                                                                    |
| 1/2565 อนุบัสี 4<br>บอใหม่ (ปิด/ไม่ปิด/                                                                                                    |
| วิทยาศาสตร์) 🦕 🛃 รรณ บ้าน นางสาว ก็พยี นำบ้าวจา เพื่อการวิทราษหรือการก็ทยาสือเพื่อ บวจ1-ว อนุบัติ คำขอไม่เกม คำของอายุ                                                         |
| <ul> <li>ขอใหม่ (สารมาตรฐาน)<br/>กดสอบ ชำกัด บ้าน นางสาว ก็หย่ กรอบกรอง วง เพื่อการวิทธาศหรือการศึกษา ควรบ-ว อนุบัติ สำขอใบเทม สำขอดออานุ<br/>น่าเข้า (ปัต/ไม่ปัต/</li> </ul>  |
| วิหมาศาสตร์) กดสอบ จำกัด บ้าน นางสาว กิพช่ กรรมกรอง วง เพื่อการปานัดรักษาหรือน้องกัน กวร-4-ร อนุนัติ คำขอใบเทม คำขอดออายุ                                                      |
| <ul> <li>น้ำเข้า (สารมาตรฐาน)<br/>กดสอบ อำกัด อ่าน บาลสาว ก็พย์ ครอบกรอง วง 1.ศังการวิศรษศรีอการศึกษา ควง1-ว อนุชัส คำขอในเกม คำของออายุ</li> <li>เพิ่มหนิด</li> </ul>         |
| <ul> <li>เพิ่มปริมาณ กดสอบ อำกัด อ้าน<br/>กลางป่า ครอบครอง แส4 ระหว่างปี ครั้งที่ 1 415/2565 อนุบัติ คำของไมเกม คำของออายุ</li> </ul>                                          |
| • ยส์ 5 กดสอบ ซำกัด เข้าน ครอบครอง ยส4 รหว่างปี ครั้งที่ 1 415/2565 อนุมัชี ศำหอไม่เกม ศำหอด่ออายุ<br>เหมืองการการการการการการการการการการการการการก                           |
| <ul> <li>ษานังสือรับรองกาเฟอีน</li> <li>กจะสอบ อำกัด</li> <li>คายน้ำ</li> <li>ครอบครอว 884 ปอดำปี</li> <li>415/2585</li> <li>อมูมปี คำของไม่คน</li> <li>คำของปอดายุ</li> </ul> |
| <ul> <li>ใบอนุญาดที่อนุมัติแล้ว</li> <li>If &lt; 1 2 3 4 5 6 7 8 9 10 ▶ IN Page size: 10 ▼</li> <li>172 terms in 18 page</li> </ul>                                            |

เลือกเมนูใบอนุญาตคำขอรับใบอนุญาตครอบครอง ปิด/ไม่ปิด/วิทยาศาสตร์

ภาพที่ 15 หน้าจอเลือกเมนูคำขอรับใบอนุญาต

#### อุตสาหกรรมระบบปิด

#### <u>ส่วนที่ 1</u> ข้อมูลผู้ขออนุญาต

ระบบแสดงหน้าคำขอรับอนุญาตครอบครองซึ่งยาเสพติดให้โทษในประเภท 4 กรอกข้อมูลเขียนที่และเลือก ประเภทผู้ขอรับอนุญาต ส่วนที่ 1 ข้อมูลผู้ขออนุญาต ระบบจะดึงข้อมูลผู้ขออนุญาตมาแสดง ให้ตรวจสอบความ ถูกต้องของข้อมูล

| คำขอรับอนุญาด<br>ครอบครองซึ่งยาเสพติดให้โทษในประเภท 4 |                |           |            |              |                |          |           |  |
|-------------------------------------------------------|----------------|-----------|------------|--------------|----------------|----------|-----------|--|
| เขียนที่                                              | อย.            |           | ประเภทผู้ข | อรับอนุญาต ห | เน่วยงานราชการ |          |           |  |
| ส่วนที่ 1 ข้อมูลดุ                                    | งู้ขออนุญาต    |           |            |              |                |          |           |  |
| ข้าพเจ้า (ชื่อผู้                                     | ขอรับอนุญาต)   |           |            | บริษัท ท     | ลสอบ จำกัด     |          |           |  |
| อยู่เลขที่                                            | 123/1 ตรอก/ซอย |           | ถนน        | พหส          | าโยธิน หมู่ที่ |          |           |  |
| ดำบล/แขวง                                             | ຈຕຸລັກร        | อำเภอ/เขต | จตุจักร    | จังหวัด      | กรุงเทพมหานคร  | โทรศัพท์ | 023333333 |  |

ภาพที่ 16 หน้าจอแสดง ส่วนที่ 1 ข้อมูลผู้ขออนุญาต

(หมายเหตุ: กรุณาตรวจสอบข้อมูล ในส่วนที่ 1 กรณีข้อมูลไม่ถูกต้องกรุณาติดต่อ กองควบคุมวัตถุเสพติด เบอร์โทร 0 2590 7772)

### <u>ส่วนที่ 2</u> ข้อมูลผู้ดำเนินกิจการ

- กรอกเลขบัตรประจำตัวผู้ดำเนินกิจการ
- กดค้นหา

| ส่วนที่ 2 ข้อมูลผู้ดำ | ส่วนที่ 2 ข้อมูอผู้ดำเนินกิจการ |              |      |         |       |          |       |  |  |  |  |
|-----------------------|---------------------------------|--------------|------|---------|-------|----------|-------|--|--|--|--|
| เลขบัตรประจำตัว       | ผู้ดำเนินกิจการ                 | 1.000000.000 |      |         | ค้นหา |          |       |  |  |  |  |
| ชื่อจริง              | (Instrume                       | นามสกุล      | 1000 | อายุ    | 24    | สัญชาติ  | ไทย   |  |  |  |  |
| อยู่เลขที่            |                                 | ตรอก/ชอย     |      | ถนน     |       | หมู่ที   |       |  |  |  |  |
| ตำบล/แขวง             |                                 | อำเภอ/เขด    |      | จังหวัด | and a | โทรศัพท์ | 00000 |  |  |  |  |

ภาพที่ 17 หน้าจอแสดง ส่วนที่ 2 ข้อมูลผู้ดำเนินกิจการ

(หมายเหตุ: กรุณาตรวจสอบข้อมูล ในส่วนที่ 2 กรณีข้อมูลไม่ถูกต้องกรุณาติดต่อ กองควบคุมวัตถุเสพติด เบอร์โทร 0 2590 7772)

#### <u>ส่วนที่ 3</u> ข้อมูลสถานที่

ระบบจะดึงข้อมูลสถานที่มาแสดง ตรวจสอบความถูกต้องของข้อมูล สามารถทำการแก้ไขเบอร์โทรศัพท์ โดยการพิมพ์เบอร์โทรศัพท์ใหม่

| ส่วนที่ 3 ข้อมูลสถา | านที่ |               |            |     |           |         |   | ^ |
|---------------------|-------|---------------|------------|-----|-----------|---------|---|---|
| สถานที่ทำการ        |       |               |            | บ้  | านกลางน้ำ |         |   |   |
| อยู่เลขที่          | 33    | ตรอก/ซอย      | สิบหมื่น 9 | ถนน | สืบหมื่น  | หมู่ที่ | 3 |   |
| ตำบล/แขวง           | พุนกเ | ยูง อำเภอ/เขต | ตากฟ้า     |     |           |         |   |   |
| จังหวัด             | นครสว | รรค์ โทรศัพท์ | 0258774148 | 8   |           |         |   |   |
|                     |       |               |            |     |           |         |   |   |

### ภาพที่ 18 หน้าจอแสดง ส่วนที่ 3 ข้อมูลสถานที่

(หมายเหตุ: กรุณาตรวจสอบข้อมูล ในส่วนที่ 3 กรณีข้อมูลไม่ถูกต้องกรุณาติดต่อ กองควบคุมวัตถุเสพติด เบอร์โทร 0 2590 7772)

#### <u>ส่วนที่ 4</u> ข้อมูลสาร

- เลือกประเภทวัตถุประสงค์ อุตสาหกรรมระบบปิด
- เลือกชื่อสาร
- กรอกปริมาณที่ขอ, เลือกหน่วย
- เลือกวัตถุประสงค์ในการนำไปใช้ประโยชน์
- กรอกขนาดความจุ Isotank
- กดเพิ่มข้อมูล

| ส่วนที่ 4 ข้อ | อมูลสาร                                              |     |                          |                    |                 |                                  |          |                       |                  |                               | -           |
|---------------|------------------------------------------------------|-----|--------------------------|--------------------|-----------------|----------------------------------|----------|-----------------------|------------------|-------------------------------|-------------|
| ประเภทวัด     | อุตสาหกรรมระบบปิด                                    |     |                          |                    | ชื่อสาร         | Acetic A                         | nhydride |                       |                  |                               |             |
| ปริมาณที่:    | ปรีมาณที่ขอ 2000 กิโลกรัม                            |     |                          |                    |                 |                                  |          |                       |                  |                               |             |
| วัตถุประส     | งค์ในการนำไปใช้ประโยช                                | ú   | เพื่อวิเคราะห์           | หาปริมาณสินค้า     |                 |                                  |          |                       |                  |                               |             |
| ขนาดควา       | ามจุ Isotank                                         |     | 20                       | กิโลกรัม           |                 |                                  |          |                       |                  |                               |             |
|               |                                                      |     |                          |                    |                 |                                  |          |                       |                  |                               | เพิ่มข้อมูล |
| สำดับ<br>ที่  | ประเภทวัดถุประสง                                     | าค์ | ชื่อส                    | าร                 | ปริมาณที่<br>ขอ | วัตถุประสงค์ในการนำไ<br>ประโยชน์ | เปใข้    | ขนาดความจุ<br>Isotank | ชนาดบรรจุขอ<br>เ | องยาเสพดิดให้โทษใน<br>ประเภท4 |             |
| 1             | อุตสาหกรรมที่ไม่อยู่ภายได้ระบบ Co-dergoo<br>ปิด (sta |     | Co-dergocrine<br>(standa | e mesylate<br>ard) | 1000 กรัม       | เพื่อวิเคราะห์หาปริมาณ           | ວັຫຄຸดີນ |                       | 10               | มิลลิกรัม                     | 🗐<br>ລນ     |

ภาพที่ 19 หน้าจอแสดง ส่วนที่ 4 ข้อมูลสาร

<u>ส่วนที่ 5</u> เอกสารหรือหลักฐานประกอบการขอรับใบอนุญาต (โปรดแนบเอกสารหรือหลักฐานตามประเภทของผู้ ขออนุญาต)

แนบไฟล์เอกสารประกอบการพิจารณา หัวข้อเอกสาร ข้อที่มี \* เป็นการบังคับแนบไฟล์

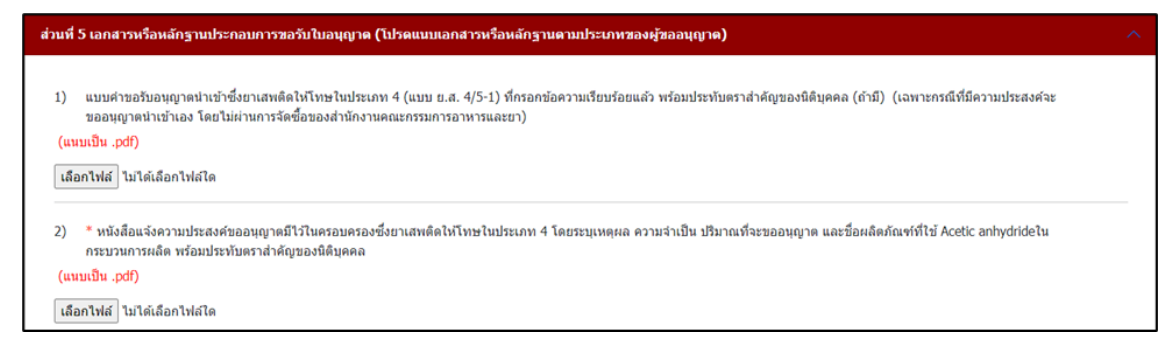

ภาพที่ 20 หน้าจอแสดง ส่วนที่ 5 เอกสารหรือหลักฐานประกอบการขอรับใบอนุญาต

### <u>ส่วนที่ 6</u> กรณีเจ้าหน้าที่ต้องการข้อมูลเพิ่ม

- กรอกชื่อผู้ประสานงาน
- กรอกหมายเลขโทรศัพท์มือถือ
- กรอกหมายเลขโทรศัพท์ที่ทำงาน
- กรอกโทรสาร
- กรอก email

| *กรณีเข้าหน้าที่ต้องการข้อมูลเพิ่ม | I |            |                         |              | ^     |
|------------------------------------|---|------------|-------------------------|--------------|-------|
| ชื่อผู้ประสานงาน                   |   |            | นาย ทดสอบ               |              |       |
| หมายเลขโทรศัพท์มือถือ              |   | 0852145658 | หมายเลขโทรศัพท์ที่ทำงาน | 0992541254   |       |
| โทรสาร                             |   | -          | email                   | -            |       |
|                                    |   |            |                         |              |       |
|                                    |   |            |                         | บันทึกข้อมูล | กเลิก |

ภาพที่ 21 หน้าจอแสดง ส่วนที่ 6 กรณีเจ้าหน้าที่ต้องการข้อมูลเพิ่ม

#### อุตสาหกรรมที่ไม่อยู่ภายใต้ระบบปิด

#### <u>ส่วนที่ 1</u> ข้อมูลผู้ขออนุญาต

ระบบแสดงหน้าคำขอรับอนุญาตครอบครองซึ่งยาเสพติดให้โทษในประเภท 4 กรอกข้อมูลเขียนที่และเลือก ประเภทผู้ขอรับอนุญาต ส่วนที่ 1 ข้อมูลผู้ขออนุญาต ระบบจะดึงข้อมูลผู้ขออนุญาตมาแสดง ให้ตรวจสอบความ ถูกต้องของข้อมูล

| คำขอรับอนุญาต<br>ครอบครองซึ่งยาเสพติดให้โทษในประเภท 4 |                                                                                |          |  |     |     |        |         |  |  |  |  |  |
|-------------------------------------------------------|--------------------------------------------------------------------------------|----------|--|-----|-----|--------|---------|--|--|--|--|--|
| เขียนที่                                              | ขียนที่ อย. ประเภทผู้ขอรับอนุญาต หน่วยงานราชการ                                |          |  |     |     |        |         |  |  |  |  |  |
| ส่วนที่ 1 ข้อมูลผู้                                   | ส่วนที่ 1 ข้อมูลผู้ขออนุญาต                                                    |          |  |     |     |        |         |  |  |  |  |  |
| ข้าพเจ้า (ชื่อผู้ข                                    | ข้าพเจ้า (ชื่อผู้ชอรับอนุญาต) บริษัท ทดสอบ จำกัด                               |          |  |     |     |        |         |  |  |  |  |  |
| อยู่เลขที่                                            | 123/1                                                                          | ตรอก/ชอย |  | ถนน | พหล | ลโยธีน | หมู่ที่ |  |  |  |  |  |
| ตำบล/แขวง                                             | ตำบล/แขวง จุดุจักร อำเภอ/เขต จุดุจักร จังหวัด กรุงเทพมหานคร โทรศัพท์ 023333333 |          |  |     |     |        |         |  |  |  |  |  |

### ภาพที่ 22 หน้าจอแสดง ส่วนที่ 1 ข้อมูลผู้ขออนุญาต

(หมายเหตุ: กรุณาตรวจสอบข้อมูล ในส่วนที่ 1 กรณีข้อมูลไม่ถูกต้องกรุณาติดต่อ กองควบคุมวัตถุเสพติด เบอร์โทร 0 2590 7772)

#### <u>ส่วนที่ 2</u> ข้อมูลผู้ดำเนินกิจการ

- กรอกเลขบัตรประจำตัวผู้ดำเนินกิจการ
- กดค้นหา

| ส่วนที่ 2 ข้อมูลผู้ต | ส่วนที่ 2 ข้อมูลผู้ดำเนินกิจการ |           |         |         |       |          |        |  |  |  |  |  |
|----------------------|---------------------------------|-----------|---------|---------|-------|----------|--------|--|--|--|--|--|
| เลขบัตรประจำตั       | วผู้ดำเนินกิจการ                |           |         |         | ศันหา |          |        |  |  |  |  |  |
| ชื่อจริง             | Ref. res.                       | นามสกุล   | 1000    | อายุ    | 24    | สัญชาติ  | ไทย    |  |  |  |  |  |
| อยู่เลขที่           |                                 | ตรอก/ซอย  |         | ถนน     |       | หมู่ที   |        |  |  |  |  |  |
| ตำบล/แขวง            | read                            | อำเภอ/เขต | require | จังหวัด | and a | โทรศัพท์ | 00.000 |  |  |  |  |  |

ภาพที่ 23 หน้าจอแสดง ส่วนที่ 2 ข้อมูลผู้ดำเนินกิจการ

(หมายเหตุ: กรุณาตรวจสอบข้อมูล ในส่วนที่ 2 กรณีข้อมูลไม่ถูกต้องกรุณาติดต่อ กองควบคุมวัตถุเสพติด เบอร์โทร 0 2590 7772)

### <u>ส่วนที่ 3</u> ข้อมูลสถานที่

ระบบจะดึงข้อมูลสถานที่มาแสดง ตรวจสอบความถูกต้องของข้อมูล สามารถทำการแก้ไขเบอร์โทรศัพท์ โดยการพิมพ์เบอร์โทรศัพท์ใหม่

| ส่วนที่ 3 ข้อมูลสถา | านที่     |           |            |     |           |         |   |  |
|---------------------|-----------|-----------|------------|-----|-----------|---------|---|--|
| สถานที่ทำการ        |           |           |            | บ้  | านกลางน้ำ |         |   |  |
| อยู่เลขที่          | 33        | ตรอก/ชอย  | สิบหมื่น 9 | ถนน | สืบหมื่น  | หมู่ที่ | 3 |  |
| ตำบล/แขวง           | พุ่นกยู่ง | อำเภอ/เขต | ตากฟ้า     |     |           |         |   |  |
| จังหวัด             | นครสวรรค์ | โทรศัพท์  | 0258774148 |     |           |         |   |  |
|                     |           |           |            |     |           |         |   |  |

ภาพที่ 24 หน้าจอแสดง ส่วนที่ 3 ข้อมูลสถานที่

(หมายเหตุ: กรุณาตรวจสอบข้อมูล ในส่วนที่ 3 กรณีข้อมูลไม่ถูกต้องกรุณาติดต่อ กองควบคุมวัตถุเสพติด เบอร์โทร 0 2590 7772)

#### <u>ส่วนที่ 4</u> ข้อมูลสาร

- เลือกประเภทวัตถุประสงค์ อุตสาหกรรมที่ไม่อยู่ภายใต้ระบบปิด
- เลือกชื่อสาร
- กรอกปริมาณที่ขอ, เลือกหน่วย
- เลือกวัตถุประสงค์ในการนำไปใช้ประโยชน์
- กรอกขนาดบรรจุของยาเสพติดให้โทษในประเภท4
- เลือกหน่วย
- กดเพิ่มข้อมูล

| วนที่ 4 ข้อ               | มูลสาร                           |                 |                    |                       |                       |                        |                                     |             |
|---------------------------|----------------------------------|-----------------|--------------------|-----------------------|-----------------------|------------------------|-------------------------------------|-------------|
| ประเภทวัต                 | าถุประสงค์                       | อุตสาหกรรมที่ไม | iอยู่ภายใต้ระบบปิด |                       | ชื่อสาร               | Adipic Acetic Dianhydr | ide                                 |             |
| ปรีมาณที่ขอ 100 มิลลิกรัม |                                  |                 |                    |                       |                       |                        |                                     |             |
| วัตถุประสง                | รัดถุประสงค์ในการนำไปใช้ประโยชน์ |                 |                    |                       |                       |                        |                                     |             |
| ขนาดบรรจ                  | จุของยาเสพติดให้โทษใน            | เประเภท4        | 10                 | มิลลิกรัม             |                       |                        |                                     |             |
|                           |                                  |                 |                    |                       |                       |                        |                                     | เพิ่มข้อมูล |
| ลำดับที่                  | ประเภทวัตถุประสงค์               | ชื่อสาร         | ปริมาณที่ขอ        | วัตถุประสงค์ในการ     | น่าไปใช้ประโยชน์      | ขนาดความจุ Isotank     | ขนาดบรรจุของยาเสพติดให้โทษใบประเภท4 |             |
| 1                         | อุตสาหกรรมระบบปิด                | Acetic Anhydric | de 1000 กิโลกรัม   | เพื่อเตรียมสารละลาย ( | 0.1 N Perchloric acid | 110 กิโลกรัม           |                                     | ີຟົລນ       |

ภาพที่ 25 หน้าจอแสดง ส่วนที่ 4 ข้อมูลสาร

# <u>ส่วนที่ 5</u> เอกสารหรือหลักฐานประกอบการขอรับใบอนุญาต (โปรดแนบเอกสารหรือหลักฐานตามประเภทของผู้ ขออนุญาต)

แนบไฟล์เอกสารประกอบการพิจารณา หัวข้อเอกสาร ข้อที่มี \* เป็นการบังคับแนบไฟล์

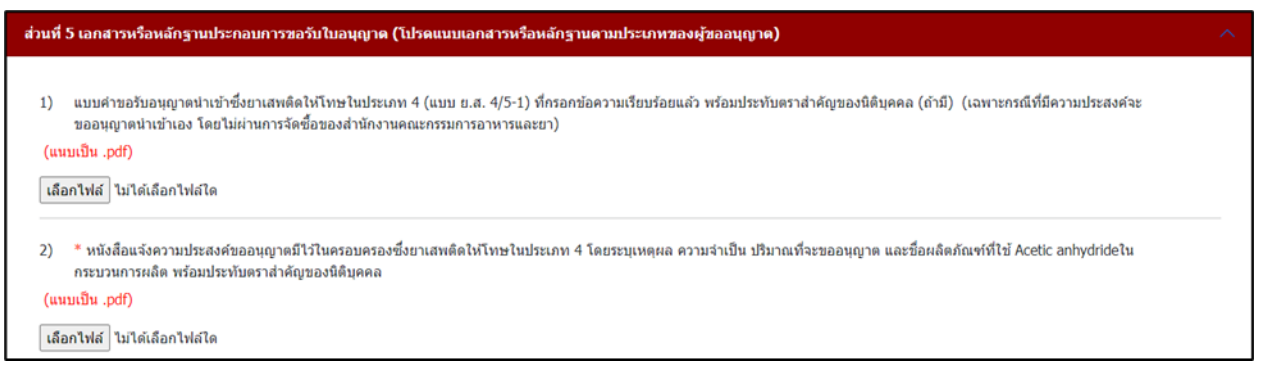

ภาพที่ 26 หน้าจอแสดง ส่วนที่ 5 เอกสารหรือหลักฐานประกอบการขอรับใบอนุญาต

### <u>ส่วนที่ 6</u> กรณีเจ้าหน้าที่ต้องการข้อมูลเพิ่ม

- กรอกชื่อผู้ประสานงาน
- กรอกหมายเลขโทรศัพท์มือถือ
- กรอกหมายเลขโทรศัพท์ที่ทำงาน
- กรอกโทรสาร
- กรอก email

| *กรณีเจ้าหน้าที่ต้องการข้อมูลเพิ่ม |          |                             |                     |
|------------------------------------|----------|-----------------------------|---------------------|
| ชื่อผู้ประสานงาน                   |          | นาย ทดสอบ                   |                     |
| หมายเลขโทรศัพท์มือถือ              | 08521450 | 558 หมายเลขโทรศัพท์ที่ทำงาน | 0992541254          |
| โทรสาร                             | -        | email                       | -                   |
|                                    |          |                             |                     |
|                                    |          |                             | บันทึกข้อมูล ยกเล็ก |

ภาพที่ 27 หน้าจอแสดง ส่วนที่ 6 กรณีเจ้าหน้าที่ต้องการข้อมูลเพิ่ม

#### วิทยาศาสตร์

#### <u>ส่วนที่ 1</u> ข้อมูลผู้ขออนุญาต

ระบบแสดงหน้าคำขอรับอนุญาตครอบครองซึ่งยาเสพติดให้โทษในประเภท 4 กรอกข้อมูลเขียนที่และเลือก ประเภทผู้ขอรับอนุญาต ส่วนที่ 1 ข้อมูลผู้ขออนุญาต ระบบจะดึงข้อมูลผู้ขออนุญาตมาแสดง ให้ตรวจสอบความ ถูกต้องของข้อมูล

| คำขอรับอนุญาต<br>ครอบครองซึ่งยาเสพติดให้โทษในประเภท 4 |                                                                              |          |  |     |          |            |         |  |  |  |  |  |
|-------------------------------------------------------|------------------------------------------------------------------------------|----------|--|-----|----------|------------|---------|--|--|--|--|--|
| เขียนที่                                              | เขียนที่ อย. ประเภทผู้ขอรับอนุญาด หน่วยงานราชการ                             |          |  |     |          |            |         |  |  |  |  |  |
| ส่วนที่ 1 ข้อมูลผู้                                   | ส่วนที่ 1 ข้อมูลผู้ขออนุญาต                                                  |          |  |     |          |            |         |  |  |  |  |  |
| ข้าพเจ้า (ชื่อผู้ช                                    | ມວຈັນວນຸญາต)                                                                 |          |  |     | บริษัท ท | ดสอบ จำกัด |         |  |  |  |  |  |
| อยู่เลขที่                                            | 123/1                                                                        | ตรอก/ชอย |  | ถนน | พห       | ลโยธิน     | หมู่ที่ |  |  |  |  |  |
| ตำบล/แขวง                                             | ตำบล/แขวง จตุจักร อำเภอ/เขต จตุจักร จังหวัด กรุงเทพมหานคร โทรศัพท์ 023333333 |          |  |     |          |            |         |  |  |  |  |  |

### ภาพที่ 28 หน้าจอแสดง ส่วนที่ 1 ข้อมูลผู้ขออนุญาต

(หมายเหตุ: กรุณาตรวจสอบข้อมูล ในส่วนที่ 1 กรณีข้อมูลไม่ถูกต้องกรุณาติดต่อ กองควบคุมวัตถุเสพติด เบอร์โทร 0 2590 7772)

#### <u>ส่วนที่ 2</u> ข้อมูลผู้ดำเนินกิจการ

- กรอกเลขบัตรประจำตัวผู้ดำเนินกิจการ
- กดค้นหา

| ส่วนที่ 2 ข้อมูลผู้ต | ส่วนที่ 2 ข้อมูลผู้ดำเนินกิจการ |           |          |         |       |          |         |  |  |  |  |  |
|----------------------|---------------------------------|-----------|----------|---------|-------|----------|---------|--|--|--|--|--|
| เลขบัตรประจำตั       | อผู้ดำเนินกิจการ                |           |          |         | ศับหา |          |         |  |  |  |  |  |
| ชื่อจริง             | Ref rea                         | นามสกุล   | 100      | อายุ    | 24    | สัญชาติ  | ไทย     |  |  |  |  |  |
| อยู่เลขที่           |                                 | ตรอก/ซอย  |          | ถนน     |       | หมู่ที่  |         |  |  |  |  |  |
| ตำบล/แขวง            | 1 magaziti                      | อำเภอ/เขต | - manufi | จังหวัด | and a | โทรศัพท์ | 0010000 |  |  |  |  |  |

ภาพที่ 29 หน้าจอแสดง ส่วนที่ 2 ข้อมูลผู้ดำเนินกิจการ

(หมายเหตุ: กรุณาตรวจสอบข้อมูล ในส่วนที่ 2 กรณีข้อมูลไม่ถูกต้องกรุณาติดต่อ กองควบคุมวัตถุเสพติด เบอร์โทร 0 2590 7772)

### <u>ส่วนที่ 3</u> ข้อมูลสถานที่

ระบบจะดึงข้อมูลสถานที่มาแสดง ตรวจสอบความถูกต้องของข้อมูล สามารถทำการแก้ไขเบอร์โทรศัพท์ โดยการพิมพ์เบอร์โทรศัพท์ใหม่

| ส่วนที่ 3 ข้อมูลสถา | านที่   |              |            |     |            |         |   | ^ |
|---------------------|---------|--------------|------------|-----|------------|---------|---|---|
| สถานที่ทำการ        |         |              |            | บ้  | ้านกลางน้ำ |         |   |   |
| อยู่เลขที่          | 33      | ตรอก/ชอย     | สืบหมื่น 9 | ถนน | สิบหมื่น   | หมู่ที่ | 3 |   |
| ดำบล/แขวง           | พุ่นกยู | ง อำเภอ/เขต  | ตากฟ้า     |     |            |         |   |   |
| จังหวัด             | นครสวร  | รค์ โทรศัพท์ | 0258774148 |     |            |         |   |   |
|                     |         |              |            |     |            |         |   |   |

#### ภาพที่ 30 หน้าจอแสดง ส่วนที่ 3 ข้อมูลสถานที่

(หมายเหตุ: กรุณาตรวจสอบข้อมูล ในส่วนที่ 3 กรณีข้อมูลไม่ถูกต้องกรุณาติดต่อ กองควบคุมวัตถุเสพติด เบอร์โทร 0 2590 7772)

#### <u>ส่วนที่ 4</u> ข้อมูลสาร

- เลือกประเภทวัตถุประสงค์ **วิทยาศาสตร์**
- เลือกชื่อสาร
- กรอกปริมาณที่ขอ, เลือกหน่วย
- เลือกวัตถุประสงค์ในการนำไปใช้ประโยชน์
- กรอกขนาดบรรจุของยาเสพติดให้โทษในประเภท4
- เลือกหน่วย
- กดเพิ่มข้อมูล

| ส่วนที่ 4 ข้อ | ามูลสาร                                |                        |                      |                                   |          |                          |           |                       |                  |                               | ^           |
|---------------|----------------------------------------|------------------------|----------------------|-----------------------------------|----------|--------------------------|-----------|-----------------------|------------------|-------------------------------|-------------|
| ประเภทวัด     | ดถุประสงค์                             | วิทยาศาสตร์            | วิทยาศาสตร์          |                                   |          |                          | Anthra    | nilic Acid            |                  |                               |             |
| ปริมาณที่ร    | บอ                                     | 2000                   | )                    | กรัม                              |          |                          |           |                       |                  |                               |             |
| วัตถุประสง    | งค์ในการนำไปใช้ประ                     | โยชน์                  |                      |                                   |          |                          |           |                       |                  |                               |             |
| ขนาดบรร       | ขนาดบรรจุของยาเสพติดให้โทษในประเภท4 10 |                        |                      |                                   | กรัม     |                          |           |                       |                  |                               |             |
|               |                                        |                        |                      |                                   |          |                          |           |                       |                  |                               | เพิ่มข้อมูล |
| สำดับ<br>ที่  | ประเภท<br>วัตถุประสงค์                 | ชื่อส                  | สาร ปริมาณที่ชอ      |                                   | วัดฤประส | งค์ในการนำไปใช้ประ       | โยชน์     | ขนาดความจุ<br>Isotank | ชนาดบรรจุขอ<br>ป | เงยาเสพดิดให้โทษใน<br> ระเภท4 |             |
| 1             | วิทยาศาสตร์                            | Co-dergocrin<br>(stand | ie mesylate<br>lard) | /late 100 มิลลิกรัม เพื่อเตรียมสา |          | ารละลาย 0.05 N P<br>acid | erchloric |                       | 10               | ນີລລີກรັນ                     | 💼<br>ลบ     |

ภาพที่ 31 หน้าจอแสดง ส่วนที่ 4 ข้อมูลสาร

# <u>ส่วนที่ 5</u> เอกสารหรือหลักฐานประกอบการขอรับใบอนุญาต (โปรดแนบเอกสารหรือหลักฐานตามประเภทของผู้ ขออนุญาต)

แนบไฟล์เอกสารประกอบการพิจารณา หัวข้อเอกสาร ข้อที่มี \* เป็นการบังคับแนบไฟล์

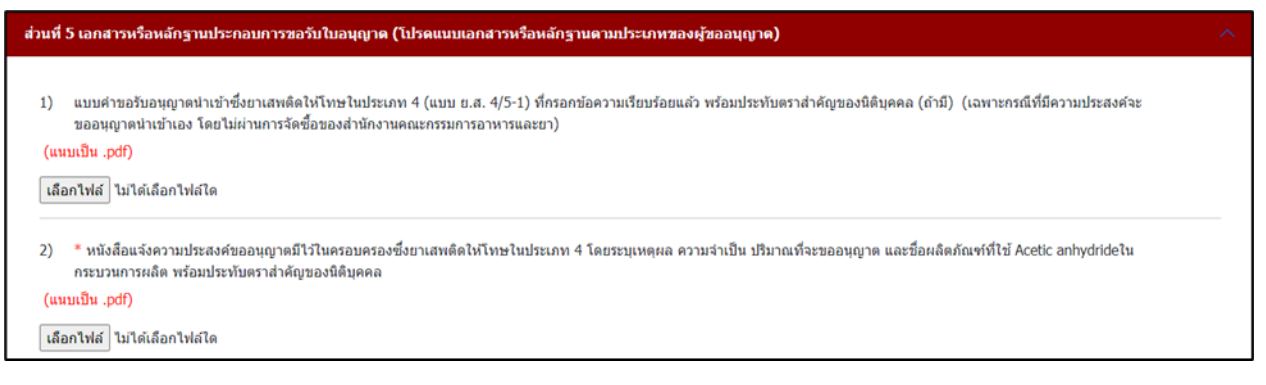

ภาพที่ 32 หน้าจอแสดง ส่วนที่ 5 เอกสารหรือหลักฐานประกอบการขอรับใบอนุญาต

### <u>ส่วนที่ 6</u> กรณีเจ้าหน้าที่ต้องการข้อมูลเพิ่ม

- กรอกชื่อผู้ประสานงาน
- กรอกหมายเลขโทรศัพท์มือถือ
- กรอกหมายเลขโทรศัพท์ที่ทำงาน
- กรอกโทรสาร
- กรอก email

| *กรณีเจ้าหน้าที่ต้องการข้อมูลเพิ่ม |          |                             |                     |
|------------------------------------|----------|-----------------------------|---------------------|
| ชื่อผู้ประสานงาน                   |          | นาย ทดสอบ                   |                     |
| หมายเลขโทรศัพท์มือถือ              | 08521450 | 558 หมายเลขโทรศัพท์ที่ทำงาน | 0992541254          |
| โทรสาร                             | -        | email                       | -                   |
|                                    |          |                             |                     |
|                                    |          |                             | บันทึกข้อมูล ยกเล็ก |

ภาพที่ 33 หน้าจอแสดง ส่วนที่ 6 กรณีเจ้าหน้าที่ต้องการข้อมูลเพิ่ม

การยื่นคำขอรับใบอนุญาตครอบครอง (สารมาตรฐาน) ยาเสพติดให้โทษในประเภท 4
 ระบบแสดงหน้ากรอกคำขอโดยจะแบ่งออกเป็น 6 ส่วนดังภาพ

| คำขอรับอนุญาต<br>ครอบครองซึ่งยาเสพติดให้โทษในประเภท 4 |              |           |            |              |              |          |          |           |   |  |  |
|-------------------------------------------------------|--------------|-----------|------------|--------------|--------------|----------|----------|-----------|---|--|--|
| เขียนที่                                              |              |           | ประเภทผู้ข | อรับอนุญาต - | เลือกประเภท- | -        |          |           |   |  |  |
| ส่วนที่ 1 ข้อมูลผู้ว                                  | ขออนุญาต     |           |            |              |              |          |          |           | ^ |  |  |
| ข้าพเจ้า (ชื่อผู้ขะ                                   | ວຈັນວນຸญາต)  |           |            | บริษัท ท     | ดสอบ จำกัด   |          |          |           |   |  |  |
| อยู่เลขที่                                            | 123/1 ตรอก/ช | อย        | ถนน        | พหล          | ลโยธิน       | หมู่ที่  |          |           |   |  |  |
| ตำบล/แขวง                                             | ຈທຸຈັກs      | อำเภอ/เขต | จตุจักร    | จังหวัด      | กรุงเ        | ทพมหานคร | โทรศัพท์ | 023333333 |   |  |  |

### ภาพที่ 34 หน้าจอส่วนที่ 1 ข้อมูลผู้ขออนุญาต

| ส่วนที่ 2 ช้อมูลผู้ดำเนินกิจการ |           |         |       |          |  |  |  |  |  |  |  |
|---------------------------------|-----------|---------|-------|----------|--|--|--|--|--|--|--|
| เลขบัตรประจำตัวผู้ดำเนินกิจการ  |           |         | คันหา |          |  |  |  |  |  |  |  |
| ชื่อจริง                        | นามสกุล   | อายุ    |       | สัญชาติ  |  |  |  |  |  |  |  |
| อยู่เลขที                       | ตรอก/ชอย  | ถนน     |       | หมู่ที่  |  |  |  |  |  |  |  |
| ตำบล/แขวง                       | อำเภอ/เขต | จังหวัด |       | โทรศัพท์ |  |  |  |  |  |  |  |
|                                 |           |         |       |          |  |  |  |  |  |  |  |

### ภาพที่ 35 หน้าจอส่วนที่ 2 ข้อมูลผู้ดำเนินกิจการ

| ส่วนที่ 3 ข้อมูลสถ | านที่  |               |             |     |          |         |   | ^ |  |  |  |  |  |  |
|--------------------|--------|---------------|-------------|-----|----------|---------|---|---|--|--|--|--|--|--|
| สถานที่ทำการ       |        |               | บ้านกลางน้ำ |     |          |         |   |   |  |  |  |  |  |  |
| อยู่เลขที่         | 33     | ตรอก/ซอย      | สิบหมื่น 9  | ถนน | สืบหมื่น | หมู่ที่ | 3 |   |  |  |  |  |  |  |
| ตำบล/แขวง          | พุ่นกะ | ยูง อำเภอ/เขต | ตากฟ้า      |     |          |         |   |   |  |  |  |  |  |  |
| จังหวัด            | นครสว  | รรค์ โทรศัพท์ | 0258774148  |     |          |         |   |   |  |  |  |  |  |  |
|                    |        |               |             |     |          |         |   |   |  |  |  |  |  |  |

ภาพที่ 36 หน้าจอส่วนที่ 3 ข้อมูลสถานที่

คู่มือสำหรับผู้ประกอบการ ระบบ e-submission คำขอรับใบอนุญาตยาเสพติดให้โทษในประเภท 4

| ส่วนที่ 4 ข้อมูลสาร            |           |                |                          |         |                    |               | ^                                     |
|--------------------------------|-----------|----------------|--------------------------|---------|--------------------|---------------|---------------------------------------|
| ประเภทวัตถุประสงค์             | ວັດຄຸ     | ประสงค์สารมาตร | ฐานในการวิเคราะห์        | ชื่อสาร | กรุณาเลือก         |               |                                       |
| ปริมาณที่ขอ                    |           |                | กรุณาเลือก               |         |                    |               |                                       |
| วัตถุประสงค์ในการนำไปใช้ประโยช | ú         | กรุณาเลือก     |                          |         |                    |               |                                       |
| ขนาดบรรจุของยาเสพติดให้โทษใน   | เประเภท4  |                |                          |         |                    |               |                                       |
|                                |           |                |                          |         |                    |               |                                       |
| สำดับที่ ประเภทวัตถุประสงค์    | ชื่อสาร 1 | ปริมาณที่ขอ    | วัตถุประสงคในการนำไปใช้เ | ระโยชน์ | ขนาดความจุ Isotank | ชนาดบรรจุของย | เพิ่มข้อมูล<br>าเสพติดให้โทษในประเภท4 |

### ภาพที่ 37 หน้าจอส่วนที่ 4 ข้อมูลสาร

| ส่วนที่ 5 เอกสารหรือหลักฐานประกอบการขอรับใบอนุญาต (โปรดแนบเอกสารหรือหลักฐานตามประเภทของผู้ขออนุญาต)                                                                                                    | ^ |
|----------------------------------------------------------------------------------------------------|---|
| 1) * หนังสือแจ้งความประสงค์ขออนุญาตมีไว้ในครอบครองซึ่งยาเสพติดให้โทษในประเภท 4 โดยระบุเหตุผล ความจำเป็นปริมาณที่จะขออนุญาต พร้อมประทับตราสำคัญขคงนิติบุคคล (ถ้ามี)<br>(แนบเป็น .pdf)<br>————————————————————————————————————                                                          |   |
| เลือกไฟล์ ไม่ได้เลือกไฟล์ใด                                                                                                    |   |
| 2) * สำเนาหนังสือจากสำนักงานคณะกรรมการอาหารและยาที่แจ้งว่าปริมาณยาเสพติดให้โทษในประเภท 4 ที่ผู้ขอรับอนุญาตขอใช้ประโยชน์มีความเหมาะสม และแนบโครงการวัจัย/วิธีวิเคราะห์/<br>หลักสูตรการเรียนการสอน/เอกสารอ้างอิงทางวิชาการที่เกี่ยวข้องดังกล่าว พร้อมประทับตราสำคัญของนิติมุคคล (ถ้ามี) |   |
| (แนบเป็น .pdf)                                                                                                    |   |
| เลือกไฟส์ ไม่ได้เลือกไฟสใด                                                                                                    |   |

### ภาพที่ 38 หน้าจอส่วนที่ 5 เอกสารหรือหลักฐานประกอบการขอรับใบอนุญาต

| *กรณีเข้าหน้าที่ต้องการข้อมูลเพิ่ม |                         | ~ |
|------------------------------------|-------------------------|---|
| ชื่อผู้ประสานงาน                   |                         |   |
| หมายเลขโทรศัพท์มือถือ              | หมายเลขโทรศัพท์ที่ทำงาน |   |
| โทรสาร                             | email                   |   |
|                                    |                         |   |

### ภาพที่ 39 หน้าจอส่วนที่ 6 กรณีเจ้าหน้าที่ต้องการข้อมูลเพิ่ม

คู่มือสำหรับผู้ประกอบการ ระบบ e-submission คำขอรับใบอนุญาตยาเสพติดให้โทษในประเภท 4

| หม้าแรก ออกจากระบบ                                    |                            | τ<br>κub                          | รื่อผู้ใช้<br><b>ยงาน</b> :                                  | :                                                                                                    | 1411-141<br>2011-141         |                    |                          |                                      |
|-------------------------------------------------------|----------------------------|-----------------------------------|--------------------------------------------------------------|----------------------------------------------------------------------------------------------------|------------------------------|--------------------|--------------------------|--------------------------------------|
| สำหรับผู้ประกอบการ                                    |                            |                                   |                                                              | คำขอต่ออายุ ใบแทน ใบอนุถฺ                                                                                                    | มาต                          |                    |                          |                                      |
| ווייים 1<br>ווייים 2<br>ווייים 2                      | ชื่อผู้รับ<br>อนุญาต       | ชื่อสถาน<br>ที                    | ชื่อผู้ดำเนินกิจการ                                          | ประเภทศำขอ                                                                                                    | เลขใบ<br>อนุญาต              | สถานะ              |                          |                                      |
| ⊯ วจ.3<br>⊛ ⊐ จ.4<br>                                 | ทดสอบ จำกัด<br>ทดสอบ จำกัด | บ้าน<br>กลางน้ำ<br>บ้าน           | นางสาว ทีพยี<br>วรรณ บุญศำภา<br>นางสาว ทัพยี                 | เพื่อผลิต ยส 2<br>ครอบครอง วง 1เพื่อป้องกันและปราบปรามการกระ                                                                                                    | 1/2565<br>0001-U             | ອນຸມັດີ<br>ອນຸມັດີ | ส่าขอใบเทน<br>ส่าขอใบเทน | ศำขอต่ออายุ<br>คำขอต่ออาย            |
| 1 ■ ยส 4<br>ขอใหม่ (ปิด/ไม่ปิด/                       | กดสอบ จำกัด                | กลางนา<br>บ้าน<br>กลางน้ำ         | วรรณ บุญศาภา<br>นางสาว ทิพย์<br>วรรณ บุญศาภา                 | าาความพิตเกยวกบวตถุดอกกุกร<br>1 ง 2 ยาย                                                                                                    | 1/2565<br>0001<br>1/2565     | ວບຸມັຕິ            | ศาขอใบเทน                | สำขอต่ออายุ                          |
| วิทยาศาสตร์)<br>• ขอใหม่ (สารมาตรฐาน) ┥               |                            | ปาน<br>กลางป่า<br>ปาน<br>ดาวางป่า | นางสาว ทิพย์<br>วรรณ บุญศำภา<br>นางสาว ทิพย์<br>วรรณ บุญศำภา | ปาเข้า วอ 1 เพื่อการวิเคราะห์หรือการศึกษาหรือเพื่อ<br>ประโยชน์อื่น ทางการเพทย์หรือวิทยาศาสตร์<br>ครอบครอบ วอ 1 เพื่อการวิเคราะห์หรือการศึกษา<br>หรือเพื่อเป็นโฆษเซีย, นางการแพทย์หรือวิทยาศาสตร์ | UD01-0<br>1/2565<br>AD01-0   | อนุมัติ<br>อนุมัติ | สาขอใบเทน<br>สาขอใบเทน   | ศ้าขอต่ออายุ<br>ศำขอต่ออายุ          |
| นำเข้า (ปิด/ไม่ปิด/<br>วิทยาศาสตร์)                   | ทดสอบ จำกัด                | บ้าน<br>กลางป้า                   | นางสาว ทัพย์<br>วรรณ บุญศาภา                                 | กรอบครอง วจ 4 เพื่อการปาบัตร์ทษาหรือป้องกัน<br>โรคให้แก้ปวยหรือสัตว์ป่วยในทางการแพทย์                                                                                                    | AD04-S<br>3/2565             | ອນຸມັດີ            | ศาขอใบเทน                | สำขอต่ออายุ                          |
| ■ แก่บ่า (สารมาตรฐาน)<br>■ เพิ่มชนิด<br>■ เพิ่มปริมาณ | ทดสอบ จำกัด<br>ทดสอบ จำกัด | บาน<br>กลางป่า<br>บ้าน<br>ดลางป่า | นางลาว ทพย<br>วรรณ บุญศำภา                                   | ครอบครอบ วจ 1 เพอการวเคราะหหรอการคกษา<br>หรือเพื่อประโยชน์อื่น ทางการแพทย์หรือวิทยาศาสตร์<br>ครอบครอง ยส4 ระหว่างปี ครั้งที่ 1                                                                   | AD01-D<br>1/2565<br>415/2565 | อนุมัติ<br>อนุมัติ | ศาขอใบเทน<br>ศาขอใบเทน   | สำขอต่ออายุ                          |
| ■ ยส 5<br>⊛ เฉพาะคราว                                 | ทดสอบ จำกัด                | บ้าน<br>กลางน้ำ                   |                                                              | ครอบครอง ยส4 ระหว่างปี ครั้งที่ 1                                                                                                    | 415/2565                     | อนุมัติ            | ศายอใบเทน                | สำขอต่ออายุ                          |
| ⊯ หนังสือรับรองกาเฟอีน<br>■ ใบอนุญาตที่อนุมัติแล้ว    | กดสอบ จำกัด                | บาน<br>กลางป้า<br>2 3 4 5         | 678910                                                       | ครอบครอง ยส4 ประจำปั<br>▶ ▶ Page size: 10 ▼                                                                                                    | 415/2565                     | ອນຸມັຕິ            | ศาขอใบเทน                | ศำขอต่ออายุ<br>172 items in 18 pages |

ภาพที่ 40 หน้าจอเลือกเมนูคำขอรับใบอนุญาต

### <u>ส่วนที่ 1</u> ข้อมูลผู้ขออนุญาต

ระบบแสดงหน้าคำขอรับอนุญาตครอบครองซึ่งยาเสพติดให้โทษในประเภท 4 กรอกข้อมูลเขียนที่และเลือก ประเภทผู้ขอรับอนุญาต ส่วนที่ 1 ข้อมูลผู้ขออนุญาต ระบบจะดึงข้อมูลผู้ขออนุญาตมาแสดง ให้ตรวจสอบความ ถูกต้องของข้อมูล

|                                  | คำขอรับอนุญาด<br>ครอบครองซึ่งยาเสพดิดให้โทษในประเภท 4 |          |           |         |                |                      |          |          |           |  |  |  |  |
|----------------------------------|-------------------------------------------------------|----------|-----------|---------|----------------|----------------------|----------|----------|-----------|--|--|--|--|
| เขียนที่                         | อย. ประเภทผู้ขอรับอนุญาต หน่วยงานราชการ               |          |           |         |                |                      |          |          |           |  |  |  |  |
| ส่วนที่ 1 ข้อมูลผู้ขออนุญาต      |                                                       |          |           |         |                |                      |          |          |           |  |  |  |  |
| ข้าพเจ้า (ชื่อผู้ช<br>อยู่เลขที่ | เอรับอนุญาต)<br>123/1 (                               | ตรอก/ซอย |           | ถบน     | บริษัท ท<br>พห | ดสอบ จำกัด<br>จโยชิน | หมู่ที่  |          |           |  |  |  |  |
| ตำบล/แขวง                        | จตุจัก                                                | 5        | อำเภอ/เขต | จตุจักร | จังหวัด        | กรุงเ                | ทพมหานคร | โทรศัพท์ | 023333333 |  |  |  |  |

ภาพที่ 41 หน้าจอแสดง ส่วนที่ 1 ข้อมูลผู้ขออนุญาต

(หมายเหตุ: กรุณาตรวจสอบข้อมูล ในส่วนที่ 1 กรณีข้อมูลไม่ถูกต้องกรุณาติดต่อ กองควบคุมวัตถุเสพติด เบอร์โทร 0 2590 7772)

### <u>ส่วนที่ 2</u> ข้อมูลผู้ดำเนินกิจการ

- กรอกเลขบัตรประจำตัวผู้ดำเนินกิจการ
- กดค้นหา

| ส่วนที่ 2 ข้อมูลผู้ดำเนินกิจการ |                    |           |      |         |       |          |        |  |  |  |  |
|---------------------------------|--------------------|-----------|------|---------|-------|----------|--------|--|--|--|--|
| เลขบัตรประจำตัวผู้ดำเนินกิจการ  |                    |           |      | ค้นหา   |       |          |        |  |  |  |  |
| ชื่อจริง                        | the local sectors. | นามสกุล   | 1000 | อายุ    | 24    | สัญชาติ  | ไทย    |  |  |  |  |
| อยู่เลขที่                      |                    | ตรอก/ซอย  |      | ถนน     |       | หมู่ที่  |        |  |  |  |  |
| ตำบล/แขวง                       |                    | อำเภอ/เขต |      | จังหวัด | and a | โทรศัพท์ | 000000 |  |  |  |  |

ภาพที่ 42 หน้าจอแสดง ส่วนที่ 2 ข้อมูลผู้ดำเนินกิจการ

(หมายเหตุ: กรุณาตรวจสอบข้อมูล ในส่วนที่ 2 กรณีข้อมูลไม่ถูกต้องกรุณาติดต่อ กองควบคุมวัตถุเสพติด เบอร์โทร 0 2590 7772)

#### <u>ส่วนที่ 3</u> ข้อมูลสถานที่

ระบบจะดึงข้อมูลสถานที่มาแสดง ตรวจสอบความถูกต้องของข้อมูล สามารถทำการแก้ไขเบอร์โทรศัพท์ โดยการพิมพ์เบอร์โทรศัพท์ใหม่

| ส่วนที่ 3 ข้อมูลสถา | ส่วนที่ 3 ช้อมูลสถานที่ |              |            |     |          |         |   |  |  |  |  |  |  |
|---------------------|-------------------------|--------------|------------|-----|----------|---------|---|--|--|--|--|--|--|
| สถานที่ทำการ        |                         | บ้านกลางน้ำ  |            |     |          |         |   |  |  |  |  |  |  |
| อยู่เลขที่          | 33                      | ตรอก/ซอย     | สืบหมื่น 9 | ถนน | สืบหมื่น | หมู่ที่ | 3 |  |  |  |  |  |  |
| ตำบล/แขวง           | พุ่นกยูง                | อำเภอ/เขต    | ตากฟ้า     |     |          |         |   |  |  |  |  |  |  |
| จังหวัด             | นครสวร                  | รค์ โทรศัพท์ | 0258774148 |     |          |         |   |  |  |  |  |  |  |
|                     |                         |              |            |     |          |         |   |  |  |  |  |  |  |

### ภาพที่ 43 หน้าจอแสดง ส่วนที่ 3 ข้อมูลสถานที่

(หมายเหตุ: กรุณาตรวจสอบข้อมูล ในส่วนที่ 3 กรณีข้อมูลไม่ถูกต้องกรุณาติดต่อ กองควบคุมวัตถุเสพติด เบอร์โทร 0 2590 7772)

#### <u>ส่วนที่ 4</u> ข้อมูลสาร

- ประเภทวัตถุประสงค์
- เลือกชื่อสาร
- กรอกปริมาณที่ขอ, เลือกหน่วย
- เลือกวัตถุประสงค์ในการนำไปใช้ประโยชน์
- กรอกขนาดบรรจุของยาเสพติดให้โทษในประเภท4
- เลือกหน่วย
- กดเพิ่มข้อมูล

| ส่วนที่ 4 ข้อมูลสาร                              |                                     |                          |               |                        |                          |                         | ^                               |
|--------------------------------------------------|-------------------------------------|--------------------------|---------------|------------------------|--------------------------|-------------------------|---------------------------------|
| ประเภทวัดถุประสงค์                               | ວັດເ                                | าุประสงค์สารมาตรฐานในการ | วิเคราะห์     | ชื่อสาร                | Anthranilic Acid         |                         |                                 |
| ปริมาณที่ขอ                                      | 1000                                | มิลลิกรัม                |               |                        |                          |                         |                                 |
| วัดถุประสงค์ในการนำไปใช้ประโยชน์ เพื่อผลิต resin |                                     |                          |               |                        |                          |                         |                                 |
| ขนาดบรรจุของยาเสพติดให้โทษใ                      | ขนาดบรรจุของยาเสพติดให้โทษในประเภท4 |                          | กรัม          |                        |                          |                         |                                 |
|                                                  |                                     |                          |               |                        |                          |                         | เพื่อห้อมอ                      |
| ลำดับที่ ประเภทวัตถุประ                          | ะสงค์                               | ชื่อสาร                  | ปรีมาณที่ขอ   | วัตถุประสงค์ในการนำไปใ | ช้ประโยชน์ ขนาดความจุ Is | otank ขนาดบรรจุของยาเสา | เพมขอมูล<br>พดิดให้โทษในประเภท4 |
| 1 วัตถุประสงค์สารมาตรฐาน                         | เในการวิเคราะห์                     | Co-dergocrine mesylate   | 100 ไมโครกรัม | เพื่อผลิต resi         | n                        | 10 ນິ                   | ລລີກ <b>ວັ</b> ນ                |

ภาพที่ 44 หน้าจอแสดง ส่วนที่ 4 ข้อมูลสาร

<u>ส่วนที่ 5</u> เอกสารหรือหลักฐานประกอบการขอรับใบอนุญาต (โปรดแนบเอกสารหรือหลักฐานตามประเภทของผู้ ขออนุญาต)

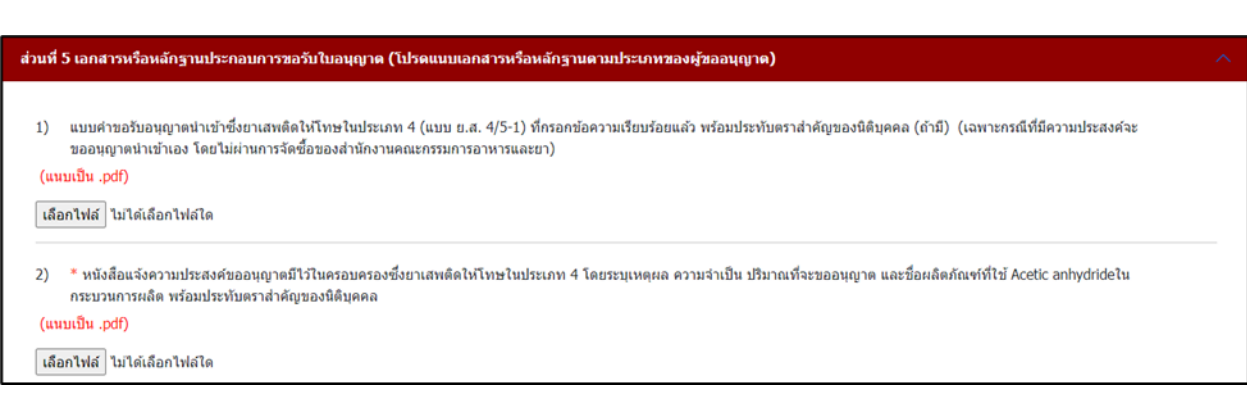

แนบไฟล์เอกสารประกอบการพิจารณา หัวข้อเอกสาร ข้อที่มี \* เป็นการบังคับแนบไฟล์

ภาพที่ 45 หน้าจอแสดง ส่วนที่ 5 เอกสารหรือหลักฐานประกอบการขอรับใบอนุญาต

คู่มือสำหรับผู้ประกอบการ ระบบ e-submission คำขอรับใบอนุญาตยาเสพติดให้โทษในประเภท 4

### <u>ส่วนที่ 6</u> กรณีเจ้าหน้าที่ต้องการข้อมูลเพิ่ม

- กรอกชื่อผู้ประสานงาน
- กรอกหมายเลขโทรศัพท์มือถือ
- กรอกหมายเลขโทรศัพท์ที่ทำงาน
- กรอกโทรสาร
- กรอก email

| *กรณีเข้าหน้าที่ต้องการข้อมูลเพิ่ม | I |            |                         |              | ^     |  |  |  |  |  |
|------------------------------------|---|------------|-------------------------|--------------|-------|--|--|--|--|--|
| ชื่อผู้ประสานงาน                   |   | นาย ทดสอบ  |                         |              |       |  |  |  |  |  |
| หมายเลขโทรศัพท์มือถือ              |   | 0852145658 | หมายเลขโทรศัพท์ที่ทำงาน | 0992541254   |       |  |  |  |  |  |
| โทรสาร                             |   | -          | email                   | -            |       |  |  |  |  |  |
|                                    |   |            |                         |              |       |  |  |  |  |  |
|                                    |   |            |                         | บันทึกข้อมูล | กเลิก |  |  |  |  |  |

ภาพที่ 46 หน้าจอแสดง ส่วนที่ 6 กรณีเจ้าหน้าที่ต้องการข้อมูลเพิ่ม

การยื่นคำขอรับใบอนุญาตนำเข้า ปิด/ไม่ปิด/วิทยาศาสตร์ ยาเสพติดให้โทษในประเภท 4

ระบบแสดงหน้ากรอกคำขอโดยจะแบ่งออกเป็น 7 ส่วนดังภาพ

| คำขอรับอนุญาต<br>นำเข้าซึ่งยาเสพติดให้โทษในประเภท 4 |              |                |           |         |          |             |          |          |           |  |  |
|-----------------------------------------------------|--------------|----------------|-----------|---------|----------|-------------|----------|----------|-----------|--|--|
| เขียนที่ ประเภทผู้ขอรับอนุญาดเลือกประเภท            |              |                |           |         |          |             |          |          |           |  |  |
| ส่วนที่ 1 ข้อมูลผู้ขออนุญาด                         |              |                |           |         |          |             |          |          |           |  |  |
| ข้าพเจ้า (ชื่อผู้:                                  | ขอรับอนุญาต) |                |           |         | บริษัท ท | เดสอบ จำกัด |          |          |           |  |  |
| อยู่เลขที่                                          | 123/1        | ตรอก/ซอย       |           | ถนน     | жи       | ลโยธิน      | หมู่ที่  |          |           |  |  |
| ตำบล/แขวง                                           | าต           | <b>ุ</b> ่จักร | อำเภอ/เขต | จตุจักร | จังหวัด  | กรุงเ       | ทพมหานคร | โทรศัพท์ | 023333333 |  |  |

# ภาพที่ 47 หน้าจอส่วนที่ 1 ข้อมูลผู้ขออนุญาต

| ส่วนที่ 2 ข้อมูลผู้ดำเนินกิจการ | ส่วนที่ 2 ช้อมูลผู้ดำเนินกิจการ |  |         |       |          |  |  |  |  |  |  |  |
|---------------------------------|---------------------------------|--|---------|-------|----------|--|--|--|--|--|--|--|
| เลขบัตรประจำดัวผู้ดำเนินกิจการ  |                                 |  |         | คันหา |          |  |  |  |  |  |  |  |
| ชื่อจริง                        | นามสกุล                         |  | อายุ    |       | สัญชาติ  |  |  |  |  |  |  |  |
| อยู่เลขที่                      | ตรอก/ชอย                        |  | ถนน     |       | หมู่ที   |  |  |  |  |  |  |  |
| ตำบล/แขวง                       | อำเภอ/เขต                       |  | จังหวัด |       | โทรศัพท์ |  |  |  |  |  |  |  |
|                                 |                                 |  |         |       |          |  |  |  |  |  |  |  |

### ภาพที่ 48 หน้าจอส่วนที่ 2 ข้อมูลผู้ดำเนินกิจการ

| ส่วนที่ 3 ข้อมูลสถา | านที่ |               |            |     |           |         |   | ^ |
|---------------------|-------|---------------|------------|-----|-----------|---------|---|---|
| สถานที่ทำการ        |       |               |            | บ้  | ำนกลางน้ำ |         |   |   |
| อยู่เลขที่          | 33    | ตรอก/ชอย      | สิบหมื่น 9 | ถนน | สิบหมื่น  | หมู่ที่ | 3 |   |
| ตำบล/แขวง           | พุนกย | ยูง อำเภอ/เขต | ตากฟ้า     |     |           |         |   |   |
| จังหวัด             | นครสว | รรค์ โทรศัพท์ | 0258774148 |     |           |         |   |   |
|                     |       |               |            |     |           |         |   |   |

### ภาพที่ 49 หน้าจอส่วนที่ 3 ข้อมูลสถานที่

| ส่วนที่ 4 ช้อมูลสถานที่ครอบครอง (กรณีสถานที่ครอบครองเป็นคนละสถานที่นำเข้า) | ^ |
|----------------------------------------------------------------------------|---|
| 🗆 กรณีสถานที่ครอบครองเป็นคนละสถานที่นำเข้า                                 |   |
|                                                                            |   |

ภาพที่ 50 หน้าจอส่วนที่ 4 ข้อมูลสถานที่ครอบครอง (กรณีสถานที่ครอบครองเป็นคนละสถานที่นำเข้า)

คู่มือสำหรับผู้ประกอบการ ระบบ e-submission คำขอรับใบอนุญาตยาเสพติดให้โทษในประเภท 4

| ร่วนที่ 5 ข้อมูลสาร      |                                                                          |                           |                         |                                     |  |  |  |  |  |
|--------------------------|--------------------------------------------------------------------------|---------------------------|-------------------------|-------------------------------------|--|--|--|--|--|
| เลือกชื่อบริษัทผู้ผลิต   | กรุณาเลือกชื่อบริษัทผู้ผลิต 👻                                            | เลือกประเทศผู้ผลิต        | กรุณาเลือกประเทศผู้ผลิต | ŋ <del>v</del>                      |  |  |  |  |  |
| วิธีการในการนำเข้าโดยทาง | กรุณาเลือกวิธีการในการนำเข้าโดยทาง 👻                                     | ด่านตรวจขาเข้า            | กรุณาเลือกด่านตรวจขาเร  | 2 <u>1</u> 1 •                      |  |  |  |  |  |
| ครั้งที่นำเข้า           |                                                                          | Invoice No                |                         |                                     |  |  |  |  |  |
| วันที่ถึง                | วว/ดด/ปปปป 🗖 กำหนดการดำเนินพิธีศุลกากรแล้วเสร็จประมาณวันที่ วว/ดด/ปปปป 🗖 |                           |                         |                                     |  |  |  |  |  |
| ประเภทวัตถุประสงค์       | กรุณาเลือก                                                               | ชื่อสาร                   | กรุณาเลือก              |                                     |  |  |  |  |  |
| ปรีมาณที่ขอนำเข้า        | กรุณาเลือก                                                               |                           |                         |                                     |  |  |  |  |  |
|                          |                                                                          |                           |                         | เพิ่มบ้อมูล                         |  |  |  |  |  |
| ลำดับที่ ประเภทวัตถุประ  | สงค์ ชื่อสาร ปริบาณที่ขอ วัตถุปร                                         | ะสงค์ในการนำไปใช้ประโยชน์ | ขนาดความจุ Isotank      | ชนาดบรรรุของยาเสพติดให้โทษในประเภท4 |  |  |  |  |  |

### ภาพที่ 51 หน้าจอส่วนที่ 5 ข้อมูลสาร

| ส่วนที่ 6 เอกสารหรือหลักฐานประกอบการขอรับใบอนุญาด (โปรดแนบเอกสารหรือหลักฐานตามประเภทของผู้ขออนุญาต)                                                                                                    | ^ |
|----------------------------------------------------------------------------------------------------|---|
|                                                                                                    |   |
| <ol> <li>*รูปถายผู้สุดเนนกจการชนาด 1 นว ถายใจในเกน 6 เดอน</li> </ol>                                                                                                    |   |
| (แกกเกา 'ìbô)                                                                                                    |   |
| เลือกไฟล์ ไม่ได้เลือกไฟล์ใด                                                                                                    |   |
| 2) * แบบคำขึ้แจงประกอบคำขอรับอนุญาดเฉพาะคราวเพื่อนำเข้า ยาเสพติดให้โทษในประเภท 4 (กรณีรายอุดสาหกรรมที่ไม่อยู่ภายใต้ระบบปิด) พร้อมประทับตราสำคัญของนิติบุคคล (ถ้ามี)<br>(แนบเป็น .pdf)<br>เสือกไฟส์ ไม่ได้เลือกไฟล์ใด |   |
| 3) * สำเนาใบกำกับสินค้าของประเทศผู้ส่งออก (Invoice) พร้อมประทับตราสำคัญของนิติบุคคล (ถ้ามี)<br>(แนบเป็น .ndf)                                                                                                    |   |
| <mark>เลือกไฟล์</mark> ไม่ได้เลือกไฟล์ใด                                                                                                    |   |

### ภาพที่ 52 หน้าจอส่วนที่ 6 เอกสารหรือหลักฐานประกอบการขอรับใบอนุญาต

| *กรณีเจ้าหน้าที่ต้องการข้อมูลเพิ่ม |                         |  |  |  |  |  |  |  |  |
|------------------------------------|-------------------------|--|--|--|--|--|--|--|--|
| ชื่อผู้ประสานงาน                   |                         |  |  |  |  |  |  |  |  |
| หมายเลขโทรศัพท์มือถือ              | หมายเลขโทรศัพท์ที่ทำงาน |  |  |  |  |  |  |  |  |
| โทรสาร                             | email                   |  |  |  |  |  |  |  |  |

# ภาพที่ 53 หน้าจอส่วนที่ 7 กรณีเจ้าหน้าที่ต้องการข้อมูลเพิ่ม

คู่มือสำหรับผู้ประกอบการ ระบบ e-submission คำขอรับใบอนุญาตยาเสพติดให้โทษในประเภท 4

| ระบบวัตถุเสพ<br>สามีกามคณะกระการจละ<br>หน้าแรก ออกจากระบบ | ระบบวัตถุเสพติด<br>สามักงานคณะกรมการอาหารและยา กระกรวงสาธารณสุย<br>หน้าแรก ออกจากระบบ |                 |                              |                                                                                                 |                  | ชื่อผู้ใช้<br><b>เยงาน</b> | :         | 1401-140 (147)<br>1800-1180 |
|-----------------------------------------------------------|---------------------------------------------------------------------------------------|-----------------|------------------------------|-------------------------------------------------------------------------------------------------|------------------|----------------------------|-----------|-----------------------------|
| สำหรับผู้ประกอบการ                                        |                                                                                       |                 |                              | ค่าขอต่ออายุ ใบแทน ใบอนุญ                                                                       | มาต              |                            |           |                             |
| ພັງລຸ1<br>ພັງລຸ2                                          | ซื่อผู้รับ<br>อนุญาต                                                                  | ชื่อสถาน<br>ที  | ซือผู้ดำเนินกิจการ           | ประเภทศาขอ                                                                                      | เลขใบ<br>อนุญาต  | สถานะ                      |           |                             |
| ⊯วจ 3<br>⊛วจ 4                                            | ทดสอบ จำกัด                                                                           | บ้าน<br>กลางน้ำ | นางสาว ทีพยี<br>วรรณ บุญศำภา | เพื่อพลิต ยส 2                                                                                  | 1/2565           | อนุมัติ                    | ศาขอใบเทม | ศำขอต่ออายุ                 |
| <b>⊞ ⊔</b> ≰ 2                                            | ทดสอบ จำกัด                                                                           | บ้าน<br>กลางน้ำ | นางสาว ทิพย์<br>วรรณ บุญศำภา | ครอบครอง วจ 1เพื่อป้องกันและปราบปรามการกระ<br>ทำความพิดเทียวกับวัตถุออกฤทธิ์                    | AD01-U<br>1/2565 | อนุมัติ                    | ศาขอใบแทน | ศำขอต่ออายุ                 |
| ยส 4 มอใหม่ (ปิด/ไม่ปิด/                                  | ทดสอบ จำกัด                                                                           | บ้าน<br>กลางน้ำ | นางสาว ทิพย์<br>วรรณ บุญศำภา | 1 oc uru                                                                                        | 0001<br>1/2565   | อนุมัติ                    | สาขอใบแทน | สำขอต่ออายุ                 |
| วิทยาศาสตร์)                                              | ทีพย่วรรณ<br>บุญศำกา                                                                  | ป่าน<br>กลางป่า | นางสาว ทิพยี<br>วรรณ บุญศำภา | ป่าเข้า วจ 1 เพื่อการวิเคราะห์หรือการศึกษาหรือเพื่อ<br>ประโยชน์อื่น ทางการแพทย์หรือวิทยาศาสตร์  | upol-p<br>1/2565 | อนุมัติ                    | สาขอใบแทน | ศำขอต่ออายุ                 |
| ■ ขอใหม่ (สารมาตรฐาน)<br>ม่าเข้า (ปิค/ไม่มีค/             | กดสอบ จำกัด                                                                           | บ้าน<br>กลางน้ำ | นางสาว ทีพยี<br>วรรณ บุญศำภา | ครอบครอง วง 1 เพื่อการวิเคราะห่หรือการศึกษา<br>หรือเพื่อประโยชน์อื่น ทางการแพทย์หรือวิทยาศาสตร์ | AD01-D<br>2/2565 | อนุมัติ                    | ศาขอใบแทน | ศำขอต่ออายุ                 |
| อิทยาศาสตร์)                                              | 2 กดสอบ จำกัด                                                                         | บ้าน<br>กลางป้า | นางสาว ทิพย์<br>วรรณ บุญศำภา | ครอบครอง วง 4 เพื่อการบำบัดรักษาหรือป้องกัน<br>โรคให้แก้ป่วยหรือสัตว์ป่วยในทางการแพทย์          | PD04-5<br>3/2565 | ອນຸມັດ                     | ศาขอใบเทน | ศำขอต่ออายุ                 |
| <ul> <li>นำเข้า (สารมาตรฐาน)</li> </ul>                   | ทดสอบ จำกัด                                                                           | บ้าน<br>กลางน้ำ | นางสาว ทิพย์<br>วรรณ บุญคำภา | ครอบครอง วง 1 เพื่อการวิเคราะห์หรือการศึกษา<br>หรือเพื่อประโยชน์อื่น ทางการแพทย์หรือวิทยาศาสตร์ | АЭƏ1-Э<br>1/2565 | อนุมัติ                    | สาขอใบเทน | ศำขอต่ออายุ                 |
| ■ เพิ่มปริมาณ                                             | ทดสอบ จำกัด                                                                           | ป่าน<br>กลางป่า |                              | ครอบครอง ยส4 ระหว่างปี ครั้งที่ 1                                                               | 415/2565         | อนุมัติ                    | สาขอใบแทน | ศำขอต่ออายุ                 |
| ■ <b>ដ</b> ផ 5                                            | ทดสอบ จำกัด                                                                           | บ้าน<br>กลางน้ำ |                              | ครอบครอง ยส4 ระหว่างปี ครั้งที่ 1                                                               | 415/2565         | อนุมัติ                    | ศายอใบเทม | ศำขอต่ออายุ                 |
| ⊪ เฉพาะคราว<br>⊮ หนังสือรับรองกาเฟอีน                     | กดสอบ จำกัด                                                                           | บ้าน<br>กลางป่ำ |                              | ครอบครอง ยส4 ประจำปี                                                                            | 415/2565         | bujū                       | ศาขอใบแทน | สำขอต่ออายุ                 |
| <ul> <li>ใบอนุญาตที่อนุมัติแล้ว</li> </ul>                | I 4 1 2                                                                               | 345             | 678910                       | 🕨 🕨 Page size: 10 💌                                                                             |                  |                            |           | 172 items in 18 pages       |

ภาพที่ 54 หน้าจอเลือกเมนูคำขอรับใบอนุญาต

#### อุตสาหกรรมระบบปิด

#### <u>ส่วนที่ 1</u> ข้อมูลผู้ขออนุญาต

ระบบแสดงหน้าคำขอรับอนุญาตนำเข้าซึ่งยาเสพติดให้โทษในประเภท 4 กรอกข้อมูลเขียนที่และเลือก ประเภทผู้ขอรับอนุญาต ส่วนที่ 1 ข้อมูลผู้ขออนุญาต ระบบจะดึงข้อมูลผู้ขออนุญาตมาแสดง ให้ตรวจสอบความ ถูกต้องของข้อมูล

| คำขอรับอนุญาต<br>นำเข้าซึ่งยาเสพดิดให้โทษในประเภท 4 |                             |          |           |                |      |          |            |          |          |           |  |
|-----------------------------------------------------|-----------------------------|----------|-----------|----------------|------|----------|------------|----------|----------|-----------|--|
| เขียนที่ อย. ประเภทผู้ขอรับอนุญาด มหาวิทยาลัย       |                             |          |           |                |      |          |            |          |          |           |  |
| ส่วนที่ 1 ข้อมูลผู้                                 | ส่วนที่ 1 ข้อมูลผู้ขออนุญาต |          |           |                |      |          |            |          |          |           |  |
| ข้าพเจ้า (ชื่อผู้ข                                  | ເວຈັນວນຸญາຕ)                |          |           |                |      | บริษัท ท | ดสอบ จำกัด |          |          |           |  |
| อยู่เลขที่                                          | 123/1                       | ตรอก/ซอย |           |                | ถนน  | พหล      | ลโยธิน     | หมู่ที่  |          |           |  |
| ตำบล/แขวง                                           | ন।                          | ตุจักร   | อำเภอ/เขต | <b>ন</b> ঢ়া ব | រ័កទ | จังหวัด  | กรุงเพ     | าพมหานคร | โทรศัพท์ | 023333333 |  |

ภาพที่ 55 หน้าจอแสดง ส่วนที่ 1 ข้อมูลผู้ขออนุญาต

(หมายเหตุ: กรุณาตรวจสอบข้อมูล ในส่วนที่ 1 กรณีข้อมูลไม่ถูกต้องกรุณาติดต่อ กองควบคุมวัตถุเสพติด เบอร์โทร 0 2590 7772)

### <u>ส่วนที่ 2</u> ข้อมูลผู้ดำเนินกิจการ

- กรอกเลขบัตรประจำตัวผู้ดำเนินกิจการ
- กดค้นหา

| ส่วนที่ 2 ข้อมูลผู้ด | ส่วนที่ 2 ข้อมูลผู้ดำเนินกิจการ |           |      |         |       |          |         |  |  |  |  |  |
|----------------------|---------------------------------|-----------|------|---------|-------|----------|---------|--|--|--|--|--|
| เลขบัตรประจำตั       | อผู้ดำเนินกิจการ                |           |      |         | ค้นหา |          |         |  |  |  |  |  |
| ชื่อจริง             | that you                        | นามสกุล   | 1000 | อายุ    | 24    | สัญชาติ  | ไทย     |  |  |  |  |  |
| อยู่เลขที่           |                                 | ตรอก/ชอย  |      | ถนน     |       | หมู่ที่  |         |  |  |  |  |  |
| ตำบล/แขวง            |                                 | อำเภอ/เขต |      | จังหวัด | 100   | โทรศัพท์ | 1012002 |  |  |  |  |  |

ภาพที่ 56 หน้าจอแสดง ส่วนที่ 2 ข้อมูลผู้ดำเนินกิจการ

(หมายเหตุ: กรุณาตรวจสอบข้อมูล ในส่วนที่ 2 กรณีข้อมูลไม่ถูกต้องกรุณาติดต่อ กองควบคุมวัตถุเสพติด เบอร์โทร 0 2590 7772)

#### <u>ส่วนที่ 3</u> ข้อมูลสถานที่

ระบบจะดึงข้อมูลสถานที่มาแสดง ตรวจสอบความถูกต้องของข้อมูล สามารถทำการแก้ไขเบอร์โทรศัพท์ โดยการพิมพ์เบอร์โทรศัพท์ใหม่

| ส่วนที่ 3 ช้อมูลสถานที่ |       |               |            |     |            |         |   |  |  |  |
|-------------------------|-------|---------------|------------|-----|------------|---------|---|--|--|--|
| สถานที่ทำการ            |       |               |            | บ้  | ้านกลางน้ำ |         |   |  |  |  |
| อยู่เลขที               | 33    | ตรอก/ชอย      | สิบหมื่น 9 | ถนน | สิบหมื่น   | หมู่ที่ | 3 |  |  |  |
| ตำบล/แขวง               | พุนกเ | ยูง อำเภอ/เขต | ตากฟ้า     |     |            |         |   |  |  |  |
| จังหวัด                 | นครสว | รรค์ โทรศัพท์ | 0258774148 |     |            |         |   |  |  |  |
|                         |       |               |            |     |            |         |   |  |  |  |

### ภาพที่ 57 หน้าจอแสดง ส่วนที่ 3 ข้อมูลสถานที่

(หมายเหตุ: กรุณาตรวจสอบข้อมูล ในส่วนที่ 3 กรณีข้อมูลไม่ถูกต้องกรุณาติดต่อ กองควบคุมวัตถุเสพติด เบอร์โทร 0 2590 7772)

### <u>ส่วนที่ 4</u> ข้อมูลสถานที่ครอบครอง (กรณีสถานที่ครอบครองเป็นคนละสถานที่นำเข้า)

กรณีสถานที่ครอบครองเป็นคนละสถานที่กับสถานที่นำเข้า กดติ๊กที่ กรณีสถานที่ครอบครองเป็นคนละ สถานที่นำเข้า ระบบแสดงช่องมาให้กรอกข้อมูลสถานที่ (ถ้าสถานที่ครอบครองกับสถานที่นำเข้าเป็นสถานที่ เดียวกันให้ข้ามส่วนที่ 4)

- กรอกสถานที่ครอบครอง
- กรอกอยู่เลขที่, ตรอก/ซอย, ถนน, หมู่ที่
- เลือกจังหวัด, อำเภอ/เขต, ตำบล/แขวง
- กรอกโทรศัพท์

| ส่วนที่ 4 ข้อมูลสถานที่ครอบครอง (กรณีสถานที่ครอบครองเป็นคนละสถานที่น่าเข้า) |                |               |           |                   |           |             |          |            |  |
|-----------------------------------------------------------------------------|----------------|---------------|-----------|-------------------|-----------|-------------|----------|------------|--|
| 🗹 กรณีสถานที่ครอบ                                                           | มครองเป็นคนละส | สถานที่นำเข้า |           |                   |           |             |          |            |  |
| สถาบที่ครอบคร                                                               | 700000000      |               |           |                   | บ้านออ    | างป่า       |          |            |  |
| WEI TIG VIPI BEI DIPI BI                                                    |                |               |           |                   | D TATIO   |             |          |            |  |
| อยู่เลขที่                                                                  | 21             | ตรอก/ซอย      | -         | ถนน               | -         | หมู่ที่     | 5        |            |  |
| จังหวัด                                                                     | ตราด           |               | อำเภอ/เขต | กึ่งอำเภอเกาะข้าง | ตำบล/แขวง | เกาะช้างใต้ | โทรศัพท์ | 0865421547 |  |

ภาพที่ 58 หน้าจอแสดง ส่วนที่ 4 ข้อมูลสถานที่ครอบครอง (กรณีสถานที่ครอบครองเป็นคนละสถานที่นำเข้า)

### <u>ส่วนที่ 5</u> ข้อมูลสาร

- เลือกชื่อบริษัทผู้ผลิต
- เลือกประเทศผู้ผลิต
- เลือกวิธีการในการนำเข้าโดยทาง
- เลือกด่านตรวจขาเข้า
- กรอกครั้งที่นำเข้า, Invoice No
- เลือกวันที่ถึง, กำหนดการดำเนินพิธีศุลกากรแล้วเสร็จประมาณวันที่
- เลือกประเภทวัตถุประสงค์ อุตสาหกรรมระบบปิด
- เลือกชื่อสาร
- กรอกปริมาณที่ขอ, เลือกหน่วย
- เลือกวัตถุประสงค์ในการนำไปใช้ประโยชน์
- กรอกขนาดความจุ Isotank
- กดเพิ่มข้อมูล

| วนที่ 5 ข้อมูลสาร              |                             |                                 |                                       |                    |                                     |             |
|--------------------------------|-----------------------------|---------------------------------|---------------------------------------|--------------------|-------------------------------------|-------------|
| เลือกชื่อบริษัทผู้ผลิต         | 3 HEALTH CARE LIMI          | TED × •                         | เลือกประเทศผู้ผลิต                    | Albania            | × •                                 |             |
| วิธีการในการนำเข้าโดยทาง       | Air Freight / Sea Freig     | Air Freight / Sea Freight 🛛 🕹 👻 |                                       | ท่าอากาศยานสุวรรณ  | ภูมิ (ผู้โดยสารระ × 👻               |             |
| ครั้งที่นำเข้า                 | 10                          |                                 | Invoice No                            |                    | 11                                  |             |
| วันที่ถึง                      | 27/10/2565                  | กำหนดก                          | ารดำเนินพิธีศุลกากรแล้วเสร็จประมาณวัน | ที่                | 31/10/2565                          |             |
| ประเภทวัตถุประสงค์             | อุตสาหกรรมระบบปิด           |                                 | ชื่อสาร                               | Acetic Anhydride   |                                     |             |
| ปริมาณที่ขอนำเข้า              | 100                         | กิโลกรัม                        |                                       |                    |                                     |             |
| วัตถุประสงค์ในการนำไปใช้ประโยข | รน์ <mark>เ</mark> พื่อเตรี | รี่ยมสารละลาย 0.05              | N Perchloric acid                     |                    |                                     |             |
| ขนาดความจุ Isotank             | 10                          | กิโลกรัม                        |                                       |                    |                                     |             |
|                                |                             |                                 |                                       |                    |                                     | เพิ่มข้อมูล |
| ลำดับที่ ประเภทวัตถุประสงค์    | ชื่อสาร                     | ปรีมาณที่ขอ                     | วัดถุประสงค์ในการนำไปใช้ประโยชน์      | ขนาดความจุ Isotank | ขนาดบรรจุของยาเสพติดให้โทษในประเภท4 |             |
| 1 อุตสาหกรรมระบบปีด            | Acetic Anhydride            | 1000 กิโลกรัม                   | เพื่อผลิตแอสไพริน (aspirin)           | 10 กิโลกรัม        |                                     | ີ ຟີລນ      |

ภาพที่ 59 หน้าจอแสดง ส่วนที่ 5 ข้อมูลสาร

# <u>ส่วนที่ 6</u> เอกสารหรือหลักฐานประกอบการขอรับใบอนุญาต (โปรดแนบเอกสารหรือหลักฐานตามประเภทของผู้ ขออนุญาต)

แนบไฟล์เอกสารประกอบการพิจารณา หัวข้อเอกสาร ข้อที่มี \* เป็นการบังคับแนบไฟล์

| ส่วนที่ 6 เอกสารหรือหลักฐานประกอบการขอรับใบอนุญาต (โปรดแนบเอกสารหรือหลักฐานตามประเภทของผู้ขออนุญาต)                                                                                                    | ^ |
|----------------------------------------------------------------------------------------------------|---|
|                                                                                                    |   |
| 1) * รูปถ่ายผู้ดำเนินกิจการ ขนาด 1 นิ้ว ถ่ายไว้ไม่เกิน 6 เดือน                                                                                                    |   |
| (ແນນເປັນ .jpg)                                                                                                    |   |
| เลือกไฟล์ ไม่ได้เลือกไฟล์ใด                                                                                                    |   |
| <ol> <li>* แบบสาขึ้แจงประกอบคำขอรับอนุญาตเฉพาะคราวเพื่อน่าเข้า ยาเสพติดให้โทษในประเภท 4 (กรณีรายอุตสาหกรรมที่ไม่อยู่ภายใต้ระบบปิด) พร้อมประทับตราสำคัญของนิติบุคคล (ถ้ามี)<br/>(แนบเป็น .pdf)</li> </ol> |   |
| เลือกไฟล์ ไม่ได้เลือกไฟล์ใด                                                                                                    |   |
| 3) * สำเนาใบกำกับสินค้าของประเทศผู้ส่งออก (Invoice) พร้อมประทับตราสำคัญของนิติบุคคล (ถ้ามี)                                                                                                    |   |
| (ແນນເປັນ .pdf)                                                                                                    |   |
| เลือกไฟล์ ไม่ได้เลือกไฟล์ใด                                                                                                    |   |

ภาพที่ 60 หน้าจอแสดง ส่วนที่ 6 เอกสารหรือหลักฐานประกอบการขอรับใบอนุญาต

### <u>ส่วนที่ 7</u> กรณีเจ้าหน้าที่ต้องการข้อมูลเพิ่ม

- กรอกชื่อผู้ประสานงาน
- กรอกหมายเลขโทรศัพท์มือถือ
- กรอกหมายเลขโทรศัพท์ที่ทำงาน
- กรอกโทรสาร
- กรอก email

| *กรณีเข้าหน้าที่ต้องการข้อมูลเพิ่ม | I |            |                         | ^                   |
|------------------------------------|---|------------|-------------------------|---------------------|
| ชื่อผู้ประสานงาน                   |   |            | นาย ทดสอบ               |                     |
| หมายเลขโทรศัพท์มือถือ              |   | 0852145658 | หมายเลขโทรศัพท์ที่ทำงาน | 0992541254          |
| โทรสาร                             |   | -          | email                   | -                   |
|                                    |   |            |                         |                     |
|                                    |   |            |                         | บันทึกข้อมูล ยกเลิก |

ภาพที่ 61 หน้าจอแสดง ส่วนที่ 7 กรณีเจ้าหน้าที่ต้องการข้อมูลเพิ่ม

#### อุตสาหกรรมที่ไม่อยู่ภายใต้ระบบปิด

#### <u>ส่วนที่ 1</u> ข้อมูลผู้ขออนุญาต

ระบบแสดงหน้าคำขอรับอนุญาตนำเข้าซึ่งยาเสพติดให้โทษในประเภท 4 กรอกข้อมูลเขียนที่และเลือก ประเภทผู้ขอรับอนุญาต ส่วนที่ 1 ข้อมูลผู้ขออนุญาต ระบบจะดึงข้อมูลผู้ขออนุญาตมาแสดง ให้ตรวจสอบความ ถูกต้องของข้อมูล

| คำขอรับอนุญาด<br>นำเข้าซึ่งยาเสพดิดให้โทษในประเภท 4 |                   |          |           |           |               |             |          |          |           |  |
|-----------------------------------------------------|-------------------|----------|-----------|-----------|---------------|-------------|----------|----------|-----------|--|
| เขียนที่                                            | อย.               |          |           | ประเภทผู้ | ขอรับอนุญาต ม | มหาวิทยาลัย |          |          |           |  |
| ส่วนที่ 1 ข้อมูลผู้                                 | <b>jัขออนุญาต</b> |          |           |           |               |             |          |          |           |  |
| ข้าพเจ้า (ชื่อผู้ขอรับอนุญาต) บริษัท ทดสอบ จำกัด    |                   |          |           |           |               |             |          |          |           |  |
| อยู่เลขที่                                          | 123/1             | ตรอก/ซอย |           | ถนน       | พหร           | จโยธิน      | หมู่ที่  |          |           |  |
| ต่าบล/แขวง                                          | จตุ               | จักร     | อำเภอ/เขต | จตุจักร   | จังหวัด       | กรุงเท      | เพมหานคร | โทรศัพท์ | 023333333 |  |

### ภาพที่ 62 หน้าจอแสดง ส่วนที่ 1 ข้อมูลผู้ขออนุญาต

(หมายเหตุ: กรุณาตรวจสอบข้อมูล ในส่วนที่ 1 กรณีข้อมูลไม่ถูกต้องกรุณาติดต่อ กองควบคุมวัตถุเสพติด เบอร์โทร 0 2590 7772)

#### <u>ส่วนที่ 2</u> ข้อมูลผู้ดำเนินกิจการ

- กรอกเลขบัตรประจำตัวผู้ดำเนินกิจการ
- กดค้นหา

| ส่วนที่ 2 ข้อมูลผู้ดำเนินกิจการ |           |           |        |         |       |          |        |  |  |  |
|---------------------------------|-----------|-----------|--------|---------|-------|----------|--------|--|--|--|
| เลขบัตรประจำดัวผู้ดำเนินกิจการ  |           |           |        |         | คันหา |          |        |  |  |  |
| ชื่อจริง                        | Ref. res. | นามสกุล   | 1000   | อายุ    | 24    | สัญชาติ  | ไทย    |  |  |  |
| อยู่เลขที่                      |           | ตรอก/ชอย  |        | ถนน     |       | หมู่ที่  |        |  |  |  |
| ตำบล/แขวง                       | 10000     | อำเภอ/เขต | requir | จังหวัด | and a | โทรศัพท์ | 310100 |  |  |  |

ภาพที่ 63 หน้าจอแสดง ส่วนที่ 2 ข้อมูลผู้ดำเนินกิจการ

(หมายเหตุ: กรุณาตรวจสอบข้อมูล ในส่วนที่ 2 กรณีข้อมูลไม่ถูกต้องกรุณาติดต่อ กองควบคุมวัตถุเสพติด เบอร์โทร 0 2590 7772)

### <u>ส่วนที่ 3</u> ข้อมูลสถานที่

ระบบจะดึงข้อมูลสถานที่มาแสดง ตรวจสอบความถูกต้องของข้อมูล สามารถทำการแก้ไขเบอร์โทรศัพท์ โดยการพิมพ์เบอร์โทรศัพท์ใหม่

| ส่วนที่ 3 ข้อมูลสถา | านที่ |               |            |     |          |        |   | ^ |  |
|---------------------|-------|---------------|------------|-----|----------|--------|---|---|--|
| สถานที่ทำการ        |       | บ้านกลางน้ำ   |            |     |          |        |   |   |  |
| อยู่เลขที           | 33    | ตรอก/ชอย      | สืบหมื่น 9 | ถนน | สืบหมื่น | หมู่ที | 3 |   |  |
| ตำบล/แขวง           | พุนกเ | ยูง อำเภอ/เขต | ตากฟ้า     |     |          |        |   |   |  |
| จังหวัด             | นครสว | รรค์ โทรศัพท์ | 0258774148 |     |          |        |   |   |  |
|                     |       |               |            |     |          |        |   |   |  |

ภาพที่ 64 หน้าจอแสดง ส่วนที่ 3 ข้อมูลสถานที่

(หมายเหตุ: กรุณาตรวจสอบข้อมูล ในส่วนที่ 3 กรณีข้อมูลไม่ถูกต้องกรุณาติดต่อ กองควบคุมวัตถุเสพติด เบอร์โทร 0 2590 7772)

#### <u>ส่วนที่ 4</u> ข้อมูลสถานที่ครอบครอง (กรณีสถานที่ครอบครองเป็นคนละสถานที่นำเข้า)

กรณีสถานที่ครอบครองเป็นคนละสถานที่กับสถานที่นำเข้า กดติ๊กที่ กรณีสถานที่ครอบครองเป็นคนละ สถานที่นำเข้า ระบบแสดงช่องมาให้กรอกข้อมูลสถานที่ (ถ้าสถานที่ครอบครองกับสถานที่นำเข้าเป็นสถานที่ เดียวกันให้ข้ามส่วนที่ 4)

- กรอกสถานที่ครอบครอง
- กรอกอยู่เลขที่, ตรอก/ซอย, ถนน, หมู่ที่
- เลือกจังหวัด, อำเภอ/เขต, ตำบล/แขวง
- กรอกโทรศัพท์

| ส่วนที่ 4 ข้อมูลสถานที่ครอบครอง (กรณีสถานที่ครอบครองเป็นคนละสถานที่น่าเช้า) |                |             |             |                   |           |             |          |            |  |  |
|-----------------------------------------------------------------------------|----------------|-------------|-------------|-------------------|-----------|-------------|----------|------------|--|--|
| 🗹 กรณีสถานที่ครอบค                                                          | เรองเป็นคนละสถ | านที่นำเข้า |             |                   |           |             |          |            |  |  |
| สถานที่ครอบครอง                                                             |                |             | บ้านกลางป่า |                   |           |             |          |            |  |  |
| อยู่เลขที่                                                                  | 21             | ตรอก/ซอย    | -           | ถนน               | _         | หมู่ที      | 5        |            |  |  |
| จังหวัด                                                                     | ตราด           |             | อำเภอ/เขต   | กึ่งอำเภอเกาะช้าง | ตำบล/แขวง | เกาะข้างใต้ | โทรศัพท์ | 0865421547 |  |  |

ภาพที่ 65 หน้าจอแสดง ส่วนที่ 4 ข้อมูลสถานที่ครอบครอง (กรณีสถานที่ครอบครองเป็นคนละสถานที่นำเข้า)
### <u>ส่วนที่ 5</u> ข้อมูลสาร

- เลือกชื่อบริษัทผู้ผลิต
- เลือกประเทศผู้ผลิต
- เลือกวิธีการในการนำเข้าโดยทาง
- เลือกด่านตรวจขาเข้า
- กรอกครั้งที่นำเข้า, Invoice No
- เลือกวันที่ถึง, กำหนดการดำเนินพิธีศุลกากรแล้วเสร็จประมาณวันที่
- เลือกประเภทวัตถุประสงค์ อุตสาหกรรมที่ไม่อยู่ภายใต้ระบบปิด
- เลือกชื่อสาร
- กรอกปริมาณที่ขอ, เลือกหน่วย
- เลือกวัตถุประสงค์ในการนำไปใช้ประโยชน์
- กรอกขนาดบรรจุของยาเสพติดให้โทษในประเภท4
- เลือกหน่วย
- กดเพิ่มข้อมูล

| ร่วนที่ 5 ข้อมูลสาร       |          |                                           |               |                                        |                     |                                     |             |
|---------------------------|----------|-------------------------------------------|---------------|----------------------------------------|---------------------|-------------------------------------|-------------|
| เลือกชื่อบริษัทผู้ผลิต    | 3        | 3 HEALTH CARE LIMITED × -                 |               | -                                      | Albania             | × •                                 |             |
| วิธีการในการนำเข้าโดยทาง  | R        | ail Freight                               | ×             | - ด่านตรวจขาเข้า                       | ท่าอากาศยานดอนเมื   | อง (คลังสินค้า) 🛛 🛪 👻               |             |
| ครั้งที่นำเข้า            |          | 1                                         | .0            | Invoice No                             |                     | 15                                  |             |
| วันที่ถึง                 | 2        | 27/10/2565 📋                              | กำหนด         | การดำเนินพิธีศุลกากรแล้วเสร็จประมาณวัน | ที่                 | 30/10/2565                          |             |
| ประเภทวัตถุประสงค์        | ą        | อุดสาหกรรมที่ไม่อยู่ภายใต้ระบบปิด ชื่อสาร |               |                                        | Dihydroergocristine | e methanesulfonate (r               |             |
| ปริมาณที่ขอนำเข้า         |          | 1000                                      | ນິລລີກรัນ     |                                        |                     |                                     |             |
| วัตถุประสงค์ในการนำไปใช้ป | ระโยชน์  | เพื่อศึ                                   | ึกษาวิจัย     |                                        |                     |                                     |             |
| ขนาดบรรจุของยาเสพติดให้   | โทษในประ | ะเภท4                                     | 10            | ไมโครกรัม                              |                     |                                     |             |
|                           |          |                                           |               |                                        |                     |                                     | เพิ่มข้อมูล |
| สำดับที่ ประเภทวัดฤปร     | ะสงค์    | ชื่อสาร                                   | ปริมาณที่ขอ   | วัดฤประสงค์ในการนำไปใช้ประโยชน์        | ขนาดความๆ Isotank   | ขนาดบรรจุของยาเสพติดให้โทษในประเภท4 |             |
| 1 อุตสาหกรรมระ            | บบปิด    | Acetic Anhydride                          | 1000 กิโลกรัม | เพื่อศึกษาวิจัย                        | 10 กิโลกรัม         |                                     | ີຟີລນ       |

ภาพที่ 66 หน้าจอแสดง ส่วนที่ 5 ข้อมูลสาร

# <u>ส่วนที่ 6</u> เอกสารหรือหลักฐานประกอบการขอรับใบอนุญาต (โปรดแนบเอกสารหรือหลักฐานตามประเภทของผู้ ขออนุญาต)

แนบไฟล์เอกสารประกอบการพิจารณา หัวข้อเอกสาร ข้อที่มี \* เป็นการบังคับแนบไฟล์

| ส่วนที่ 6 เอกสารหรือหลักฐานประกอบการขอรับใบอนุญาต (โปรดแบบเอกสารหรือหลักฐานตามประเภทของผู้ขออนุญาด)                                                                                                    |  |
|----------------------------------------------------------------------------------------------------|--|
|                                                                                                    |  |
| 1) * รูปถ่ายผู้ดำเนินกิจการ ขนาด 1 นิ้ว ถ่ายไว้ไม่เกิน 6 เดือน                                                                                                    |  |
| (ແພນເປັນ .jpg)                                                                                                    |  |
| เลือกไฟล์ ไม่ได้เลือกไฟล์ใด                                                                                                    |  |
| <ol> <li>* แบบค่าขึ้แจงประกอบค่าขอรับอนุญาตเฉพาะคราวเพื่อน่าเข้า ยาเสพติดให้โทษในประเภท 4 (กรณีรายอุตสาหกรรมที่ไม่อยู่ภายใต้ระบบบิด) พร้อมประทับตราสำคัญของนิติบุคคล (ถ้ามี)<br/>(แนบเป็น .pdf)</li> </ol> |  |
| เ <b>ลือกไฟ</b> ส์ ไม่ได้เลือกไฟล์ใด                                                                                                    |  |
| 3) * สำเนาใบกำกับสินค้าของประเทศผู้ส่งออก (Invoice) พร้อมประทับตราสำคัญของนิติบุคคล (ถ้ามี)                                                                                                    |  |
| (ແນນເປັ້ນ .pdf)                                                                                                    |  |
| เลือกไฟล์ ไม่ได้เลือกไฟล์ใด                                                                                                    |  |

ภาพที่ 67 หน้าจอแสดง ส่วนที่ 6 เอกสารหรือหลักฐานประกอบการขอรับใบอนุญาต

### <u>ส่วนที่ 7</u> กรณีเจ้าหน้าที่ต้องการข้อมูลเพิ่ม

- กรอกชื่อผู้ประสานงาน
- กรอกหมายเลขโทรศัพท์มือถือ
- กรอกหมายเลขโทรศัพท์ที่ทำงาน
- กรอกโทรสาร
- กรอก email

| *กรณีเข้าหน้าที่ต้องการข้อมูลเพิ่ม | I |            |                         | ^                   |
|------------------------------------|---|------------|-------------------------|---------------------|
| ชื่อผู้ประสานงาน                   |   |            | นาย ทดสอบ               |                     |
| หมายเลขโทรศัพท์มือถือ              |   | 0852145658 | หมายเลขโทรศัพท์ที่ทำงาน | 0992541254          |
| โทรสาร                             |   | -          | email                   | -                   |
|                                    |   |            |                         |                     |
|                                    |   |            |                         | บันทึกข้อมูล ยกเลิก |

ภาพที่ 68 หน้าจอแสดง ส่วนที่ 7 กรณีเจ้าหน้าที่ต้องการข้อมูลเพิ่ม

#### วิทยาศาสตร์

### <u>ส่วนที่ 1</u> ข้อมูลผู้ขออนุญาต

ระบบแสดงหน้าคำขอรับอนุญาตนำเข้าซึ่งยาเสพติดให้โทษในประเภท 4 กรอกข้อมูลเขียนที่และเลือก ประเภทผู้ขอรับอนุญาต ส่วนที่ 1 ข้อมูลผู้ขออนุญาต ระบบจะดึงข้อมูลผู้ขออนุญาตมาแสดง ให้ตรวจสอบความ ถูกต้องของข้อมูล

|                     | คำขอรับอนุญาต<br>นำเข้าซึ่งยาเสพติดให้โทษในประเภท 4 |          |           |         |          |            |           |          |           |  |
|---------------------|-----------------------------------------------------|----------|-----------|---------|----------|------------|-----------|----------|-----------|--|
| เขียนที่            | เขียนที่ อย. ประเภทผู้ขอรับอนุญาด มหาวิทยาลัย       |          |           |         |          |            |           |          |           |  |
| ส่วนที่ 1 ข้อมูลผู้ | <b>ัขออนุญาต</b>                                    |          |           |         |          |            |           |          |           |  |
| ข้าพเจ้า (ชื่อผู้ข  | ขอรับอนุญาต)                                        |          |           |         | บริษัท ท | ดสอบ จำกัด |           |          |           |  |
| อยู่เลขที่          | 123/1                                               | ตรอก/ซอย |           | ถนน     | พหล      | จโยธิน     | หมู่ที่   |          |           |  |
| ตำบล/แขวง           | จตุ                                                 | จักร     | อำเภอ/เขต | ຈດຸຈັກs | จังหวัด  | กรุง       | เทพมหานคร | โทรศัพท์ | 023333333 |  |

## ภาพที่ 69 หน้าจอแสดง ส่วนที่ 1 ข้อมูลผู้ขออนุญาต

(หมายเหตุ: กรุณาตรวจสอบข้อมูล ในส่วนที่ 1 กรณีข้อมูลไม่ถูกต้องกรุณาติดต่อ กองควบคุมวัตถุเสพติด เบอร์โทร 0 2590 7772)

### <u>ส่วนที่ 2</u> ข้อมูลผู้ดำเนินกิจการ

- กรอกเลขบัตรประจำตัวผู้ดำเนินกิจการ
- กดค้นหา

| ส่วนที่ 2 ข้อมูลผู้เ | ดำเนินกิจการ      |           |      |         |        |          | ^     |
|----------------------|-------------------|-----------|------|---------|--------|----------|-------|
| เลขบัตรประจำต้       | ้วผู้ดำเนินกิจการ |           |      |         | ค้นหา  |          |       |
| ชื่อจริง             | (Ballinson)       | นามสกุล   | 1000 | อายุ    | 24     | สัญชาติ  | ไทย   |
| อยู่เลขที่           |                   | ตรอก/ชอย  |      | ถนน     |        | หมู่ที่  |       |
| ตำบล/แขวง            |                   | อำเภอ/เขต |      | จังหวัด | inst l | โทรศัพท์ | 00000 |

ภาพที่ 70 หน้าจอแสดง ส่วนที่ 2 ข้อมูลผู้ดำเนินกิจการ

### <u>ส่วนที่ 3</u> ข้อมูลสถานที่

ระบบจะดึงข้อมูลสถานที่มาแสดง ตรวจสอบความถูกต้องของข้อมูล สามารถทำการแก้ไขเบอร์โทรศัพท์ โดยการพิมพ์เบอร์โทรศัพท์ใหม่

| ส่วนที่ 3 ข้อมูลสถา | านที่  |                |            |      |          |        |   | ^ |
|---------------------|--------|----------------|------------|------|----------|--------|---|---|
| สถานที่ทำการ        |        |                |            | บ้าน | แกลางน้ำ |        |   |   |
| อยู่เลขที           | 33     | ตรอก/ชอย       | สิบหมื่น 9 | ถนน  | สืบหมื่น | หมู่ที | 3 |   |
| ตำบล/แขวง           | พุ่นกะ | ยูง อำเภอ/เขต  | ตากฟ้า     |      |          |        |   |   |
| จังหวัด             | นครสว  | วรรค์ โทรศัพท์ | 0258774148 |      |          |        |   |   |
|                     |        |                |            |      |          |        |   |   |

ภาพที่ 71 หน้าจอแสดง ส่วนที่ 3 ข้อมูลสถานที่

(หมายเหตุ: กรุณาตรวจสอบข้อมูล ในส่วนที่ 3 กรณีข้อมูลไม่ถูกต้องกรุณาติดต่อ กองควบคุมวัตถุเสพติด เบอร์โทร 0 2590 7772)

### <u>ส่วนที่ 4</u> ข้อมูลสถานที่ครอบครอง (กรณีสถานที่ครอบครองเป็นคนละสถานที่นำเข้า)

กรณีสถานที่ครอบครองเป็นคนละสถานที่กับสถานที่นำเข้า กดติ๊กที่ กรณีสถานที่ครอบครองเป็นคนละ สถานที่นำเข้า ระบบแสดงช่องมาให้กรอกข้อมูลสถานที่ (ถ้าสถานที่ครอบครองกับสถานที่นำเข้าเป็นสถานที่ เดียวกันให้ข้ามส่วนที่ 4)

- กรอกสถานที่ครอบครอง
- กรอกอยู่เลขที่, ตรอก/ซอย, ถนน, หมู่ที่
- เลือกจังหวัด, อำเภอ/เขต, ตำบล/แขวง
- กรอกโทรศัพท์

| ส่วนที่ 4 ข้อมูลสถา | นที่ครอบครอง   | (กรณีสถานที่เ | ารอบครองเป็นคน | ละสถานที่นำเข้า)  |           |             |          |            | ^ |
|---------------------|----------------|---------------|----------------|-------------------|-----------|-------------|----------|------------|---|
| 🗹 กรณีสถานที่ครอ    | บครองเป็นคนละส | ถานที่นำเข้า  |                |                   |           |             |          |            |   |
| สถานที่ครอบคร       | ร้อง           |               |                |                   | บ้านกล    | างป่า       |          |            |   |
| อยู่เลขที่          | 21             | ตรอก/ซอย      | -              | ถนน               | -         | หมู่        | เที      | 5          |   |
| จังหวัด             | ตราด           |               | อำเภอ/เขต      | กึ่งอำเภอเกาะข้าง | ตำบล/แขวง | เกาะข้างใต้ | โทรศัพท์ | 0865421547 |   |

ภาพที่ 72 หน้าจอแสดง ส่วนที่ 4 ข้อมูลสถานที่ครอบครอง (กรณีสถานที่ครอบครองเป็นคนละสถานที่นำเข้า)

### <u>ส่วนที่ 5</u> ข้อมูลสาร

- เลือกชื่อบริษัทผู้ผลิต
- เลือกประเทศผู้ผลิต
- เลือกวิธีการในการนำเข้าโดยทาง
- เลือกด่านตรวจขาเข้า
- กรอกครั้งที่นำเข้า, Invoice No
- เลือกวันที่ถึง, กำหนดการดำเนินพิธีศุลกากรแล้วเสร็จประมาณวันที่
- เลือกประเภทวัตถุประสงค์ **วิทยาศาสตร์**
- เลือกชื่อสาร
- กรอกปริมาณที่ขอ, เลือกหน่วย
- เลือกวัตถุประสงค์ในการนำไปใช้ประโยชน์
- กรอกขนาดบรรจุของยาเสพติดให้โทษในประเภท4
- เลือกหน่วย
- กดเพิ่มข้อมูล

| ส่วนที่ 5 ข้อม | มูลสาร                 |                                                       |                 |                         |                   |                  |                   |                        |                  |             |
|----------------|------------------------|-------------------------------------------------------|-----------------|-------------------------|-------------------|------------------|-------------------|------------------------|------------------|-------------|
| เลือกชื่อบริ   | ี่ษัทผู้ผล <b>ิ</b> ต  | 3 HEALTH CARE                                         | E LIMITED       | × •                     | เลือกประเทย       | าผู้ผลิต         | Albania           | × *                    |                  |             |
| วิธีการในกา    | ารนำเข้าโดยทาง         | Air Freight / Sea                                     | a Freight       | ×                       | ด่านตรวจขา        | เข้า             | ท่าอากาศยานสุวรรณ | เภูมิ (ผู้โดยสารระ × ◄ |                  |             |
| ครั้งที่นำเข้  | 'n                     |                                                       | 10              |                         | Invoice No        |                  |                   | 11                     |                  |             |
|                | วันที่ถึง              | 27/10/2565 🗖 กำหนดการดำเนินพิธีศุลกากรแล้วเสร็จประมาถ |                 |                         |                   |                  | นที่              | 31/10/                 | 2565 🗖           |             |
| ประเภทวัด      | ถุประสงค์              | วิทยาศาสตร์                                           |                 |                         |                   | ชื่อสาร          | Anthranilic Acid  |                        |                  |             |
| ปริมาณที่ข     | อนำเข้า                | 100                                                   |                 | <mark>ไ</mark> มโครกรัม |                   |                  |                   |                        |                  |             |
| วัตถุประสง     | ค้ในการนำไปใช้ประโยชน่ | ſ                                                     | เพื่อเตรียมสารล | าะลาย 0.05              | N Perchloric acid |                  |                   |                        |                  |             |
| ขนาดบรรจุ      | ของยาเสพติดให้โทษในบ   | ประเภท4                                               | 10              |                         | เลือกหน่ว         | u                |                   |                        |                  |             |
|                |                        |                                                       |                 |                         |                   |                  |                   |                        |                  | เพิ่มข้อมูล |
| ลำดับที่       | ประเภทวัตถุประสงค์     | ชื่อสาร                                               | ปริม            | าณที่ขอ                 | วัดถุประสงค์ในกา  | รนำไปใช้ประโยชน์ | ขนาดความๆ Isotank | ขนาดบรรจุของยาเสพดิด   | าให้โทษในประเภท4 |             |
| 1              | อุตสาหกรรมระบบปิด      | Acetic Anhyo                                          | dride 1000      | กิโลกรัม                | เพื่อผลิตแอส'     | ไพริน (aspirin)  | 10 กิโลกรัม       |                        |                  | ີຟລນ        |

ภาพที่ 73 หน้าจอแสดง ส่วนที่ 5 ข้อมูลสาร

# <u>ส่วนที่ 6</u> เอกสารหรือหลักฐานประกอบการขอรับใบอนุญาต (โปรดแนบเอกสารหรือหลักฐานตามประเภทของผู้ ขออนุญาต)

แนบไฟล์เอกสารประกอบการพิจารณา หัวข้อเอกสาร ข้อที่มี \* เป็นการบังคับแนบไฟล์

| ส่วนที่ 6 เอกสารหรือหลักฐานประกอบการขอรับใบอนุญาต (โปรดแบบเอกสารหรือหลักฐานตามประเภทของผู้ขออนุญาด)                                                                                                    |  |
|----------------------------------------------------------------------------------------------------|--|
|                                                                                                    |  |
| 1) * รูปถ่ายผู้ดำเนินกิจการ ขนาด 1 นิ้ว ถ่ายไว้ไม่เกิน 6 เดือน                                                                                                    |  |
| (ແພນເປັນ .jpg)                                                                                                    |  |
| เลือกไฟล์ ไม่ได้เลือกไฟล์ใด                                                                                                    |  |
| <ol> <li>* แบบค่าขึ้แจงประกอบค่าขอรับอนุญาตเฉพาะคราวเพื่อน่าเข้า ยาเสพติดให้โทษในประเภท 4 (กรณีรายอุตสาหกรรมที่ไม่อยู่ภายใต้ระบบบิด) พร้อมประทับตราสำคัญของนิติบุคคล (ถ้ามี)<br/>(แนบเป็น .pdf)</li> </ol> |  |
| เ <b>ลือกไฟ</b> ส์ ไม่ได้เลือกไฟล์ใด                                                                                                    |  |
| 3) * สำเนาใบกำกับสินค้าของประเทศผู้ส่งออก (Invoice) พร้อมประทับตราสำคัญของนิติบุคคล (ถ้ามี)                                                                                                    |  |
| (ແນບເປັນ .pdf)                                                                                                    |  |
| เลือกไฟล์ ไม่ได้เลือกไฟล์ใด                                                                                                    |  |

ภาพที่ 74 หน้าจอแสดง ส่วนที่ 6 เอกสารหรือหลักฐานประกอบการขอรับใบอนุญาต

### <u>ส่วนที่ 7</u> กรณีเจ้าหน้าที่ต้องการข้อมูลเพิ่ม

- กรอกชื่อผู้ประสานงาน
- กรอกหมายเลขโทรศัพท์มือถือ
- กรอกหมายเลขโทรศัพท์ที่ทำงาน
- กรอกโทรสาร
- กรอก email

| *กรณีเข้าหน้าที่ต้องการข้อมูลเพิ่ม | I |            |                         | ^                   |
|------------------------------------|---|------------|-------------------------|---------------------|
| ชื่อผู้ประสานงาน                   |   |            | นาย ทดสอบ               |                     |
| หมายเลขโทรศัพท์มือถือ              |   | 0852145658 | หมายเลขโทรศัพท์ที่ทำงาน | 0992541254          |
| โทรสาร                             |   | -          | email                   | -                   |
|                                    |   |            |                         |                     |
|                                    |   |            |                         | บันทึกข้อมูล ยกเล็ก |

ภาพที่ 75 หน้าจอแสดง ส่วนที่ 7 กรณีเจ้าหน้าที่ต้องการข้อมูลเพิ่ม

### 4. การยื่นคำขอรับใบอนุญาตนำเข้า (สารมาตรฐาน) ยาเสพติดให้โทษในประเภท 4

ระบบแสดงหน้ากรอกคำขอโดยจะแบ่งออกเป็น 7 ส่วนดังภาพ

|                      | คำขอรับอนุญาด<br>นำเข้าซึ่งยาเสพติดให้โทษในประเภท 4 |          |            |         |          |                |          |           |   |
|----------------------|-----------------------------------------------------|----------|------------|---------|----------|----------------|----------|-----------|---|
| เขียนที่             | เขียนที่ ประเภทผู้ขอรับอนุญาตเลือกประเภท            |          |            |         |          |                |          |           |   |
| ส่วนที่ 1 ข้อมูลผู้ว | ขออนุญาต                                            |          |            |         |          |                |          |           | ^ |
| ข้าพเจ้า (ชื่อผู้ข   | ວຈັນວນຸญາຕ)                                         |          |            |         | บริษัท ท | ดสอบ จำกัด     |          |           |   |
| อยู่เลขที่           | 123/1                                               | ตรอก/ชอย |            | ถนน     | พหล      | จโยธิน หมู่ที่ |          |           |   |
| ตำบล/แขวง            | จตุร่                                               | ักร      | ວ່າເກວ/ເขต | จตุจักร | จังหวัด  | กรุงเทพมหานคร  | โทรศัพท์ | 023333333 |   |

## ภาพที่ 76 หน้าจอส่วนที่ 1 ข้อมูลผู้ขออนุญาต

| ส่วนที่ 2 ข้อมูลผู้ดำเนินกิจการ |           |         | ^        |
|---------------------------------|-----------|---------|----------|
| เลขบัตรประจำด้วผู้ดำเนินกิจการ  |           | คับหา   |          |
| ชื่อจริง                        | นามสกุล   | อายุ    | สัญชาติ  |
| อยู่เลขที                       | ตรอก/ชอย  | ถนน     | หมู่ที่  |
| ตำบล/แขวง                       | อำเภอ/เขด | จังหวัด | โทรศัพท์ |
|                                 |           |         |          |

## ภาพที่ 77 หน้าจอส่วนที่ 2 ข้อมูลผู้ดำเนินกิจการ

| ส่วนที่ 3 ข้อมูลสถ | านที่ |      |           |            |     |          |          |         |   | ^ |
|--------------------|-------|------|-----------|------------|-----|----------|----------|---------|---|---|
| สถานที่ทำการ       |       |      |           |            | บ้า | นกลางน้ำ |          |         |   |   |
| อยู่เลขที่         | 33    |      | ตรอก/ชอย  | สิบหมื่น 9 | ถนน | i        | สิบหมื่น | หมู่ที่ | 3 |   |
| ตำบล/แขวง          | พุ่นก | ถึง  | อำเภอ/เขต | ตากฟ้า     |     |          |          |         |   |   |
| จังหวัด            | นครสว | รรค์ | โทรศัพท์  | 0258774148 |     |          |          |         |   |   |
|                    |       |      |           |            |     |          |          |         |   |   |

### ภาพที่ 78 หน้าจอส่วนที่ 3 ข้อมูลสถานที่

| ส่วนที่ 4 ช้อมูลสถานที่ครอบครอง (กรณีสถานที่ครอบครองเป็นคนละสถานที่นำเข้า) | ^ |
|----------------------------------------------------------------------------|---|
| 🗆 กรณีสถานที่ครอบครองเป็นคนละสถานที่นำเข้า                                 |   |
|                                                                            |   |

ภาพที่ 79 หน้าจอส่วนที่ 4 ข้อมูลสถานที่ครอบครอง (กรณีสถานที่ครอบครองเป็นคนละสถานที่นำเข้า)

คู่มือสำหรับผู้ประกอบการ ระบบ e-submission คำขอรับใบอนุญาตยาเสพติดให้โทษในประเภท 4

| ส่วนที่ 5 ข้อมูลสาร            |                    |                    |            |                       | ^                                 |
|--------------------------------|--------------------|--------------------|------------|-----------------------|-----------------------------------|
| ประเภทวัตถุประสงค์             | วัตถุประสงค์สารมาด | รฐานในการวิเคราะห์ | ชื่อสาร    | กรุณาเลือก            |                                   |
| ปริมาณที่ขอนำเข้าไม่เกิน       |                    | กรุณาเลือก         |            |                       |                                   |
| วัตถุประสงค์ในการนำไปใช้ประโยข | าน์กรุณาเลือก      |                    |            |                       |                                   |
| ขนาดบรรจุของยาเสพติดให้โทษใน   | มประเภท4           |                    |            |                       |                                   |
|                                |                    |                    |            |                       |                                   |
| ลำดับที่ ประเภหวัด             | ฤประสงค์ ชื่อสาร   | ปริมาณที่ขอ        | วัตถุประสง | คในการนำไปใช้ประโยชน์ | เพิ่มข้อมูล<br>ชนาดความจุ Isotank |

## ภาพที่ 80 หน้าจอส่วนที่ 5 ข้อมูลสาร

| ส่วนที่ 6 เอกสารหรือหลักฐานประกอบการขอรับใบอนุญาต (โปรดแนบเอกสารหรือหลักฐานตามประเภทของผู้ขออนุญาต)                                                                                                    |  |
|----------------------------------------------------------------------------------------------------|--|
| 1) * หนังสือแจ้งความประสงค์ขออนุญาตน่าเข้าซึ่งยาเสพติดไห้โทษในประเภท 4 โดยระบุเหตุผล ความจำเป็น ปริมาณที่จะขออนุญาต<br>(แนบเป็น .pdf)<br>เลือกไฟล์ ไม่ได้เลือกไฟล์ใด                                                   |  |
| 2) * รูปถ่ายผู้ดำเนินกิจการ ขนาด 1 นิ้ว ถ่ายไว้ไม่เกิน 6 เดือน<br>(แนบเป็น .jpg)<br>เฉือกไฟล์ ไม่ได้เลือกไฟล์ใด                                                                                                    |  |
| <ol> <li>* สำเนาบัตรประจำตัวประชาชน หรือสำเนาบัตรประจำตัวเจ้าหน้าที่ของรัฐ หรือสำเนาหนังสือเดินทางหรือสำเนาหนังสือเดินทางและสำเนาใบอนุญาตทำงาน (กรณีขาวต่างชาติ) ของผู้ดำเนิน<br/>กิจการ<br/>(แนบเป็น .pdf)</li> </ol> |  |

## ภาพที่ 81 หน้าจอส่วนที่ 6 เอกสารหรือหลักฐานประกอบการขอรับใบอนุญาต

| *กรณีเจ้าหน้าที่ต้องการข้อมูลเพิ่ม |                         |  |
|------------------------------------|-------------------------|--|
| ชื่อผู้ประสานงาน                   |                         |  |
| หมายเลขโทรศัพท์มือถือ              | หมายเลขโทรศัพท์ที่ทำงาน |  |
| โทรสาร                             | email                   |  |

ภาพที่ 82 หน้าจอส่วนที่ 7 กรณีเจ้าหน้าที่ต้องการข้อมูลเพิ่ม

คู่มือสำหรับผู้ประกอบการ ระบบ e-submission คำขอรับใบอนุญาตยาเสพติดให้โทษในประเภท 4

| ระบบวัตถุเสพด<br>กำบางนคณะกระบารงละ<br>หน้าแรก ออกจากระบบ |                      |                 |                               |                                                                                                 | ξ<br>κdo         | รื่อผู้ใช้<br><b>ยงาน</b> : | :         | 1                     |
|-----------------------------------------------------------|----------------------|-----------------|-------------------------------|-------------------------------------------------------------------------------------------------|------------------|-----------------------------|-----------|-----------------------|
| ส่าหรับผู้ประกอบการ                                       |                      |                 |                               | คำขอต่ออายุ ใบแทน ใบอนุถุ                                                                       | มาต              |                             |           |                       |
| ו רס ∎<br>פר בר ב                                         | ชื่อผู้รับ<br>อนุญาต | ชื่อสถาน<br>ที  | ซือผู้ดำเนินกิจการ            | ประเภทคำขอ                                                                                      | เลขใบ<br>อนุญาต  | สถานะ                       |           |                       |
| וּג גע שוּק 3<br>⊮ גע 4                                   | ทดสอบ จำกัด          | ป่าน<br>กลางป่ำ | นางสาว ทีพยี<br>วรรณ บุญศำภา  | เพื่อพลิต ยส 2                                                                                  | 1/2565           | อนุมัติ                     | ศาชอใบเทม | ศำขอต่ออายุ           |
| ा प्र 2<br>जाह 4                                          | ทดสอบ จำกัด          | บ้าน<br>กลางน้ำ | นางสาว ทัพย์<br>วรรณ บุญศ่าภา | ครอบครอง วจ 1เพิ่อป้องกันเละปราบปรามการกระ<br>ทำความพิดเทียวกับวัตถุออกฤทธิ์                    | AD01-U<br>1/2565 | bùùđ                        | ศาขอใบแทน | ศำขอต่ออายุ           |
| ขอใหม่ (ปิด/ไม่ปิด/                                       | ทดสอบ จำกัด          | บาน<br>กลางป่า  | นางสาว ทพย<br>วรรณ บุญศำภา    | ขาย วจ 1                                                                                        | 1/2565           | <u> ១</u> បុរ័ពី            | ศาขอใบแทน | สำขอต่ออายุ           |
| ีวิทยาศาสตร์)<br>- ขอใหม่ (สวรมวดรรวม)                    | ทพยวรรณ<br>บุญศำกา   | บาน<br>กลางน้ำ  | นางสาว ทพย<br>วรรณ บุญศำภา    | นาเขา จจ 1 เพอการวเคราะหหรอการคกษาหรอเพอ<br>ประโยชน์อื่น ทางการแพทย์หรือวิทยาศาสตร์             | 1/2565           | อนุมัติ                     | สาขอใบแทน | ศำขอต่ออายุ           |
| นำเข้า (ปิด/ไม่ปิด/                                       | ทดสอบ จำกัด          | ปาน<br>กลางป่ำ  | นางสาว ทิพย์<br>วรรณ บุญศำภา  | ครอบครอง วง 1 เพื่อการวิเคราะห์หรือการศึกษา<br>หรือเพื่อประโยชน์อื่น ทางการแพทย์หรือวิทยาศาสตร์ | RD01-D<br>2/2565 | อนุมัติ                     | ศาขอใบแทน | ศ้าขอต่ออายุ          |
| วิทยาศาสตร์)                                              | กดสอบ จำกัด          | บ้าน<br>กลางน้ำ | นางสาว ทิพย์<br>วรรณ บุญค่าภา | ครอบครอง วจ 4 เพื่อการบำบัดรักษาหรือป้องกัน<br>โรคให้แก้ป่วยหรือสัตว์ป่วยในทางการแพทย์          | 0004-S<br>3/2565 | ១ឬវិពី                      | ศาขอใบแทน | ศำขอต่ออายุ           |
| <ul> <li>นาเขา (สารมาตรฐาน)</li> <li>เพิ่มชนิด</li> </ul> | duña                 | บ้าน<br>กลางน้ำ | นางสาว ทิพย์<br>วรรณ บุญศำภา  | ครอบครอง วง 1 เพื่อการวิเคราะห์หรือการศึกษา<br>หรือเพื่อประโยชน์อื่น ทางการแพทย์หรือวิทยาศาสตร์ | AD01-D<br>1/2565 | <u> ១</u> បុរ័ពី            | ศาขอใบแทน | ศำขอต่ออายุ           |
| ■ เพิ่มปริมาณ                                             | ทดสอบ จำกัด          | ป่าน<br>กลางป่า |                               | ครอบครอง ยส4 ระหว่างปี ครั้งที่ 1                                                               | 415/2565         | อนุมัติ                     | สาขอใบเทน | ศำขอต่ออายุ           |
| <ul> <li>ยส 5</li> <li>ผมพารัคราว</li> </ul>              | ทดสอบ จำกัด          | บ้าน<br>กลางน้ำ |                               | ครอบครอง ยส4 ระหว่างปี ครั้งที่ 1                                                               | 415/2565         | อนุมัติ                     | ศายอใบแทน | ศำขอต่ออายุ           |
| ⊯ หนังสือรับรองกาเฟอีน                                    | ทดสอบ จำกัด          | บ้าน<br>กลางน้ำ |                               | ครอบครอง ยส4 ประจำปี                                                                            | 415/2565         | ອນຸມັດ                      | ศาขอใบเทน | สำขอต่ออายุ           |
| <ul> <li>ใบอนุญาตที่อนุมัติแล้ว</li> </ul>                | I4 4 1               | 345             | 6 7 8 9 10                    | Poge size: 10                                                                                   |                  |                             |           | 172 items in 18 pages |

ภาพที่ 83 หน้าจอเลือกเมนูคำขอรับใบอนุญาต

## <u>ส่วนที่ 1</u> ข้อมูลผู้ขออนุญาต

ระบบแสดงหน้าคำขอรับอนุญาตนำเข้าซึ่งยาเสพติดให้โทษในประเภท 4 กรอกข้อมูลเขียนที่และเลือก ประเภทผู้ขอรับอนุญาต ส่วนที่ 1 ข้อมูลผู้ขออนุญาต ระบบจะดึงข้อมูลผู้ขออนุญาตมาแสดง ให้ตรวจสอบความ ถูกต้องของข้อมูล

|                     | คำขอรับอนุญาต<br>นำเข้าซึ่งยาเสพติดให้โทษในประเภท 4 |          |           |         |         |                 |            |          |           |   |
|---------------------|-----------------------------------------------------|----------|-----------|---------|---------|-----------------|------------|----------|-----------|---|
| เขียนที่            | เชียนที่ อย. ประเภทผู้ขอรับอนุญาต มหาวิทยาลัย       |          |           |         |         |                 |            |          |           |   |
| ส่วนที่ 1 ข้อมูลผู้ | ส่วนที่ 1 ช้อมูลผู้ขออนุญาต                         |          |           |         |         |                 |            |          |           |   |
|                     |                                                     |          |           |         |         |                 |            |          |           | _ |
| ข้าพเจ้า (ชื่อผู้ข  | ขอรับอนุญาต)                                        |          |           |         | ນຈີນ    | ษัท ทดสอบ จำกัด |            |          |           |   |
| อยู่เลขที่          | 123/1                                               | ตรอก/ซอย |           | ព       | นน      | พหลโยธิน        | หมู่ที่    |          |           |   |
| ตำบล/แขวง           | จตุ                                                 | จักร     | อำเภอ/เขต | จตุจักร | จังหวัด | กรุ             | งเทพมหานคร | โทรศัพท์ | 023333333 |   |

ภาพที่ 84 หน้าจอแสดง ส่วนที่ 1 ข้อมูลผู้ขออนุญาต

### <u>ส่วนที่ 2</u> ข้อมูลผู้ดำเนินกิจการ

- กรอกเลขบัตรประจำตัวผู้ดำเนินกิจการ
- กดค้นหา

| ส่วนที่ 2 ข้อมูลผู้ด่ | ส่วนที่ 2 ข้อมูลผู้ดำเนินกิจการ |           |      |         |       |          |        |  |  |  |
|-----------------------|---------------------------------|-----------|------|---------|-------|----------|--------|--|--|--|
| เลขบัตรประจำตัว       | มผู้ดำเนินกิจการ                |           |      |         | ค้นหา |          |        |  |  |  |
| ชื่อจริง              | the local sectors.              | นามสกุล   | 1000 | อายุ    | 24    | สัญชาติ  | ไทย    |  |  |  |
| อยู่เลขที่            |                                 | ตรอก/ซอย  |      | ถนน     |       | หมู่ที่  |        |  |  |  |
| ตำบล/แขวง             |                                 | อำเภอ/เขต |      | จังหวัด | and a | โทรศัพท์ | 000000 |  |  |  |

ภาพที่ 85 หน้าจอแสดง ส่วนที่ 2 ข้อมูลผู้ดำเนินกิจการ

(หมายเหตุ: กรุณาตรวจสอบข้อมูล ในส่วนที่ 2 กรณีข้อมูลไม่ถูกต้องกรุณาติดต่อ กองควบคุมวัตถุเสพติด เบอร์โทร 0 2590 7772)

#### <u>ส่วนที่ 3</u> ข้อมูลสถานที่

ระบบจะดึงข้อมูลสถานที่มาแสดง ตรวจสอบความถูกต้องของข้อมูล สามารถทำการแก้ไขเบอร์โทรศัพท์ โดยการพิมพ์เบอร์โทรศัพท์ใหม่

| ส่วนที่ 3 ข้อมูลสถา | านที่   |               |              |       |           |         |   | ^ |
|---------------------|---------|---------------|--------------|-------|-----------|---------|---|---|
| สถานที่ทำการ        |         |               |              | บ้    | ำนกลางน้ำ |         |   |   |
| อยู่เลขที่          | 33      | ตรอก/ซอ       | ย สืบหมื่น 9 | 9 ถนน | สืบหมื่น  | หมู่ที่ | 3 |   |
| ตำบล/แขวง           | พุ่นกยุ | เง อำเภอ/เข   | ด ตากฟ้า     |       |           |         |   |   |
| จังหวัด             | นครสวร  | รรค์ โทรศัพท์ | 025877414    | 48    |           |         |   |   |
|                     |         |               |              |       |           |         |   |   |

### ภาพที่ 86 หน้าจอแสดง ส่วนที่ 3 ข้อมูลสถานที่

### <u>ส่วนที่ 4</u> ข้อมูลสถานที่ครอบครอง (กรณีสถานที่ครอบครองเป็นคนละสถานที่นำเข้า)

กรณีสถานที่ครอบครองเป็นคนละสถานที่กับสถานที่นำเข้า กดติ๊กที่ กรณีสถานที่ครอบครองเป็นคนละ สถานที่นำเข้า ระบบแสดงช่องมาให้กรอกข้อมูลสถานที่ (ถ้าสถานที่ครอบครองกับสถานที่นำเข้าเป็นสถานที่ เดียวกันให้ข้ามส่วนที่ 4)

- กรอกสถานที่ครอบครอง
- กรอกอยู่เลขที่, ตรอก/ซอย, ถนน, หมู่ที่
- เลือกจังหวัด, อำเภอ/เขต, ตำบล/แขวง
- กรอกโทรศัพท์

| ส่วนที่ 4 ข้อมูลสถา | ช่วนที่ 4 ข้อมูลสถานที่ครอบครอง (กรณีสถานที่ครอบครองเป็นคนละสถานที่น่าเช้า) 🔨 |               |           |                   |           |             |          |            |  |  |
|---------------------|-------------------------------------------------------------------------------|---------------|-----------|-------------------|-----------|-------------|----------|------------|--|--|
| 🗹 กรณีสถานที่คระ    | อบครองเป็นคนละ                                                                | สถานที่นำเข้า |           |                   |           |             |          |            |  |  |
| สถานที่ครอบค        | เรอง                                                                          |               |           |                   | บ้านกล    | างป่า       |          |            |  |  |
| อยู่เลขที่          | 21                                                                            | ตรอก/ซอย      | -         | ถนน               | -         | หมู่ที่     | 5        |            |  |  |
| จังหวัด             | ตราด                                                                          |               | อำเภอ/เขต | กึ่งอำเภอเกาะข้าง | ตำบล/แขวง | เกาะข้างใต้ | โทรศัพท์ | 0865421547 |  |  |

ภาพที่ 87 หน้าจอแสดง ส่วนที่ 4 ข้อมูลสถานที่ครอบครอง (กรณีสถานที่ครอบครองเป็นคนละสถานที่นำเข้า)

#### <u>ส่วนที่ 5</u> ข้อมูลสาร

- ประเภทวัตถุประสงค์
- เลือกชื่อสาร
- กรอกปริมาณที่ขอ, เลือกหน่วย
- เลือกวัตถุประสงค์ในการนำไปใช้ประโยชน์
- กรอกขนาดบรรจุของยาเสพติดให้โทษในประเภท4
- กดเพิ่มข้อมูล

| ส่วนที่ 5 ข้อมูลสาร            |                     |                             |               |                                  |                    | ^           |
|--------------------------------|---------------------|-----------------------------|---------------|----------------------------------|--------------------|-------------|
| ประเภทวัตถุประสงค์             | วัตถุประสง          | งค์สารมาตรฐานในการวิเคราะห์ | ชื่อสาร       | Anthranilic Acid                 |                    |             |
| ปริมาณที่ขอนำเข้าไม่เกิน       | 1000                | กรัม                        |               |                                  |                    |             |
| วัตถุประสงค์ในการนำไปใช้ประโยช | รน์ เพื่อย          | ผลิตพลาสติก โพลิเมอร์       |               |                                  |                    |             |
| ขนาดบรรจุของยาเสพติดให้โทษใเ   | แประเภท4            | 10 กรัม                     |               |                                  |                    |             |
|                                |                     |                             |               |                                  |                    | ເພື່ມຫ້ວຍເວ |
| สำดับที่ ประเภทวั              | ดฤประสงค์           | ชื่อสาร                     | ปริมาณที่ขอ   | วัตถุประสงค์ในการนำไปใช้ประโยชน์ | ขนาดความจุ Isotank | เพทุกธาร์ห  |
| 1 วัตถุประสงค์สารมาด           | จรฐานในการวิเคราะห์ | Dihydroergotamine Mesylate  | 100 ไมโครกรัม | เพื่อผลิต resin                  | 10 กรัม            | ີ 🗐 ລນ      |

ภาพที่ 88 หน้าจอแสดง ส่วนที่ 5 ข้อมูลสาร

<u>ส่วนที่ 6</u> เอกสารหรือหลักฐานประกอบการขอรับใบอนุญาต (โปรดแนบเอกสารหรือหลักฐานตามประเภทของผู้ ขออนุญาต)

แนบไฟล์เอกสารประกอบการพิจารณา หัวข้อเอกสาร ข้อที่มี \* เป็นการบังคับแนบไฟล์

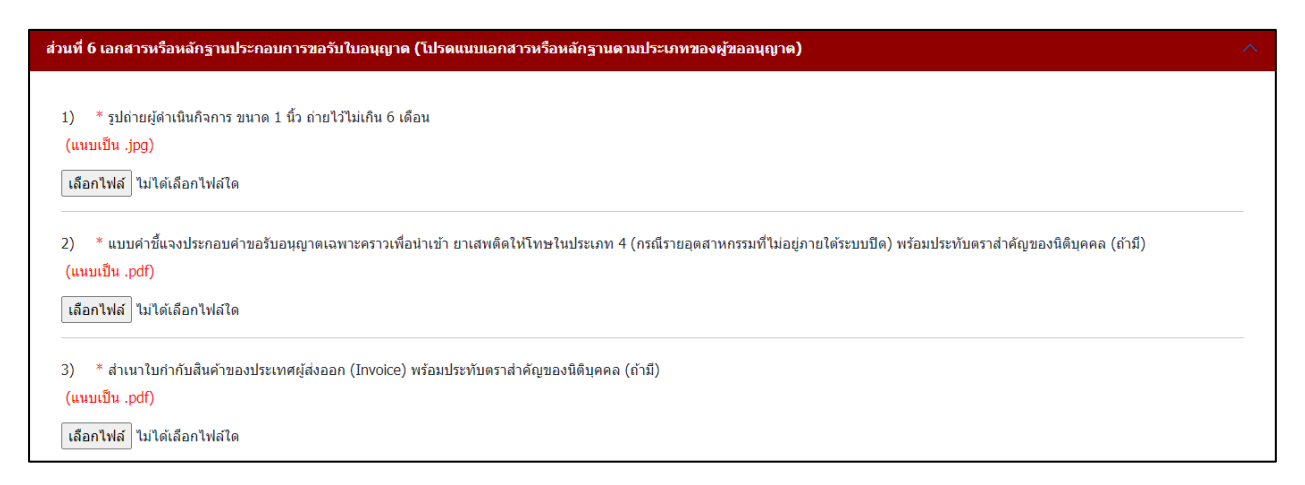

ภาพที่ 89 หน้าจอแสดง ส่วนที่ 6 เอกสารหรือหลักฐานประกอบการขอรับใบอนุญาต

คู่มือสำหรับผู้ประกอบการ ระบบ e-submission คำขอรับใบอนุญาตยาเสพติดให้โทษในประเภท 4

## <u>ส่วนที่ 7</u> กรณีเจ้าหน้าที่ต้องการข้อมูลเพิ่ม

- กรอกชื่อผู้ประสานงาน
- กรอกหมายเลขโทรศัพท์มือถือ
- กรอกหมายเลขโทรศัพท์ที่ทำงาน
- กรอกโทรสาร
- กรอก email

| *กรณีเข้าหน้าที่ต้องการข้อมูลเพิ่ม | I |            |                         | ^                   |
|------------------------------------|---|------------|-------------------------|---------------------|
| ชื่อผู้ประสานงาน                   |   |            | นาย ทดสอบ               |                     |
| หมายเลขโทรศัพท์มือถือ              |   | 0852145658 | หมายเลขโทรศัพท์ที่ทำงาน | 0992541254          |
| โทรสาร                             |   | -          | email                   | -                   |
|                                    |   |            |                         |                     |
|                                    |   |            |                         | บันทึกข้อมูล ยกเลิก |

ภาพที่ 90 หน้าจอแสดง ส่วนที่ 7 กรณีเจ้าหน้าที่ต้องการข้อมูลเพิ่ม

### 5. การยื่นคำขอครอบครองยาเสพติดให้โทษในประเภท 4 (เพิ่มชนิด)

ระบบแสดงหน้ากรอกคำขอโดยจะแบ่งออกเป็น 6 ส่วนดังภาพ

| คำขอเพิ่มชนิด<br>ครอบครองซึ่งยาเสพดิดให้โทษในประเภท 4 |            |          |           |               |                |               |          |           |   |  |  |
|-------------------------------------------------------|------------|----------|-----------|---------------|----------------|---------------|----------|-----------|---|--|--|
| เขียนที่                                              |            |          |           | ประเภทกระ     | นี้เลือกประเภท |               |          |           |   |  |  |
| ส่วนที่ 1 ข้อมูลผู้                                   | ขออนุญาด   |          |           |               |                |               |          |           | ^ |  |  |
| ข้าพเจ้า (ชื่อผู้ข                                    | າອຊຸກອາທານ |          |           |               | บริษัท ทดสอบ   | บ จำกัด       |          |           |   |  |  |
| อยู่เลขที่                                            | 123/1      | ตรอก/ซอย |           | ถนน           | พหลโยธี        | ่น หมู่ที่    |          |           |   |  |  |
| ตำบล/แขวง                                             | ସଙ         | เจ้กร    | อำเภอ/เขต | กรุงเทพมหานคร | จังหวัด        | กรุงเทพมหานคร | โทรศัพท์ | 023333333 |   |  |  |

# ภาพที่ 91 หน้าจอส่วนที่ 1 ข้อมูลผู้ขออนุญาต

| ส่วนที่ 2 ข้อมูลผู้ด | ่ำเนินกิจการ |           |       |         |         |          |       | ^ |
|----------------------|--------------|-----------|-------|---------|---------|----------|-------|---|
| ชื่อจริง             | distant.     | นามสกุล   | 10000 | อายุ    | 24      | สัญชาติ  | ไทย   |   |
| อยู่เลขที            |              | ตรอก/ซอย  |       | ถนน     |         | หมู่ที่  |       |   |
| ตำบล/แขวง            |              | อำเภอ/เขต |       | จังหวัด | итимути | โทรศัพท์ | 00000 |   |
|                      |              |           |       |         |         |          |       |   |

# ภาพที่ 92 หน้าจอส่วนที่ 2 ข้อมูลผู้ดำเนินกิจการ

| ส่วนที่ 3 ข้อมูลสถ | านที่ |               |            |     |           |         |   | ^ |
|--------------------|-------|---------------|------------|-----|-----------|---------|---|---|
| สถานที่ทำการ       |       |               |            | บ้า | านกลางน้ำ |         |   |   |
| อยู่เลขที่         | 33    | ตรอก/ชอย      | สิบหมื่น 9 | ถนน | สืบหมื่น  | หมู่ที่ | 3 |   |
| ตำบล/แขวง          | พุนกย | บูง อำเภอ/เขต | ตากฟ้า     |     |           |         |   |   |
| จังหวัด            | นครสว | รรค์ โทรศัพท์ | 0258774148 |     |           |         |   |   |

ภาพที่ 93 หน้าจอส่วนที่ 3 ข้อมูลสถานที่

คู่มือสำหรับผู้ประกอบการ ระบบ e-submission คำขอรับใบอนุญาตยาเสพติดให้โทษในประเภท 4

| ส่วนที่ 4 ข้อมูลสาร |                 |             |                               |        |                    |                 | ^                                |
|---------------------|-----------------|-------------|-------------------------------|--------|--------------------|-----------------|----------------------------------|
| ประเภทวัตถุประสงค์  |                 |             | ข้                            | ื่อสาร | กรุณาเลือก         |                 |                                  |
| ปริมาณที่ขอ         |                 |             | กรุณาเลือก                    |        |                    |                 |                                  |
|                     |                 |             |                               |        |                    |                 | เพิ่มข้อมูล                      |
| ประเภทวัตถุประสงค์  | ชื่อสาร         | ปริมาณที่ขอ | วัตถุประสงค์ในการนำไปใช้ประโย | บชน์   | ขนาดความจุ Isotank | ขนาดบรรจุของยาเ | <del>เ</del> พติดให้โทษใบประเภท4 |
| วิทยาศาสตร์         | Acetyl Chloride | 100 กรัม    | เพื่อผลิต resin               |        |                    | 100             | มโครกรัม                         |

# ภาพที่ 94 หน้าจอส่วนที่ 4 ข้อมูลสาร

| ส่วนที่ 5 เอกสารหรือหลักฐานประกอบการขอรับใบอนุญาต (โปรดแนบเอกสารหรือหลักฐานตามประเภทของผู้ขออนุญาต) 🔨  |
|----------------------------------------------------------------------------------------------------|
| 1) * ตุปก่อนนั้งในมีบริการกายนาก 1 นี้ก ก่านใช้ไม่เดิน 6 เด็กน                                         |
| 1) (แนบเป็น ipq) แนนการ อน เด 1 นา ยาย เวลเลง เอ เพอน<br>(แนบเป็น ipq)                                 |
| เลือกไฟล์ ไม่ได้เลือกไฟล์ใด                                                                            |
|                                                                                                    |
| 2) * แผนการผลิต หรือแผนการใช้ยาเสพติดให้โทษในประเภท 4                                                  |
| (แมบเป็น .pdf)                                                                                         |
| <b>เลือกไฟล์</b> ไม่ได้เลือกไฟล์ได                                                                     |
| 3) * การค่านวณปริมาณการใช้ยาเสพติดให้โทษในประเภท 4 ที่มีความประสงค์จะขอเพิ่มในครั้งนี้                 |
| (แนบเป็น .pdf)                                                                                         |
| ้เลือกไฟล์ ไม่ได้เลือกไฟล์ใด                                                                           |
| 4) * สำเนาโครงการศึกษาวิจัย                                                                            |
| (แบบเป็น .pdf)                                                                                         |
| เลือกไฟส์ ไม่ได้เลือกไฟล์ใด                                                                            |
| <ol> <li>* ส่าเนาเภสัชต่ารับ หรือส่าเนาเอกสารวิธีการวิเคราะห์หรือเอกสารอ้างอิงที่เกี่ยวข้อง</li> </ol> |
| (แนบเป็น .pdf)                                                                                         |
| <b>เลือกไฟ</b> ล์ ไม่ได้เลือกไฟล์ใด                                                                    |

# ภาพที่ 95 หน้าจอส่วนที่ 5 เอกสารหรือหลักฐานประกอบการขอรับใบอนุญาต

| *กรณีเจ้าหน้าที่ต้องการข้อมูลเพิ่ม | I |                         |  | ^ |
|------------------------------------|---|-------------------------|--|---|
| ชื่อผู้ประสานงาน                   |   |                         |  |   |
| หมายเลขโทรศัพท์มือถือ              |   | หมายเลขโทรศัพท์ที่ทำงาน |  |   |
| โทรสาร                             |   | email                   |  |   |
| 1                                  |   |                         |  |   |

# ภาพที่ 96 หน้าจอส่วนที่ 6 กรณีเจ้าหน้าที่ต้องการข้อมูลเพิ่ม

เลือกเมนูใบอนุญาตคำขอรับอนุญาตมีไว้ในครอบครองซึ่งยาเสพติดให้โทษในประเภท 4 เพิ่มชนิด

|     | ระบบวัตถุเสพ<br>สามักงานคณะกรรมการอาการผ                              | /ติด<br>ละยา กระกรวงสำธา | รณสุข           |                              |                                                                                                 | ĸú               | ชื่อผู้ใช้<br>วยงาน |           | an 14                 |
|-----|-----------------------------------------------------------------------|--------------------------|-----------------|------------------------------|-------------------------------------------------------------------------------------------------|------------------|---------------------|-----------|-----------------------|
|     | รน้าแรก ออกจากระบบ                                                    |                          |                 |                              |                                                                                                 |                  |                     |           |                       |
|     | สำหรับผู้ประกอบการ                                                    |                          |                 |                              |                                                                                                 |                  |                     |           |                       |
|     |                                                                       |                          |                 |                              | คำขอต่ออายุ ใบแทน ใบอนุถ                                                                        | yna              |                     |           |                       |
|     | ⊯ າຈ 1<br>⊪ າຈ 2                                                      | ຮົອຢູ່ຮັບ<br>ອນຸດງາດ     | ชื่อสถาม<br>ที่ | อีอผู้ต่าเนินกิจการ          | ประเทศกรอ                                                                                       | ເລຍໃນ<br>ອບຸດູກດ | amu                 | 6         |                       |
|     | ⊭ วจ 3<br>≢ วจ 4                                                      | กดสอบ จำกัด              | บ้าน<br>กลางน้ำ | นางสาว กิพย์<br>วรรณ บุญศำกา | เพื่อหลัด ขส 2                                                                                  | 1/2565           | ayJõ                | สำขอใบเทน | groopoorty            |
|     |                                                                       | ้ทอสอบ จำกัด             | บ้าน<br>กลางป่า | นางสาว ทีพย์<br>วรรณ บุญศำกา | ครอบครอง วง 1เพื่อป้องกันเละปราบปรามการกระ<br>ทำความผิดเกี่ยวกับวัดถุออกถูกซี่                  | R001-U<br>1/2565 | oyua                | สาขอใบเทน | Anaodoona             |
| U 🗭 | ∎ ⊔ສ 4                                                                | กณสอบ จำกัด              | บ้าน<br>กลางป่า | นางสาว ติพย์<br>วรรณ บุญศำกา | U1 00 1                                                                                         | 0001<br>1/2565   | oyJð                | สำขอใบเทน | Anuocioona            |
|     | -<br>วิทยาศาสตร์)                                                     | ทิพย์วรรณ<br>มณฑำกา      | บ้าน<br>กลางป่า | นางสาว ทีพย์<br>วรรณ บญกำกา  | นำเข้า วจ 1 เพื่อการวิเคราะห์หรือการศึกษาหรือเพื่อ<br>ประโยชปอื่น ทางการเพทย์หรือวิทยาศาสตร์    | up01-p<br>1/2565 | οιμίδ               | สายอในเทน | Anuocioony            |
|     | <ul> <li>ขอใหม่ (สารมาตรฐาน)</li> <li>ม่องตัว (ปีค/ไม่ปีค/</li> </ul> | กอสอบ จำกัด              | บ้าน<br>กลางป่า | นางสาว ก็พย่<br>วรรณ บุญศำกา | ครอบครอง วจ 1 เพื่อการวิเคราะศ์หรือการศึกษา<br>หรือเพื่อประโยชปอื่น ทางการแพทย่หรือวิทยาศาสตร์  | #001-0<br>2/2565 | oyua                | สาขอในเทน | groopourty            |
|     | วิทยาศาสตร์)                                                          | กอสอบ จำกัด              | บ้าน<br>กลางป่า | นางสาว ทีพย์<br>วรรณ บณฑากา  | ครอบครอง วจ 4 เพื่อการป่าบัดรักษาหรือป้องกัน<br>โรคให้เก่ปวยหรือศัตว์ป่วยในทางการเพทย์          | R004-5<br>3/2565 | ация                | สายอใบเทน | Anuocioone            |
|     | <ul> <li>นำเข้า (สารมาตรฐาน)</li> </ul>                               | กอสอบ สำคัด              | ป่าน<br>กลางป่า | นางสาว ก็พย่<br>วรรณ บุญศำกา | ครอบครอง วง 1 เพื่อการวิเคราะห์หรือการศึกษา<br>หรือเพื่อประโยชน์อื่น ทางการแพทยีหรือวิทยาศาสตร์ | nool-o<br>1/2565 | oyJõ                | สาขอใบเทน | druodoonų             |
|     | • เพิ่มปรีมาณ                                                         | กดสอบ จำกัด              | ป่าน<br>กลางป่า |                              | ครอบครอง ยส4 ระหว่างปี ครั้งที่ 1                                                               | 421/2565         | ayua                | สาขอใบเกม | ศายอดออายุ            |
|     | • ยส 5                                                                | กอสอบ จำกัด              | ป่าม<br>กลางป่า |                              | ครอบครอง มส4 ประชาปิ                                                                            | 424/2565         | öüyö                | สาขอใบเทน | สำขอต่ออายุ           |
|     | ⊪ เฉพาะคราว<br>⊯ หนังสือรับรองกาเฟอีน                                 | กดสอบ จำกัด              | ป่าม<br>กลางป่า |                              | ครอบครอง ผส4 ประช่าปี                                                                           | 422/2565         | 0430                | สายอใชเกม | Anuocioone            |
|     | <ul> <li>ใบอนุญาตที่อนุมัติแล้ว</li> </ul>                            | H 4 1                    | 234             | 5 6 7 8 9 10                 | - F F Page size: 10 -                                                                           |                  |                     |           | 178 items in 18 pages |

ภาพที่ 97 หน้าจอเลือกเมนูคำขอรับใบอนุญาต

- เลือกใบอนุญาตที่ต้องการเพิ่มชนิด
- กดดูรายละเอียด

| สำนักงานคณะกรรมการอาหาร                                                                   | และยา กระทรวงสาธารณสุข                                                                                          | Ċ١           |
|-------------------------------------------------------------------------------------------|----------------------------------------------------------------------------------------------------|--------------|
|                                                                                           | คำขอวับอนุญาคมีไว้ในครอบครองซึ่งยาเสพดิดให้โทษในประเภท 4 รายละเอียดสาร                                          |              |
| เลขใบอนุญาต :<br>ชื่อสถานที่ : บ้านกลางน้ำ<br>ชื่อผู้ดำเนินกิจการ<br>ชื่อผู้ปืนคำขอ :     | เลชรับ : 6500605  10/28/2022 11:13:55 AM<br>สถานะ : อนุมัติ<br>ประเภทคำขอ : ครอบครอง ยส 4                       | ดูรายละเอียด |
| เลชใบอนุญาต :<br>ชื่อสถานที่ : บ้านกลางน้ำ<br>ชื่อผู้ดำเนินกิจการ<br>ชื่อผู้ยืนคำขอ :     | <b>เลขรับ :</b> 6500603 10/28/2022 11:03:48 AM<br>สถานะ : อนุมัติ<br>ประเภทคำขอ : ครอบครอง ยส 4                 | ดูรายละเอียด |
| เลชใบอนุญาต :<br>ชื่อสถานที่ : บ้านกลางน้ำ<br>ชื่อผู้ดำเนินกิจการ :<br>ชื่อผู้ยืนคำขอ :   | <b>เลขรับ :</b> 6500600 10/27/2022 4:40:37 PM<br>สถานะ : อนุมัติ<br>ประเภทคำขอ : ครอบครอง ยส 4                  | ดูรายละเอียด |
| เลชใบอนุญาต :<br>ชื่อสถานที่ : บ้านกลางน้ำ<br>ชื่อผู้ดำเนินกิจการ : ∱<br>ชื่อผู้ยืนคำขอ : | <b>เลขรับ :</b> 6500590 10/26/2022 10:18:21 AM<br>สถานะ : อนุมัติ<br>ประเภทคำขอ : ครอบครอง ยส 4                 | ดูรายละเอียด |
| เลขใบอนุญาต :<br>ชื่อสถานที่ : บ้านกลางน้ำ<br>ชื่อผู้ดำเนินกิจการ :<br>ชื่อผู้ปืนคำขอ :   | <b>เลขรับ :</b> 6500587  10/25/2022 12:26:10 PM<br><b>สถานะ :</b> อนุมัติ<br><b>ประเภทค่าขอ :</b> ครอบครอง ยส 4 | ดูรายละเอียด |

ภาพที่ 98 หน้าจอแสดง รายการคำขอรับอนุญาตมีไว้ในครอบครองซึ่งยาเสพติดให้โทษในประเภท 4 เพิ่มชนิด

คู่มือสำหรับผู้ประกอบการ ระบบ e-submission คำขอรับใบอนุญาตยาเสพติดให้โทษในประเภท 4 กดปุ่มเพิ่มชนิด เพื่อทำการเพิ่มชนิดสารของรายการคำขอนั้น

|                                                                        |           | คำขอรับอนุญาตม <b>ี</b> ไว | ว้ในครอบครองซึ่งยาเสพติดให    | า๊โทษในประเภท 4 เพิ่มชนิด |          |                    |  |  |  |
|------------------------------------------------------------------------|-----------|----------------------------|-------------------------------|---------------------------|----------|--------------------|--|--|--|
| ชื่อผู้รับอนุญาต : บริษัท ทดส<br>ชื่อผู้ดำเนินกิจการ:<br>เลขใบอนุญาต : | สอบ จำกัด |                            | ชื่อสถาบ<br>ประเภท<br>สถานะ : |                           |          |                    |  |  |  |
| เพิ่มชนิด                                                              |           |                            |                               |                           |          |                    |  |  |  |
| ระหว่างปีครั้งที่                                                      | ล่าดับ    | ชื่อสาร                    | วัตถุประสงค์                  | ปริมาณที่อนุมัติ          | ให้ไว้ ณ | บดิกรรมการครั้งที่ |  |  |  |
| ประจำปี                                                                | 1         | Acetic Anhydride           | วิทยาศาสตร์                   | 3000.0000 ml              |          |                    |  |  |  |
|                                                                        |           |                            |                               |                           |          |                    |  |  |  |
|                                                                        |           |                            |                               |                           |          |                    |  |  |  |
|                                                                        |           |                            |                               |                           |          |                    |  |  |  |
| ย้อนกลับ                                                               |           |                            |                               |                           |          |                    |  |  |  |

ภาพที่ 99 หน้าจอแสดง คำขอรับอนุญาตมีไว้ในครอบครองซึ่งยาเสพติดให้โทษในประเภท 4 เพิ่มชนิด

#### อุตสาหกรรมระบบปิด

#### <u>ส่วนที่ 1</u> ข้อมูลผู้ขออนุญาต

ระบบแสดงหน้าคำขอเพิ่มชนิดซึ่งยาเสพติดให้โทษในประเภท 4 กรอกข้อมูลเขียนที่และเลือกประเภทผู้ ขอรับอนุญาต ส่วนที่ 1 ข้อมูลผู้ขออนุญาต ระบบจะดึงข้อมูลผู้ขออนุญาตมาแสดง ให้ตรวจสอบความถูกต้องของ ข้อมูล

|                   | คำขอเพิ่มชนิด<br>ครอบครองซึ่งยาเสพติดให้โทษในประเภท 4 |          |           |         |            |             |             |          |          |           |   |  |
|-------------------|-------------------------------------------------------|----------|-----------|---------|------------|-------------|-------------|----------|----------|-----------|---|--|
| เขียนที่          | อย.                                                   |          |           |         | ประเภทกรณี | กรณีใช้ในกา | รศึกษาวิจัย |          |          |           |   |  |
| ส่วนที่ 1 ข้อมูลค | <b>งู้ขออนุญาต</b>                                    |          |           |         |            |             |             |          |          |           | ^ |  |
| ข้าพเจ้า (ชื่อผู้ | ່ขอรับอนุญาต)                                         |          |           |         |            | บริษัท ทด   | สอบ จำกัด   |          |          |           |   |  |
| อยู่เลขที่        | 123/1                                                 | ตรอก/ซอย |           |         | ถนน        | พหล         | โยธิน       | หมู่ที่  |          |           |   |  |
| ตำบล/แขวง         | ຈຫຼ                                                   | จักร     | อำเภอ/เขต | กรุงเทพ | เมหานคร    | จังหวัด     | กรุงเ       | ทพมหานคร | โทรศัพท์ | 023333333 |   |  |

ภาพที่ 100 หน้าจอส่วนที่ 1 ข้อมูลผู้ขออนุญาต

้คู่มือสำหรับผู้ประกอบการ ระบบ e-submission คำขอรับใบอนุญาตยาเสพติดให้โทษในประเภท 4

ระบบจะดึงข้อมูลผู้ดำเนินกิจการมาแสดง ตรวจสอบความถูกต้องของข้อมูล

| ส่วนที่ 2 ข้อมูลผู้ด่  | <b>่ำเนินกิจการ</b> |                       |       |                |         |                    | ^      |
|------------------------|---------------------|-----------------------|-------|----------------|---------|--------------------|--------|
| ชื่อจริง               | Ref res             | นามสกุล               | 10000 | อายุ           | 24      | สัญชาติ            | ไทย    |
| อยู่เลขที่             |                     | ตรอก/ชอย              |       | ถนน            |         | หมู่ที่            |        |
| ตำบล/แขวง              |                     | อำเภอ/เขต             |       | จังหวัด        | тымпин  | โทรศัพท์           |        |
| อยู่เลขที<br>ดำบล/แขวง |                     | ตรอก/ชอย<br>อำเภอ/เขต |       | ถนน<br>จังหวัด | บทุคมาน | หมู่ที<br>โทรศัพท์ | 1911.0 |

## ภาพที่ 101 หน้าจอส่วนที่ 2 ข้อมูลผู้ดำเนินกิจการ

(หมายเหตุ: กรุณาตรวจสอบข้อมูล ในส่วนที่ 2 กรณีข้อมูลไม่ถูกต้องกรุณาติดต่อ กองควบคุมวัตถุเสพติด เบอร์โทร 0 2590 7772)

#### ระบบจะดึงข้อมูลสถานที่มาแสดง ตรวจสอบความถูกต้องของข้อมูล

|   |         |          |        |                                    |                                    | านท                        | สวนที่ 3 ข้อมูลสถา                 |
|---|---------|----------|--------|------------------------------------|------------------------------------|----------------------------|------------------------------------|
|   |         | างน้ำ    | บ้านกล |                                    |                                    |                            | สถานที่ทำการ                       |
| 3 | หมู่ที่ | สืบหมื่น | ถนน    | สิบหมื่น 9                         | ดรอก/ชอย                           | 33                         | อยู่เลขที่                         |
|   |         |          |        | ตากฟ้า                             | อำเภอ/เขต                          | พุ่นกยูง                   | ຕຳນລ/ແขวง                          |
|   |         |          |        | 0258774148                         | โทรศัพท์                           | นครสวรรค์                  | จังหวัด                            |
| 3 | หมู่ที่ | สับหมื่น | ถนน    | สับหมึ่น 9<br>ดากฟ้า<br>0258774148 | ตรอก/ช่อย<br>อำเภอ/เขต<br>โทรศัพท์ | 33<br>พุนกยูง<br>นครสวรรค์ | อยู่เลขที่<br>ตำบล/แขวง<br>จังหวัด |

### ภาพที่ 102 หน้าจอส่วนที่ 3 ข้อมูลสถานที่

### <u>ส่วนที่ 4</u> ข้อมูลสาร

ระบบจะแสดง รายการข้อมูลสารที่เคยขอครอบครอง โดยที่รายการสารนั้น ไม่สามารถลบ หรือ แก้ไขรายการ สารนั้นได้ กรณีเพิ่มชนิดสาร สารที่เพิ่มชนิดนั้นสามารถ ลบรายการสารที่เพิ่มได้

- เลือกประเภทวัตถุประสงค์ อุตสาหกรรมระบบปิด
- เลือกชื่อสาร
- กรอกปริมาณที่ขอ, เลือกหน่วย
- เลือกวัตถุประสงค์ในการนำไปใช้ประโยชน์
- กรอกขนาดความจุ Isotank
- กดเพิ่มข้อมูล

| เที่ 4 ข้อมูลสาร          |                  |               |                                  |                   |                                     |            |
|---------------------------|------------------|---------------|----------------------------------|-------------------|-------------------------------------|------------|
| ระเภทวัตถุประสงค์         | อุตสาหกรรมระบบ   | ปิด           | ชื่อสาร                          | Acetic Anhydride  | 3                                   |            |
| ริมาณที่ขอ                | 1000             | กิโลก         | รัวม                             |                   |                                     |            |
| ัดถุประสงค์ในการนำไปใช้ปร | ระโยชน์ เ        | ฟื่อวิเคราะห์ |                                  |                   |                                     |            |
| นาดความจุ Isotank         | 10               | กิโลกรัม      | I                                |                   |                                     |            |
|                           |                  |               |                                  |                   |                                     | เพิ่มข้อมู |
| ประเภทวัตถุประสงค์        | ชื่อสาร          | ปริมาณที่ขอ   | วัตถุประสงค์ในการนำไปใช้ประโยชน์ | ขนาดความๆ Isotank | ขนาดบรรจุของยาเสพติดให้โทษในประเภท4 |            |
| วิทยาศาสตร์               | Acetic Anhydride | 3000          |                                  |                   | 3000                                |            |
| อุตสาหกรรมระบบปิด         | Acetic Anhydride | 1000 กิโลกรัม | เพื่อวิเคราะห์                   | 10 กิโลกรัม       |                                     | ີຟີລນ      |

# ภาพที่ 103 หน้าจอส่วนที่ 4 ข้อมูลสาร

# <u>ส่วนที่ 5</u> เอกสารหรือหลักฐานประกอบการขอรับใบอนุญาต (โปรดแนบเอกสารหรือหลักฐานตามประเภทของผู้ ขออนุญาต)

แนบไฟล์เอกสารประกอบการพิจารณา หัวข้อเอกสาร ข้อที่มี \* เป็นการบังคับแนบไฟล์

| ส่วนที่ 5 เอกสารหรือหลักฐานประกอบการขอรับใบอนุญาด (โปรดแนบเอกสารหรือหลักฐานตามประเภทของผู้ขออนุญาด)                            | ^ |
|----------------------------------------------------------------------------------------------------|---|
| 1) 2 milden Varia Busan anna 1 Án den Martin Bus C. Ban                                                                        |   |
| 1) * รูบเกษญ์ต เนนกจากราชนาต 1 นระกาย กระเมกาน o เพอน<br>(แนบเป็น .jpg)                                                        |   |
| เลือกไฟล์ ไม่ได้เลือกไฟล์ใด                                                                                                    |   |
|                                                                                                    |   |
| 2) * แผนการผลิต หรือแผนการใช้ยาเสพติดให้โทษในประเภท 4                                                                          |   |
| (แนบเป็น .pdf)                                                                                                    |   |
| เลือกไฟล์ ไม่ได้เลือกไฟล์ใด                                                                                                    |   |
| 2) *                                                                                                    |   |
| 5/ ั้ราย และ เกมน์ และ เกมน์ เหมาย เมาะ เกมน์ ราย เมาะ เกมน์ ราย เกมน์ เมาะ เกมน์ เมาะ เกมน์ เมาะ เกมน์ เมาะ เ<br>(แมนใปน.pdf) |   |
| เลือกไฟล์ ไม่ได้เลือกไฟล์ใด                                                                                                    |   |
|                                                                                                    |   |
| 4) * ส่าเนาโครงการศึกษาวิจัย                                                                                                   |   |
| (แนมเป็น .pdf)                                                                                                    |   |
| เลือกไฟล์ ไม่ได้เลือกไฟล์ใด                                                                                                    |   |
| rv * June Xul V. d. June - ed. e                                                                                               |   |
| ว/ ัดเนาเราสบอกเว่า หวอดาเนาแอกดาวว่าควารมหว่อเอกสารอางองทเกย่าของ<br>(แนบเป็น .pdf)                                           |   |
| เรือกไฟล์ ไปได้เอือกไฟล์ใด                                                                                                    |   |
|                                                                                                    |   |
|                                                                                                    |   |

ภาพที่ 104 หน้าจอส่วนที่ 5 เอกสารหรือหลักฐานประกอบการขอรับใบอนุญาต

# <u>ส่วนที่ 6</u> กรณีเจ้าหน้าที่ต้องการข้อมูลเพิ่ม

ระบบจะดึงข้อมูลกรณีเจ้าหน้าที่ต้องการข้อมูลเพิ่มมาแสดง ตรวจสอบความถูกต้องของข้อมูล

| *กรณีเจ้าหน้าที่ต้องการข้อมูลเพิ่ม | ı |                         | ~ |
|------------------------------------|---|-------------------------|---|
| ชื่อผู้ประสานงาน                   |   |                         |   |
| หมายเลขโทรศัพท์มือถือ              |   | หมายเลขโทรศัพท์ที่ทำงาน |   |
| โทรสาร                             |   | email                   |   |
|                                    |   |                         |   |

ภาพที่ 105 หน้าจอส่วนที่ 6 กรณีเจ้าหน้าที่ต้องการข้อมูลเพิ่ม

### อุตสาหกรรมที่ไม่อยู่ภายใต้ระบบปิด

### <u>ส่วนที่ 1</u> ข้อมูลผู้ขออนุญาต

ระบบแสดงหน้าคำขอเพิ่มชนิดซึ่งยาเสพติดให้โทษในประเภท 4 กรอกข้อมูลเขียนที่และเลือกประเภทผู้ ขอรับอนุญาต ส่วนที่ 1 ข้อมูลผู้ขออนุญาต ระบบจะดึงข้อมูลผู้ขออนุญาตมาแสดง ให้ตรวจสอบความถูกต้องของ ข้อมูล

|                       | คำขอเพิ่มชนิด<br>ครอบครองซึ่งยาเสพดิดให้โทษในประเภท 4 |           |                      |                 |                           |          |          |  |  |
|-----------------------|-------------------------------------------------------|-----------|----------------------|-----------------|---------------------------|----------|----------|--|--|
| เขียนที่              | เขียนที่ อย. ประเภทกรณี กรณีใช้ในการศึกษาวิจัย        |           |                      |                 |                           |          |          |  |  |
| ส่วนที่ 1 ข้อมูลผู้   | ส่วนที่ 1 ข้อมูลผู้ขออนุญาต                           |           |                      |                 |                           |          |          |  |  |
| ข้าพเจ้า (ชื่อผู้ช    | ข้าพเจ้า (ชื่อผู้ขอรับอนุญาต) บริษัท ทดสอบ จำกัด      |           |                      |                 |                           |          |          |  |  |
| อยูเลขที<br>ตำบล/ແขวง | 123/1 ตรอก/ซอย<br>จตุจักร                             | อำเภอ/เขต | ถนน<br>กรุงเทพมหานคร | พหลา<br>จังหวัด | ยธน หมูท<br>กรุงเทพมหานคร | โทรศัพท์ | 02333333 |  |  |

## ภาพที่ 106 หน้าจอส่วนที่ 1 ข้อมูลผู้ขออนุญาต

(หมายเหตุ: กรุณาตรวจสอบข้อมูล ในส่วนที่ 2 กรณีข้อมูลไม่ถูกต้องกรุณาติดต่อ กองควบคุมวัตถุเสพติด เบอร์โทร 0 2590 7772)

ระบบจะดึงข้อมูลผู้ดำเนินกิจการมาแสดง ตรวจสอบความถูกต้องของข้อมูล

| ส่วนที่ 2 ข้อมูลผู้ดำเนินกิจการ |          |           |        |         |                 |          |           |  |
|---------------------------------|----------|-----------|--------|---------|-----------------|----------|-----------|--|
| ชื่อจริง                        | Ballinss | นามสกุล   | 100000 | อายุ    | 24              | สัญชาติ  | ไทย       |  |
| อยู่เลขที่                      |          | ตรอก/ซอย  |        | ถนน     |                 | หมู่ที่  |           |  |
| ตำบล/แขวง                       |          | อำเภอ/เขต |        | จังหวัด | <b>ทเทท</b> ่งก | โทรศัพท์ | 100000000 |  |
|                                 |          |           |        |         |                 |          |           |  |

# ภาพที่ 107 หน้าจอส่วนที่ 2 ข้อมูลผู้ดำเนินกิจการ

(หมายเหตุ: กรุณาตรวจสอบข้อมูล ในส่วนที่ 2 กรณีข้อมูลไม่ถูกต้องกรุณาติดต่อ กองควบคุมวัตถุเสพติด เบอร์โทร 0 2590 7772)

ระบบจะดึงข้อมูลสถานที่มาแสดง ตรวจสอบความถูกต้องของข้อมูล

้คู่มือสำหรับผู้ประกอบการ ระบบ e-submission คำขอรับใบอนุญาตยาเสพติดให้โทษในประเภท 4

| ส่วนที่ 3 ข้อมูลสถ | านที่ |               |               |       |             |         |   | ^ |
|--------------------|-------|---------------|---------------|-------|-------------|---------|---|---|
| สถานที่ทำการ       |       |               |               | ,     | บ้านกลางน้ำ |         |   |   |
| อยู่เลขที่         | 33    | ตรอก/ชล       | อย สืบหมื่น 9 | 9 ถนน | สืบหมื่น    | หมู่ที่ | 3 |   |
| ตำบล/แขวง          | พุนกเ | ยูง อำเภอ/เร  | มด ตากฟ้า     |       |             |         |   |   |
| จังหวัด            | นครสว | รรค์ โทรศัพท่ | 02587741      | .48   |             |         |   |   |

### ภาพที่ 108 หน้าจอส่วนที่ 3 ข้อมูลสถานที่

(หมายเหตุ: กรุณาตรวจสอบข้อมูล ในส่วนที่ 2 กรณีข้อมูลไม่ถูกต้องกรุณาติดต่อ กองควบคุมวัตถุเสพติด เบอร์โทร 0 2590 7772)

#### <u>ส่วนที่ 4</u> ข้อมูลสาร

ระบบจะแสดง รายการข้อมูลสารที่เคยขอครอบครอง โดยที่รายการสารนั้น ไม่สามารถลบ หรือ แก้ไขรายการ สารนั้นได้ กรณีเพิ่มชนิดสาร สารที่เพิ่มชนิดนั้นสามารถ ลบรายการสารที่เพิ่มได้

- เลือกประเภทวัตถุประสงค์ อุตสาหกรรมที่ไม่อยู่ภายใต้ระบบปิด
- เลือกชื่อสาร
- กรอกปริมาณที่ขอ, เลือกหน่วย
- เลือกวัตถุประสงค์ในการนำไปใช้ประโยชน์
- กรอกขนาดบรรจุของยาเสพติดให้โทษในประเภท4
- เลือกหน่วย
- กดเพิ่มข้อมูล

| บนที่ 4 ข้อมูลสาร                    |                                   |                           |           |                             |                             |             |     |             |
|--------------------------------------|-----------------------------------|---------------------------|-----------|-----------------------------|-----------------------------|-------------|-----|-------------|
| ประเภทวัตถุประสงค์                   | อุตสาหกรรมที่ไม่อยู่ภายใต้ระบบปิด |                           |           | ชื่อสาร                     | Codergocrine Mesylate       | ref. std.   |     |             |
| ปริมาณที่ขอ                          | 1000                              | กรัม                      |           |                             |                             |             |     |             |
| วัตถุประสงค์ในการนำไปใช้ประโยชน์<br> |                                   | เพื่อวิเคราะห์            |           |                             |                             |             |     |             |
| ขนาดบรรจุของยาเสพติดให้โทษในป        | ระเภท4                            | 10                        | กรัม      |                             |                             |             |     |             |
|                                      |                                   | 4                         | 15 đ      | - 1 . <b>1</b> 0 . 19.10 ¥1 |                             |             |     | เพิ่มข้อมูล |
| วระเภทวัลถุบระสงค<br>วิทยาศาสตร์     |                                   | Acetic Anhydride          | 3000      | วดยุบระลงคณการนา เบ เชบร    | ะเยชน - ชนาผลว่ามจุ Isotank | 300 300 300 | 0   |             |
| อุตสาหกรรมที่ไม่อยู่ภายใต้ระบบปี     | ด Coderg                          | ocrine Mesylate ref. std. | 1000 กรัม | เพื่อวิเคราะห์              | 10                          | 10 ก        | วัม | ີ່ໝີລນ      |

ภาพที่ 109 หน้าจอส่วนที่ 4 ข้อมูลสาร

# <u>ส่วนที่ 5</u> เอกสารหรือหลักฐานประกอบการขอรับใบอนุญาต (โปรดแนบเอกสารหรือหลักฐานตามประเภทของผู้ ขออนุญาต)

แนบไฟล์เอกสารประกอบการพิจารณา หัวข้อเอกสาร ข้อที่มี \* เป็นการบังคับแนบไฟล์

| ส่วนที่ 5 เอกสารหรือหลักฐานประกอบการขอรับใบอนุญาต (โปรดแบบเอกสารหรือหลักฐานตามประเภทของผู้ขออนุญาต)    |  |
|----------------------------------------------------------------------------------------------------|--|
|                                                                                                    |  |
| 1) *รู้ปลายผู้ดาเนนกจการ ขนาด 1 นว ถายไวไมเกน 6 เดอน<br>(แนนอีน tea)                                   |  |
| (פקן. גענאש)                                                                                           |  |
| เลือกไฟล์ ไม่ได้เลือกไฟล์ใด                                                                            |  |
| 2) * แผนการผลิต หรือแผนการใช้ยาเสพติดให้โทษในประเภท 4                                                  |  |
| (ແນນເປັນ .pdf)                                                                                         |  |
| เลือกใฟล์ ไม่ได้เลือกไฟล์ใด                                                                            |  |
| <ol> <li>* การคำนวณปริมาณการใช้ยาเสพติดให้โทษในประเภท 4 ที่มีความประสงค์จะขอเพิ่มในครั้งนี้</li> </ol> |  |
| (ແນນເປັນ .pdf)                                                                                         |  |
| เลือกไฟล์ ไม่ได้เลือกไฟล์ใด                                                                            |  |
| 4) * สำเนาโครงการศึกษาวิจัย                                                                            |  |
| (ແນນເປັນ .pdf)                                                                                         |  |
| เลือกไฟล์ ไม่ได้เลือกไฟล์ใด                                                                            |  |
| 5) * สำเนาเภสัชต่ารับ หรือสำเนาเอกสารวิธีการวิเคราะห์หรือเอกสารอ้างอิงที่เกี่ยวข้อง                    |  |
| (ແນນເປັນ .pdf)                                                                                         |  |
| เลือกไฟล์ ไม่ได้เลือกไฟล์ใด                                                                            |  |
|                                                                                                    |  |

ภาพที่ 110 หน้าจอส่วนที่ 5 เอกสารหรือหลักฐานประกอบการขอรับใบอนุญาต

### <u>ส่วนที่ 6</u> กรณีเจ้าหน้าที่ต้องการข้อมูลเพิ่ม

ระบบจะดึงข้อมูลกรณีเจ้าหน้าที่ต้องการข้อมูลเพิ่มมาแสดง ตรวจสอบความถูกต้องของข้อมูล

| *กรณีเจ้าหน้าที่ต้องการข้อมูลเพิ่ม | ı |                         | ~ |
|------------------------------------|---|-------------------------|---|
| ชื่อผู้ประสานงาน                   |   |                         |   |
| หมายเลขโทรศัพท์มือถือ              |   | หมายเลขโทรศัพท์ที่ทำงาน |   |
| โทรสาร                             |   | email                   |   |
|                                    |   |                         |   |

ภาพที่ 111 หน้าจอส่วนที่ 6 กรณีเจ้าหน้าที่ต้องการข้อมูลเพิ่ม

### วิทยาศาสตร์

### <u>ส่วนที่ 1</u> ข้อมูลผู้ขออนุญาต

ระบบแสดงหน้าคำขอเพิ่มชนิดซึ่งยาเสพติดให้โทษในประเภท 4 กรอกข้อมูลเขียนที่และเลือกประเภทผู้ ขอรับอนุญาต ส่วนที่ 1 ข้อมูลผู้ขออนุญาต ระบบจะดึงข้อมูลผู้ขออนุญาตมาแสดง ให้ตรวจสอบความถูกต้องของ ข้อมูล

|                       | คำขอเพิ่มชนิด<br>ครอบครองซึ่งยาเสพดิดให้โทษในประเภท 4 |           |                      |                 |                           |          |          |  |  |
|-----------------------|-------------------------------------------------------|-----------|----------------------|-----------------|---------------------------|----------|----------|--|--|
| เขียนที่              | เขียนที่ อย. ประเภทกรณี กรณีใช้ในการศึกษาวิจัย        |           |                      |                 |                           |          |          |  |  |
| ส่วนที่ 1 ข้อมูลผู้   | ส่วนที่ 1 ข้อมูลผู้ขออนุญาต                           |           |                      |                 |                           |          |          |  |  |
| ข้าพเจ้า (ชื่อผู้ช    | ข้าพเจ้า (ชื่อผู้ขอรับอนุญาต) บริษัท ทดสอบ จำกัด      |           |                      |                 |                           |          |          |  |  |
| อยูเลขที<br>ตำบล/ແขวง | 123/1 ตรอก/ซอย<br>จตุจักร                             | อำเภอ/เขต | ถนน<br>กรุงเทพมหานคร | พหลา<br>จังหวัด | ยธน หมูท<br>กรุงเทพมหานคร | โทรศัพท์ | 02333333 |  |  |

# ภาพที่ 112 หน้าจอส่วนที่ 1 ข้อมูลผู้ขออนุญาต

(หมายเหตุ: กรุณาตรวจสอบข้อมูล ในส่วนที่ 2 กรณีข้อมูลไม่ถูกต้องกรุณาติดต่อ กองควบคุมวัตถุเสพติด เบอร์โทร 0 2590 7772)

ระบบจะดึงข้อมูลผู้ดำเนินกิจการมาแสดง ตรวจสอบความถูกต้องของข้อมูล

| ส่วนที่ 2 ข้อมูลผู้ดำเนินกิจการ |         |           |      |         |         |          |           |  |  |
|---------------------------------|---------|-----------|------|---------|---------|----------|-----------|--|--|
| ขี้อจริง                        | Ballins | นามสกุล   | 1000 | อายุ    | 24      | สัญชาติ  | ไทย       |  |  |
| อยู่เลขที่                      |         | ตรอก/ซอย  |      | ถนน     |         | หมู่ที่  |           |  |  |
| ตำบล/แขวง                       |         | อำเภอ/เขต |      | จังหวัด | านเขาเห | โทรศัพท์ | 100000000 |  |  |
|                                 |         |           |      |         |         |          |           |  |  |

# ภาพที่ 113 หน้าจอส่วนที่ 2 ข้อมูลผู้ดำเนินกิจการ

ระบบจะดึงข้อมูลสถานที่มาแสดง ตรวจสอบความถูกต้องของข้อมูล

| ส่วนที่ 3 ข้อมูลสถา | นที่  |             |           |            |     |          |         |   | ^ |
|---------------------|-------|-------------|-----------|------------|-----|----------|---------|---|---|
| สถานที่ทำการ        |       | บ้านกลางน้ำ |           |            |     |          |         |   |   |
| อยู่เลขที่          | 33    |             | ตรอก/ชอย  | สิบหมื่น 9 | ถนน | สืบหมื่น | หมู่ที่ | 3 |   |
| ตำบล/แขวง           | พุนกย | ī9          | อำเภอ/เขต | ตากฟ้า     |     |          |         |   |   |
| จังหวัด             | นครสว | รรค์        | โทรศัพท์  | 0258774148 |     |          |         |   |   |

## ภาพที่ 114 หน้าจอส่วนที่ 3 ข้อมูลสถานที่

(หมายเหตุ: กรุณาตรวจสอบข้อมูล ในส่วนที่ 2 กรณีข้อมูลไม่ถูกต้องกรุณาติดต่อ กองควบคุมวัตถุเสพติด เบอร์โทร 0 2590 7772)

#### <u>ส่วนที่ 4</u> ข้อมูลสาร

ระบบจะแสดง รายการข้อมูลสารที่เคยขอครอบครอง โดยที่รายการสารนั้น ไม่สามารถลบ หรือ แก้ไขรายการ สารนั้นได้ กรณีเพิ่มชนิดสาร สารที่เพิ่มชนิดนั้นสามารถ ลบรายการสารที่เพิ่มได้

- เลือกประเภทวัตถุประสงค์ **วิทยาศาสตร์**
- เลือกชื่อสาร
- กรอกปริมาณที่ขอ, เลือกหน่วย
- เลือกวัตถุประสงค์ในการนำไปใช้ประโยชน์
- กรอกขนาดบรรจุของยาเสพติดให้โทษในประเภท4
- เลือกหน่วย
- กดเพิ่มข้อมูล

| ส่วนที่ 4 ข้อมูลสาร   |                   |               |                         |            |                   |                         |              | /           |
|-----------------------|-------------------|---------------|-------------------------|------------|-------------------|-------------------------|--------------|-------------|
| ประเภทวัตถุประสงค์    | วิทยาศาสตร์       |               |                         | ชื่อสาร    | Ergoloid Mesyl    | ate                     |              |             |
| ปริมาณที่ขอ           | 1000              | ก็            | โลกรัม                  |            |                   |                         |              |             |
| วัตถุประสงค์ในการนำไป | ปใช้ประโยชน์      |               |                         |            |                   |                         |              |             |
| ขนาดบรรจุของยาเสพติ   | iดให้โทษในประเภท4 | 10            | กรัม                    |            |                   |                         |              |             |
|                       |                   |               |                         |            |                   |                         |              | เพิ่มข้อมูล |
| ประเภทวัดถุประสงค์    | ชื่อสาร           | ปริมาณที่ขอ   | วัตถุประสงค์ในการนำไปใช | ส้ประโยชน์ | ขนาดความๆ Isotank | ขนาดบรรจุของยาเสพดิดให่ | โทษในประเภท4 |             |
| วิทยาศาสตร์           | Acetic Anhydride  | 3000          |                         |            |                   | 3000                    |              |             |
| วิทยาศาสตร์           | Ergoloid Mesylate | 1000 กิโลกรัม | เพื่อวิเคราะห์          |            |                   | 10 กรัม                 |              | ີຟີລນ       |

## ภาพที่ 115 หน้าจอส่วนที่ 4 ข้อมูลสาร

# <u>ส่วนที่ 5</u> เอกสารหรือหลักฐานประกอบการขอรับใบอนุญาต (โปรดแนบเอกสารหรือหลักฐานตามประเภทของผู้ ขออนุญาต)

แนบไฟล์เอกสารประกอบการพิจารณา หัวข้อเอกสาร ข้อที่มี \* เป็นการบังคับแนบไฟล์

| ส่วนที่ 5 เอกสารหรือหลักฐานประกอบการขอรับใบอนุญาต (โปรดแบบเอกสารหรือหลักฐานตามประเภทของผู้ขออนุญาต)    |  |
|----------------------------------------------------------------------------------------------------|--|
|                                                                                                    |  |
| 1) *รู้ปลายผู้ดาเนนกจการ ขนาด 1 นว ถายไวไมเกน 6 เดอน<br>(แนนอีน tea)                                   |  |
| (פקן. גענאש)                                                                                           |  |
| เลือกไฟล์ ไม่ได้เลือกไฟล์ใด                                                                            |  |
| 2) * แผนการผลิต หรือแผนการใช้ยาเสพติดให้โทษในประเภท 4                                                  |  |
| (ແນນເປັນ .pdf)                                                                                         |  |
| เลือกใฟล์ ไม่ได้เลือกไฟล์ใด                                                                            |  |
| <ol> <li>* การคำนวณปริมาณการใช้ยาเสพติดให้โทษในประเภท 4 ที่มีความประสงค์จะขอเพิ่มในครั้งนี้</li> </ol> |  |
| (ແນນເປັນ .pdf)                                                                                         |  |
| เลือกไฟล์ ไม่ได้เลือกไฟล์ใด                                                                            |  |
| 4) * สำเนาโครงการศึกษาวิจัย                                                                            |  |
| (ແນນເປັນ .pdf)                                                                                         |  |
| เลือกไฟล์ ไม่ได้เลือกไฟล์ใด                                                                            |  |
| 5) * สำเนาเภสัชต่ารับ หรือสำเนาเอกสารวิธีการวิเคราะห์หรือเอกสารอ้างอิงที่เกี่ยวข้อง                    |  |
| (ແນນເປັນ .pdf)                                                                                         |  |
| เลือกไฟล์ ไม่ได้เลือกไฟล์ใด                                                                            |  |
|                                                                                                    |  |

ภาพที่ 116 หน้าจอส่วนที่ 5 เอกสารหรือหลักฐานประกอบการขอรับใบอนุญาต

# <u>ส่วนที่ 6</u> กรณีเจ้าหน้าที่ต้องการข้อมูลเพิ่ม

ระบบจะดึงข้อมูลกรณีเจ้าหน้าที่ต้องการข้อมูลเพิ่มมาแสดง ตรวจสอบความถูกต้องของข้อมูล

| *กรณีเจ้าหน้าที่ต้องการข้อมูลเพิ่ม |                         |  | ^ |
|------------------------------------|-------------------------|--|---|
| ชื่อผู้ประสานงาน                   |                         |  |   |
| หมายเลขโทรศัพท์มือถือ              | หมายเลขโทรศัพท์ที่ทำงาน |  |   |
| โทรสาร                             | email                   |  |   |
|                                    |                         |  |   |

ภาพที่ 117 หน้าจอส่วนที่ 6 กรณีเจ้าหน้าที่ต้องการข้อมูลเพิ่ม

### 6. การยื่นคำขอครอบครองยาเสพติดให้โทษในประเภท 4 (เพิ่มปริมาณ)

ระบบแสดงหน้ากรอกคำขอโดยจะแบ่งออกเป็น 6 ส่วนดังภาพ

|                     | คำขอเพิ่มปริมาณ<br>ครอบครองซึ่งยาเสพติดให้โทษในประเภท 4 |          |           |           |             |             |               |          |          |           |   |
|---------------------|---------------------------------------------------------|----------|-----------|-----------|-------------|-------------|---------------|----------|----------|-----------|---|
| เขียนที่            |                                                         |          |           | 1         | ประเภทผู้ขอ | รับอนุญาด - | -เลือกประเภท- | -        |          |           |   |
| ส่วนที่ 1 ข้อมูลผู้ | ้ขออนุญาต                                               |          |           |           |             |             |               |          |          |           | ^ |
| ข้าพเจ้า (ชื่อผู้ข  | ເວຈັນວນຸญາต)                                            |          |           |           |             | บริษัท ท    | ดสอบ จำกัด    |          |          |           |   |
| อยู่เลขที่          | 123/1                                                   | ตรอก/ชอย |           | 6         | ถนน         | พหล         | จโยธิน        | หมู่ที่  |          |           |   |
| ตำบล/แขวง           | ิจตุ                                                    | ุจักร    | อำเภอ/เขต | กรุงเทพมห | าานคร       | จังหวัด     | กรุงเท        | ทพมหานคร | โทรศัพท์ | 023333333 |   |

# ภาพที่ 118 หน้าจอแสดง ส่วนที่ 1 ข้อมูลผู้ขออนุญาต

| ส่วนที่ 2 ข้อมูลผู้ดำเนินกิจการ |            |           |      |         |         |          |          |  |  |  |  |
|---------------------------------|------------|-----------|------|---------|---------|----------|----------|--|--|--|--|
| ชื่อจริง                        | (halt one) | นามสกุล   | 1000 | อายุ    | 24      | สัญชาติ  | ไทย      |  |  |  |  |
| อยู่เลขที่                      |            | ตรอก/ซอย  |      | ถนน     |         | หมู่ที่  |          |  |  |  |  |
| ตำบล/แขวง                       |            | อำเภอ/เขต |      | จังหวัด | плімп.и | โทรศัพท์ | 100.0000 |  |  |  |  |

# ภาพที่ 119 หน้าจอแสดง ส่วนที่ 2 ข้อมูลผู้ดำเนินกิจการ

| ส่วนที่ 3 ข้อมูลสถา | ส่วนที่ 3 ข้อมูลสถานที่ |         |          |            |        |          |         |   |  |  |
|---------------------|-------------------------|---------|----------|------------|--------|----------|---------|---|--|--|
| สถานที่ทำการ        |                         |         |          |            | บ้านกล | างน้ำ    |         |   |  |  |
| อยู่เลขที่          | 33                      | Ø       | เรอก/ซอย | สิบหมื่น 9 | ถนน    | สืบหมื่น | หมู่ที่ | 3 |  |  |
| ตำบล/แขวง           | พุ่นกะ                  | ยูง อ่  | ำเภอ/เขต | ตากฟ้า     |        |          |         |   |  |  |
| จังหวัด             | นครสว                   | รรค์ โเ | ทรศัพท์  | 0258774148 |        |          |         |   |  |  |

### ภาพที่ 120 หน้าจอแสดง ส่วนที่ 3 ข้อมูลสถานที่

| ส่วนที่ 4 ข้อมูลสาร ปรีมาณผลิตภัณฑ์ที่จะผลิต |                    |                 |             |                                  |                    |                                     |             |  |  |  |  |
|----------------------------------------------|--------------------|-----------------|-------------|----------------------------------|--------------------|-------------------------------------|-------------|--|--|--|--|
|                                              | ดารางแสดงข้อมูลสาร |                 |             |                                  |                    |                                     |             |  |  |  |  |
| ลำดับ                                        | ประเภทวัตถุประสงค์ | ชื่อสาร         | ปริมาณที่ขอ | วัตถุประสงค์ในการนำไปใช้ประโยชน์ | ขนาดความจุ Isotank | ชนาดบรรจุของยาเสพติดให้โทษในประเภท4 |             |  |  |  |  |
| 1                                            | วิทยาศาสตร์        | Acetyl Chloride | 100 g       | เพื่อผลิต resin                  |                    | 1 mcg                               | เพิ่มปริมาณ |  |  |  |  |

ภาพที่ 121 หน้าจอแสดง ส่วนที่ 4 ข้อมูลสาร ปริมาณผลิตภัณฑ์ที่จะผลิต

| ส่วนที่ 5 เอกสารหรือหลักฐานประกอบการขอรับใบอนุญาด (โปรดแนบเอกสารหรือหลักฐานตามประเภทของผู้ขออนุญาด)     |  |
|----------------------------------------------------------------------------------------------------|--|
| 1) * alden Edenar anna 1 Áz dan 181 i 81 C San                                                          |  |
| า) ัฐบยายผู้ตาเหน่าจากราบนาตา 1 นรายายารามเก่น 6 เดยน<br>(แนบเป็น. jpg)                                 |  |
| ้เลือกไฟล์ ไม่ได้เลือกไฟล์ใด                                                                            |  |
| 2) * แผนการผลิด หรือแผนการไข้ยาเสพติดให้โทษในประเภท 4                                                   |  |
| (แนบเป็น .pdf)                                                                                          |  |
| เลือกไฟส์ ไม่ได้เลือกไฟล์ใด                                                                             |  |
| 3) * การคำนวณปรีมาณการใช้ยาเสพติดให้โทษในประเภท 4 ที่มีความประสงค์จะขอเพิ่มในครั้งนี้<br>(แนบเป็น .pdf) |  |
| เลือกไฟล์ ไม่ได้เลือกไฟล์ใด                                                                             |  |
| 4) * สำเนาใบสำคัญการขึ้นทะเบียนดำรับยาแผนปัจจุบัน (แบบ พ.ย. 2) ที่เป็นปัจจุบัน                          |  |
| (แนบเป็น .pdf)                                                                                          |  |
| เลือกไฟล์ ไม่ได้เลือกไฟล์ใด                                                                             |  |
| 5) * ส่าเนาเภสัชต่ารับ หรือสำเนาเอกสารวิธีการวิเคราะห์หรือเอกสารอ้างอิงที่เกี่ยวข้อง                    |  |
| (แนบเป็น .pdf)                                                                                          |  |
| ้ เลือกไฟล์ ไม่ได้เลือกไฟล์ใด                                                                           |  |

# ภาพที่ 122 หน้าจอแสดง ส่วนที่ 5 เอกสารหรือหลักฐานประกอบการขอรับใบอนุญาต

| *กรณีเจ้าหน้าที่ต้องการข้อมูลเพิ่ม | ı |                         | ^ |
|------------------------------------|---|-------------------------|---|
| ชื่อผู้ประสานงาน                   |   |                         |   |
| หมายเลขโทรศัพท์มือถือ              |   | หมายเลขโทรศัพท์ที่ทำงาน |   |
| โทรสาร                             |   | email                   |   |
|                                    |   |                         |   |

## ภาพที่ 123 หน้าจอส่วนที่ 6 กรณีเจ้าหน้าที่ต้องการข้อมูลเพิ่ม

ระบบวัตถุเสพติด ชื่อผู้ใช้ : หน่วยงาน : ส่ำหรับผู้ประกอบการ ค่าขอต่ออาย ใบแทน ใบอนุญาต . 29 1 · 27 2 \* วจ 3 . 22 4 - UN 2 ิ∎ ยส 4 ขอใหม่ (ปิด/ไม่ปิด/ วิทยาศาสตร์) ขอใหม่ (สารมาตรฐาน) 1 oc uru พิเ 1 อุต กราย นำเข้า (ปิด/ไม่ปิด/ วิทยาศาสตร์) น่าเข้า (สารมาตรฐาน) • เพิ่มชนิด ปาม คลางป่า เพิ่มปริมาณ - ยส 5 🗷 เฉพาะคราว ■ หนังสือรับรองกาเฟอีน
■ ใบอนุญาดที่อนุมัติแล้ว H 4 1 2 3 4 5 6 7 8 9

เลือกเมนูใบอนุญาตคำขอรับอนุญาตมีไว้ในครอบครองซึ่งยาเสพติดให้โทษในประเภท 4 เพิ่มปริมาณ

ภาพที่ 124 หน้าจอเลือกเมนูคำขอรับใบอนุญาต

### <u>ส่วนที่ 1</u> ข้อมูลผู้ขออนุญาต

ระบบแสดงหน้าคำขอเพิ่มปริมาณซึ่งยาเสพติดให้โทษในประเภท 4 กรอกข้อมูลเขียนที่และเลือกประเภทผู้ ขอรับอนุญาต ส่วนที่ 1 ข้อมูลผู้ขออนุญาต ระบบจะดึงข้อมูลผู้ขออนุญาตมาแสดง ให้ตรวจสอบความถูกต้องของ ข้อมูล

|                                  | คำขอเพิ่มปริมาณ<br>ครอบครองซึ่งยาเสพติดให้โทษในประเภท 4               |                  |           |                     |           |                  |                    |          |           |  |  |
|----------------------------------|-----------------------------------------------------------------------|------------------|-----------|---------------------|-----------|------------------|--------------------|----------|-----------|--|--|
| เขียนที่                         | <mark>เขียนที่ อย. ประเภทผู้ขอรับอนุญาต</mark> กรณีใช้ไนการศึกษาวิจัย |                  |           |                     |           |                  |                    |          |           |  |  |
| ส่วนที่ 1 ข้อมูลผู้              | ุ้ขออนุญาต                                                            |                  |           |                     |           |                  |                    |          |           |  |  |
| ข้าพเจ้า (ชื่อผู้:<br>วย่นวงหรื่ | บ้าพเจ้า (ชื่อผู้ขอรับอนุญาต) บริษัท ทดสอบ จำกัด                      |                  |           |                     |           |                  |                    |          |           |  |  |
| อยูเลขท<br>ตำบล/แขวง             | 123/1                                                                 | ตรอก/ชอย<br>จักร | อำเภอ/เขต | ถนน<br>กรุงเทพมหานค | ร จังหวัด | พทด เยอน<br>กรุง | หมูท<br>งเทพมหานคร | โทรศัพท์ | 023333333 |  |  |

ภาพที่ 125 หน้าจอส่วนที่ 1 ข้อมูลผู้ขออนุญาต

คู่มือสำหรับผู้ประกอบการ ระบบ e-submission คำขอรับใบอนุญาตยาเสพติดให้โทษในประเภท 4

ระบบจะดึงข้อมูลผู้ดำเนินกิจการมาแสดง ตรวจสอบความถูกต้องของข้อมูล

| ส่วนที่ 2 ข้อมูลผู้ดำเนินกิจการ |           |                       |       |                |         |                    |        |  |  |  |
|---------------------------------|-----------|-----------------------|-------|----------------|---------|--------------------|--------|--|--|--|
| ชื่อจริง                        | Real room | นามสกุล               | 10000 | อายุ           | 24      | สัญชาติ            | ไทย    |  |  |  |
| อยู่เลขที่                      |           | ตรอก/ชอย              |       | ถนน            |         | หมู่ที่            |        |  |  |  |
| ตำบล/แขวง                       |           | อำเภอ/เขต             |       | จังหวัด        | тымпин  | โทรศัพท์           |        |  |  |  |
| อยู่เลขที<br>ดำบล/แขวง          |           | ตรอก/ชอย<br>อำเภอ/เขต |       | ถนน<br>จังหวัด | บทุคมาน | หมู่ที<br>โทรศัพท์ | 1911.0 |  |  |  |

# ภาพที่ 126 หน้าจอส่วนที่ 2 ข้อมูลผู้ดำเนินกิจการ

(หมายเหตุ: กรุณาตรวจสอบข้อมูล ในส่วนที่ 2 กรณีข้อมูลไม่ถูกต้องกรุณาติดต่อ กองควบคุมวัตถุเสพติด เบอร์โทร 0 2590 7772)

### ระบบจะดึงข้อมูลสถานที่มาแสดง ตรวจสอบความถูกต้องของข้อมูล

| ส่วนที่ 3 ข้อมูลสถา | านที่ |         |          |            |       |        |        |         |   |   |
|---------------------|-------|---------|----------|------------|-------|--------|--------|---------|---|---|
| สถานที่ทำการ        |       |         |          |            | บ้านก | ลางน้ำ |        |         |   |   |
| อยู่เลขที่          | 33    | ឲទ      | รอก/ซอย  | สืบหมื่น 9 | ถนน   | สี     | บหมื่น | หมู่ที่ | : | 3 |
| ตำบล/แขวง           | พุนกะ | ขูง อำ  | າເภอ/ເขต | ตากฟ้า     |       |        |        |         |   |   |
| จังหวัด             | นครสว | รรค์ โท | กรศัพท์  | 0258774148 |       |        |        |         |   |   |
|                     |       |         |          |            |       |        |        |         |   |   |

ภาพที่ 127 หน้าจอส่วนที่ 3 ข้อมูลสถานที่

(หมายเหตุ: กรุณาตรวจสอบข้อมูล ในส่วนที่ 2 กรณีข้อมูลไม่ถูกต้องกรุณาติดต่อ กองควบคุมวัตถุเสพติด เบอร์โทร 0 2590 7772)

### <u>ส่วนที่ 4</u> ข้อมูลสาร ปริมาณผลิตภัณฑ์ที่จะผลิต

- กดปุ่มเพิ่มปริมาณ

| ส่วนที่ 4 ข้อมูลสาร ปริมาณผลิตภัณฑ์ที่จะผลิต |                    |                 |             |                                  |                   |                                     |             |
|----------------------------------------------|--------------------|-----------------|-------------|----------------------------------|-------------------|-------------------------------------|-------------|
|                                              | ดารางแสดงข้อมูลสาร |                 |             |                                  |                   |                                     |             |
| สำดับ                                        | ประเภทวัดฤประสงค์  | ชื่อสาร         | ปริมาณที่ขอ | วัดถุประสงค์ในการนำไปใช้ประโยชน์ | ขนาดความๆ Isotank | ขนาดบรรจุของยาเสพติดให้โทษในประเภท4 |             |
| 1                                            | วิทยาศาสตร์        | Acetyl Chloride | 100 g       | เพื่อผลิต resin                  |                   | 1 mcg                               | เพิ่มปริมาณ |

# ภาพที่ 128 หน้าจอส่วนที่ 4 ข้อมูลสาร ปริมาณผลิตภัณฑ์ที่จะผลิต

- ตารางแสดงข้อมูลสาร
- เลือกวันที่ และ กรอกข้อมูลแผนการใช้
- กรอกข้อมูลแผนการใช้

| 1.แผน | <u>วิทยาศาสตร์ Acetic Anhydride</u><br>1.แผนการใช้ Acetic Anhydride เพื่อวิเคราะห์หาปริมาณในวัตถุดิบ ตั้งแต่เดือน มกราคม 💙 - ธันวาคม พ.ศ.2565 |                                                                   |                                                                                        |                                                             |                                                                              |                                |  |
|-------|----------------------------------------------------------------------------------------------------|-------------------------------------------------------------------|----------------------------------------------------------------------------------------|-------------------------------------------------------------|------------------------------------------------------------------------------|--------------------------------|--|
| สำดับ | รายการวัตถุดับ                                                                                                    | ปรีบาณ<br>Acetic Anhydride<br>ที่ใช้เล่อ 1 ด้วอย่าง<br>(บ้อออิตร) | จำนวนตัวอย่าง<br>ซองวัตฤดิบ<br>ที่ใช้ในการวิเคราะห์<br>ต่อ ในการผลิต<br>(ตัวอย่าง)     | จำนวนฉุ่นการผลิต<br>ตั้งแต่ 1 - ธันวาคม 61<br>(จุ่นการผลิต) | รวมปรีบาณ<br>Acetic Anhydride<br>ที่ไข้ตั้งแต่ 1 - ธับวาคม 61<br>(มิลลิติดร) | เพิ่มรายการ<br>เอกสารอ้างอิง   |  |
| 1     | A                                                                                                    | 1                                                                 | 20                                                                                     | 10                                                          | 200                                                                          | ]                              |  |
|       |                                                                                                    |                                                                   |                                                                                        | รวม                                                         | 200.00                                                                       |                                |  |
| 2.แผน | 2.แผนการใช้ Acetic Anhydride เพื่อเตรียมสารละลาย 0.1 N Perchloric acid ดั้งแต่เดือน มกราคม - ธันวาคม พ.ศ.2565<br>เพิ่มรายการ                  |                                                                   |                                                                                        |                                                             |                                                                              |                                |  |
| สำดับ | รายการวัตถุดิับ                                                                                                    | ปรีมาณ<br>Acetic Anhydride<br>ที่ไข้ค่อ 1 ด้วยช่าง<br>(มิลลิลิคร) | จำนวนตัวอย่าง<br>ของวัดฤดิบ<br>ที่ใช้ในการวิเคราะห์<br>ต่อ 1 รุ่นการผลิต<br>(ตัวอย่าง) | จำบวนรุ่นการผลิต<br>ดั้งแต่ 1 - ธับวาคม 61<br>(รุ่นการผลิต) | รวมปริมา<br>Acetic Anhy<br>ที่ใช้ตั้งแต่ 1 - ธั<br>(มิลลิลิต                 | เณ<br>/dride<br>มวาคม 61<br>ร) |  |
| 1     | В                                                                                                    | 2                                                                 | 30                                                                                     | 20                                                          | 100                                                                          |                                |  |
|       |                                                                                                    |                                                                   |                                                                                        |                                                             | รวม 100.0                                                                    | 0                              |  |

ภาพที่ 129 หน้าจอส่วนที่ 4 ตารางแสดงข้อมูลสาร

- กรอกข้อมูล การเตรียม
- ระบบจะคำนวณ ในส่วนของในการเตรียม

| การเดรียม 0.1 N Perchloric acid 1,000 มิลลิลิตร ใช้ Acetic Anhydride                       | 100000    | ນີລລີລິตร |  |  |  |  |
|--------------------------------------------------------------------------------------------|-----------|-----------|--|--|--|--|
| ดังนั้น ในการเตรียม 0.1 N Perchloric acid 100.00 มิลลิลิตร จะใช้ Acetic Anhydride          | 10,000.00 | ມືລລີລິຫร |  |  |  |  |
| ดังนั้น ปริมาณการใช้ Acetic Anhydride ดั้งแต่เดือน 1 - ธันวาคม พ.ศ.2565 ของบริษัทฯ เท่ากับ |           |           |  |  |  |  |
| 200.00 + 10,000.00 = <b>10,200.00</b> มีลลิลิตร                                            |           |           |  |  |  |  |
|                                                                                            |           |           |  |  |  |  |

ภาพที่ 130 หน้าจอส่วนที่ 4 ตารางแสดงข้อมูลสาร

- การคำนวณการขออนุญาตเพิ่มระหว่างปี ข้อมูลปริมาณ Acetic Anhydride ปี พ.ศ. 2565 ของผู้รับ
   อนุญาตมีดังนี้
- 1 ม.ค. 2565 ได้รับอนุญาตให้ครอบครองได้ไม่เกิน
- ปริมาณคงเหลือจากปี พ.ศ. 2564
- พ.ศ. 2565 ซื้อจาก อย. แล้ว
- ดังนั้นปี พ.ศ. 2565 เหลือโควตาที่จะนำเข้าได้อีก
- เลือกวันที่ ปริมานคงเหลือ ณ
- ขนาดบรรจุ
- กดปุ่มคำนวณ เลขคำขอเพิ่มปริมาณ
- ปริมาณที่ขอครอบครองเพิ่มในครั้งนี้ กรอกข้อมูลเพื่อใช้
- กรอกปริมาณการใช้
- กดบันทึกปริมาณ

|                                         | n                                                                  | ารตำนวณการขออนฌาตเพิ่มระหว่างปี |           |                                        |  |  |  |
|-----------------------------------------|--------------------------------------------------------------------|---------------------------------|-----------|----------------------------------------|--|--|--|
|                                         | ข้อมูลปริมาณ Acetic Anhydride ปี พ.ศ. 2565 ของผู้รับอนุญาตมีดังนี้ |                                 |           |                                        |  |  |  |
| - 1 ม.ค. 2565 ได้รับอนุญาตให้ครอบครอ    | องได้ไม่เกิน                                                       |                                 | 1         | ນີລລີລິດร                              |  |  |  |
| - ปริมาณคงเหลือจากปี พ.ศ. 2564          |                                                                    |                                 | 0         | มิลลิลิตร                              |  |  |  |
| - พ.ศ. 2565 ชื้อจาก อย. แล้ว            |                                                                    |                                 | 0         | ມີລຸລິລິດຽ                             |  |  |  |
| - ดังนั้นปี พ.ศ. 2565 เหลือโควตาที่จะนำ | เข้าได้อีก                                                         |                                 | 1.00      | ມີລລີລິตร                              |  |  |  |
| - ปริมานคงเหลือ ณ 31/10/2565            |                                                                    |                                 | 0         | ນີລລີລິຕຣ                              |  |  |  |
| -ขนาดบรรจุ                              |                                                                    |                                 | 3000      | ນີລລີລິທຣ                              |  |  |  |
| ดำนวน                                   | ดังนั้นเลขคำขอเพิ่มปริมาถ                                          | น วิทยาศาสตร์ เท่ากับ           | 11,999.00 | ນີລລີລິດຮ                              |  |  |  |
| ปริมาณที่ขอครอบครองเพิ่มในครั้งนี้      |                                                                    |                                 |           |                                        |  |  |  |
| เพื่อใช้                                | ทดสอบ                                                              |                                 |           |                                        |  |  |  |
| เนื่องจาก                               | เนื่องจากปริมาณที่มีอยู่ไม่เพียงพอต่อการใช้                        |                                 |           |                                        |  |  |  |
| ขนาดบรรจุของยาเสพดิดให้โทษในประเร       | กท 4 คือ                                                           | 3000                            |           |                                        |  |  |  |
| ปี พ.ศ.                                 |                                                                    | ปริมาณการใช้ มิลลิลิตร          |           |                                        |  |  |  |
| 2563 1000                               |                                                                    |                                 |           |                                        |  |  |  |
| 2564 2000                               |                                                                    |                                 |           |                                        |  |  |  |
| 2565 3000                               |                                                                    |                                 |           |                                        |  |  |  |
|                                         |                                                                    |                                 | (ข้อมุ    | เลณ วันที่ 31 ตุลาคม พ.ศ.2565)         |  |  |  |
|                                         |                                                                    |                                 |           | <u>บันทึกปรีมาณ</u> ปิดส่วนเพิ่มปรีมาณ |  |  |  |

ภาพที่ 131 หน้าจอส่วนที่ 4 ตารางแสดงข้อมูลสาร

# <u>ส่วนที่ 5</u> เอกสารหรือหลักฐานประกอบการขอรับใบอนุญาต (โปรดแนบเอกสารหรือหลักฐานตามประเภทของผู้ ขออนุญาต)

แนบไฟล์เอกสารประกอบการพิจารณา หัวข้อเอกสาร ข้อที่มี \* เป็นการบังคับแนบไฟล์

| ส่วนที่ 5 เอกสารหรือหลักฐานประกอบการขอรับใบอนุญาด (โปรดแนบเอกสารหรือหลักฐานตามประเภทของผู้ขออนุญาด)                            | ^ |
|----------------------------------------------------------------------------------------------------|---|
| 1) 2 milden Varia Busan anna 1 Án den Martin Bus C. Ban                                                                        |   |
| 1) * รูบเกษญ์ต เนนหางการ ชนาต 1 นร เกษ เรเนหาน o เตอน<br>(แนบเป็น .jpg)                                                        |   |
| เลือกไฟล์ ไม่ได้เลือกไฟล์ใด                                                                                                    |   |
|                                                                                                    |   |
| 2) * แผนการผลิต หรือแผนการใช้ยาเสพติดให้โทษในประเภท 4                                                                          |   |
| (แนบเป็น .pdf)                                                                                                    |   |
| เลือกไฟล์ ไม่ได้เลือกไฟล์ใด                                                                                                    |   |
| 2) *                                                                                                    |   |
| 5/ ั้ราย และ เกมน์ และ เกมน์ เหมาย เมาะ เกมน์ ราย เมาะ เกมน์ ราย เกมน์ เมาะ เกมน์ เมาะ เกมน์ เมาะ เกมน์ เมาะ เ<br>(แมนใปน.pdf) |   |
| เลือกไฟล์ ไม่ได้เลือกไฟล์ใด                                                                                                    |   |
|                                                                                                    |   |
| 4) * ส่าเนาโครงการศึกษาวิจัย                                                                                                   |   |
| (แนมเป็น .pdf)                                                                                                    |   |
| เลือกไฟล์ ไม่ได้เลือกไฟล์ใด                                                                                                    |   |
| rv * June Xul V. d. June - ed. e                                                                                               |   |
| ว/ ัดเนาเราสบอกเว่า หวอดาเนาแอกดาวว่าควารมหว่อเอกสารอางองทเกย่าของ<br>(แนบเป็น .pdf)                                           |   |
| เรือกไฟล์ ไปได้เอือกไฟล์ใด                                                                                                    |   |
|                                                                                                    |   |
|                                                                                                    |   |

ภาพที่ 132 หน้าจอส่วนที่ 5 เอกสารหรือหลักฐานประกอบการขอรับใบอนุญาต

# <u>ส่วนที่ 6</u> กรณีเจ้าหน้าที่ต้องการข้อมูลเพิ่ม

ระบบจะดึงข้อมูลกรณีเจ้าหน้าที่ต้องการข้อมูลเพิ่มมาแสดง ตรวจสอบความถูกต้องของข้อมูล

| *กรณีเจ้าหน้าที่ต้องการข้อมูลเพิ่ม |  |                         |  |  |  |  |
|------------------------------------|--|-------------------------|--|--|--|--|
| ชื่อผู้ประสานงาน                   |  |                         |  |  |  |  |
| หมายเลขโทรศัพท์มือถือ              |  | หมายเลขโทรศัพท์ที่ทำงาน |  |  |  |  |
| โทรสาร                             |  | email                   |  |  |  |  |
|                                    |  |                         |  |  |  |  |

ภาพที่ 133 หน้าจอส่วนที่ 6 กรณีเจ้าหน้าที่ต้องการข้อมูลเพิ่ม

### ขั้นตอนการยื่นคำขอ

## เลือกประเภทใบอนุญาตที่ต้องการ ยื่นคำขอ

- หลังจากกดปุ่มบันทึก หน้าจอจะแสดงรายการคำขออนุญาต สถานะ บันทึกและรอส่งเรื่อง
- กดปุ่มดูคำขอ (เพื่อดูแบบฟอร์มคำขอ)

|                                                                                                    | คำขอรับอนุญาตนำเข้ายาเสพติดให้โทษในประเภท 4                                                                                    |                                       |
|----------------------------------------------------------------------------------------------------|----------------------------------------------------------------------------------------------------|---------------------------------------|
| เลขใบอนุญาด :<br>ชื่อสถานที่ : บ้านกลางน้ำ<br>ชื่อผู้ดำเนินกิจการ :<br>ชื่อผู้ยืนคำขอ :<br>ประเภทคำขอ : น่าเข้า ยส4 (สารมาตรฐาน) เฉพาะคราว | วันที่ยื่น : 10/27/2022 10:14:31 AM<br>เลขรับ : วันที่รับเรื่อง :<br>สถานะ : บันทึกและรอล่งเรื่อง<br>วันที่คาดว่าจะแล้วเสร็จ : | ดูข้อมูล<br>ดรวจสอบข้อมูลและส่งเรื่อง |

ภาพที่ 134 หน้าจอแสดงรายการคำขออนุญาต

#### รายละเอียดแบบฟอร์ม คำขอรับใบอนุญาตยาเสพติดให้โทษในประเภท 4

ระบบจะแสดง **แบบฟอร์ม คำขอรับใบอนุญาตยาเสพติดให้โทษในประเภท 4** ให้ทำการตรวจสอบข้อมูล

ความถูกต้อง ซึ่งใบคำขอนี้จะสามารถกดดาวน์โหลดหรือพิมพ์ได้โดยกดที่ปุ่ม 본 🖻 เมื่อทำการตรวจสอบความ

ถูกต้องเรียบร้อยแล้วให้กดที่ปุ่ม **ยื่นคำขอ** (กรณียื่นคำขอแล้วจะไม่สามารถแก้ไขได้)

| 👗 สำนักงานคณะกรร | มการอาหารและยา กระทรวงสาธารณสุข |       |                                         |   |
|------------------|---------------------------------|-------|-----------------------------------------|---|
| E SHOW_FILE      | 1/1   - 80% +   🗄 👌             | ± ē : | สถานะ:บันทึกและรอส่งเรื่อง<br>          | × |
|                  | นบ ย.ศ. 4/5-1<br>เลาที่วับ      |       | มาเล็กสำหล<br>มาเล็กสำหล<br>ดูเอกสารแบบ |   |

ภาพที่ 135 หน้าจอแสดงรายละเอียดแบบฟอร์ม คำขอรับใบอนุญาตยาเสพติดให้โทษในประเภท 4

### กดยื่นคำขอ

- เมื่อทำการกดบันทึกและส่งคำขอ จะมี Pop up ยืนยันการส่งคำขออีกครั้ง ให้ทำการกดบันทึก

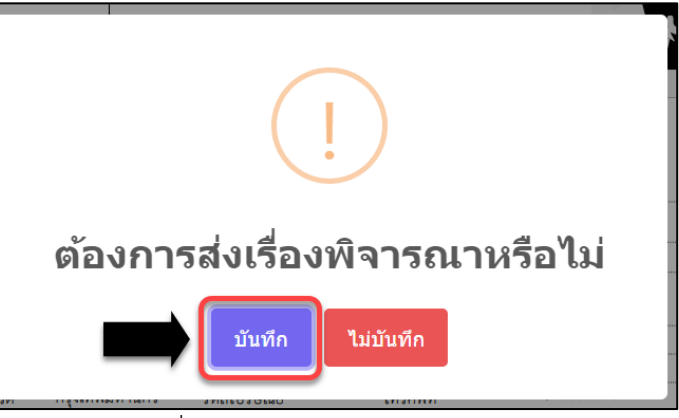

ภาพที่ 136 หน้าจอยืนยันการส่งคำขอ

- ระบบจะแจ้ง ส่งเรื่องรอพิจารณาเรียบร้อย กดรับทราบ

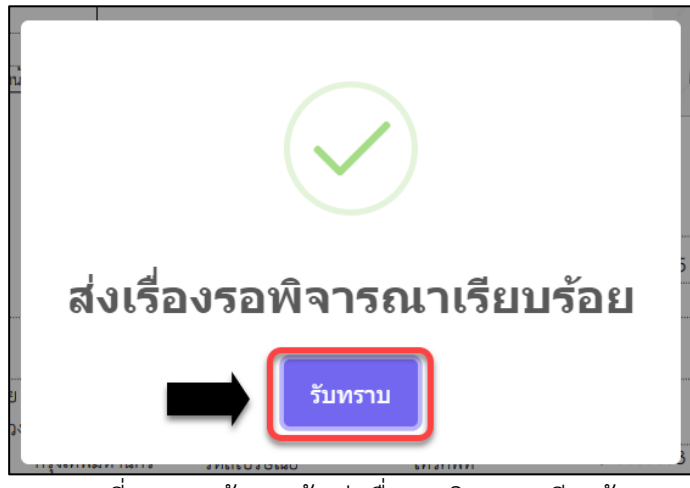

ภาพที่ 137 หน้าจอแจ้ง ส่งเรื่องรอพิจารณาเรียบร้อย

รายการคำขอจะถูกปรับสถานะเป็น ส่งเรื่องและรอพิจารณา ซึ่งสามารถดูรายละเอียดได้โดยกดที่ปุ่ม ดูข้อมูล หลังจากนั้นรอเจ้าหน้าที่พิจารณาคำขอ

| คำขอรับอนุญาตนำเข้ายาเสพติดให้โทษในประเภท 4                                                                                                |                                                                                                    |          |  |  |  |
|----------------------------------------------------------------------------------------------------|----------------------------------------------------------------------------------------------------|----------|--|--|--|
| เลขใบอนุญาด :<br>ชื่อสถานที่ : บ้านกลางน้ำ<br>ชื่อผู้ตำเนินกิจการ :<br>ชื่อผู้ยื่นคำขอ :<br>ประเภทคำขอ : นำเข้า ยส4 (สารมาดรฐาน) เฉพาะคราว | วันที่ยื่น : 10/27/2022 10:14:31 AM<br>เลชรับ : วันที่รับเรื่อง :<br>สถานะ : ส่งเรื่องและรอทิจารณา<br>วันที่คาดว่าจะแล้วเสร็จ : | ดูข้อมูล |  |  |  |

ภาพที่ 138 หน้าจอแสดงรายการคำขอ

(หมายเหตุ: กรุณาตรวจสอบให้แน่ชัดว่ารายการคำขอนั้นเป็น <u>สถานะ ส่งเรื่องและรอพิจารณา</u> ถ้าสถานะไม่ใช่ ส่ง เรื่องและรอพิจารณา เจ้าหน้าที่จะไม่เห็นรายการคำขอของท่าน จบขั้นตอนการยื่นคำขอของผู้ประกอบการ)

คู่มือสำหรับผู้ประกอบการ ระบบ e-submission คำขอรับใบอนุญาตยาเสพติดให้โทษในประเภท 4

# ขั้นตอนการแก้ไขเอกสาร กรณี เจ้าหน้าที่ขอคำชี้แจง (สถานะ ส่งเรื่องผู้ประกอบการแก้ไขเอกสารแนบ)

หน้ารายการสถานะจะขึ้นเป็น ส่งเรื่องผู้ประกอบการแก้ไขเอกสารแนบ และแสดง วันที่เจ้าหน้าที่กำหนดให้ แก้ไขเอกสารแนบ ทำการกดที่ปุ่มแก้ไขไฟล์แนบ เพื่อเข้าไปทำการแนบไฟล์

| เลขใบอนุญาด :<br>ชื่อสถานที่ : บ้านกลางน้ำ<br>ชื่อผู้ตำเนินกิจการ : 1<br>ชื่อผู้ยื่นคำขอ :<br>ประเภทคำขอ : น่าเข้า ยส4 (สารมาตรฐาน) เฉพาะคราว | วันที่ยื่น : 10/27/2022 10:14:31 AM<br>เลขรับ : วันที่รับเรื่อง :<br>สถานะ : ส่งเรื่องให้ผู้ประกอบการแก้ไขเอกสารแนบ<br>วันที่คาดว่าจะแล้วเสร็จ : | แก้ไขไฟล์แนบ<br>แก้ไขเอกสารครั้งที่ 1<br>ภายในวันที่<br>31 ตุลาคม 2565 |
|----------------------------------------------------------------------------------------------------|----------------------------------------------------------------------------------------------------|------------------------------------------------------------------------|

ภาพที่ 139 หน้าจอแสดง คำขอรับใบอนุญาตยาเสพติดให้โทษในประเภท 4

ระบบแสดงหน้า (แก้ไขไฟล์แนบ) คำขอรับใบอนุญาตยาเสพติดให้โทษในประเภท 4 โดยจะเห็นรายละเอียด ความคิดเห็นที่เจ้าหน้าที่กรอก

|                                                                                                    | (แก้ไขไฟล์แนบ)<br>คำขอรับอนุญาตมีไว้ไนครอบครองซึ่งยาเสพติดให้โทษในประเภท 4                                                                                                    |                                                                                    |                  |                                    |  |  |  |
|----------------------------------------------------------------------------------------------------|----------------------------------------------------------------------------------------------------|------------------------------------------------------------------------------------|------------------|------------------------------------|--|--|--|
| 1. ไฟล์เอกสารที่ต้องการจะแนบ ต้องนามสกุล .PDF เท่านั้น<br>2. ขนาดไฟล์แนบเอกสารต้องไม่เกิน 10 MB<br>3. ตรวจสอบข้อมูลไห้เรียบร้อย เมื่อทำการยืนยันแล้วจะไม่สามารถแก้ไขได้ |                                                                                                    |                                                                                    |                  |                                    |  |  |  |
| แก้ไขเอ                                                                                                    | มกสารครั้งที่ 1  กรุณาแก้ไขภา                                                                                                    | ยในวันที: 31 ตุลาคม พ.ศ.                                                           | 2565             |                                    |  |  |  |
| ลำดับที่                                                                                                    | รายการเอกสาร                                                                                                    | ไฟล์ผู้ประกอบการ                                                                   | ผลพิจารณา        | ไฟล์ใหม่ (กรณีแก้ไข)               |  |  |  |
| 1                                                                                                    | หนังสือแจ้งความประสงค์ขออนุญาตนำเข้าซึ่งยาเสพติด<br>ให้โทษในประเภท 4 โดยระบุเหตุผล ความจำเป็น ปริมาณ<br>ที่จะขออนุญาต                                                             | ใช้เทส.pdf                                                                         | เอกสารถูกต้อง    |                                    |  |  |  |
| 2                                                                                                    | รูปถ่ายผู้ดำเนินกิจการ ขนาด 1 นิ้ว ถ่ายไว้ไม่เกิน 6 เดือน                                                                                                    | pngtree-successful-female-white-collar-<br>silhouette-avatar-png-image_2266240.jpg | เอกสารไม่ถูกต้อง | <b>เลือกไฟล์</b> ไม่ได้เลือกไฟล์ได |  |  |  |
| ความคิดเห็น<br>เอกสารไม่ถูก                                                                                                    | าต้อง                                                                                                    |                                                                                    |                  | Æ                                  |  |  |  |
| 3                                                                                                    | สำเนาบตรประจำตัวประชาชน หรอสาเนาบตรประจาดวเจา<br>หน้าที่ของรัฐ หรือสำเนาหนังสื่อเดินทางหรือสำเนา<br>หนังสือเดินทางและสำเนาในอนุญาตท่างาน (กรณีชาว<br>ต่างชาติ) ของผู้ดำเนินกิจการ | ใช้เทส.pdf                                                                         | เอกสารถูกตอง     |                                    |  |  |  |
| 4                                                                                                    | สำเนาทะเบียนบ้าน หรือสำเนาใบสำคัญถิ่นที่อยู่ในราช<br>อาณาจักรของผู้ดำเนินกิจการ                                                                                                   | ใช้เทส.pdf                                                                         | เอกสารถูกต้อง    |                                    |  |  |  |
| 5                                                                                                    | สำเนาทะเบียนบ้านของสถานที่มีน่าเข้าซึ่งยาเสพดิดให้<br>โทษในประเภท 4                                                                                                    | ใช้เทส.pdf                                                                         | เอกสารถูกต้อง    |                                    |  |  |  |
| 6                                                                                                    | แผนที่แสดงที่ตั้งของสถานที่น่าเข้าซึ่งยาเสพติดให้โทษ<br>ในประเภท 4                                                                                                    | ใช้เทส.pdf                                                                         | เอกสารถูกต้อง    |                                    |  |  |  |

ภาพที่ 140 หน้าจอแสดง (แก้ไขไฟล์แนบ) คำขอรับใบอนุญาตยาเสพติดให้โทษในประเภท 4
ให้กดที่เลือกไฟล์ เมื่อแนบไฟล์เรียบร้อยให้กดที่ปุ่ม อัพโหลดไฟล์แนบ

| ้ลำดับที่     | รายการเอกสาร                                                                                                    | ไฟล์ผู้ประกอบการ                                                                   | ผลพิจารณา        | ไฟล์ใหม่ (กรณีแก้ไข)                            |
|---------------|----------------------------------------------------------------------------------------------------|------------------------------------------------------------------------------------|------------------|-------------------------------------------------|
| 1             | หนังสือแจ้งความประสงค์ขออนุญาคน่าเข้าซึ่งยาเสพติด<br>ให้โทษในประเภท 4 โดยระบุเหตุผล ความจำเป็น ปริมาณ<br>ที่จะขออนุญาต                                                                | ไร้เทส.pdf                                                                         | เอกสารถูกต้อง    |                                                 |
| 2             | รูปถ่ายผู้ดำเนินกิจการ ขนาด 1 นิ้ว ถ่ายไว้ไม่เกิน 6 เดือน                                                                                                    | pngtree-successful-female-white-collar-<br>silhouette-avatar-png-image_2266240.jpg | เอกสารไม่ถูกต้อง | <mark>เลือกไฟ</mark> ส์ 289724440_5310422_n.jpg |
| ความคิดเห็น   | ~                                                                                                    |                                                                                    |                  |                                                 |
| เอกสารไม่ถูกเ | ห้อง                                                                                                    |                                                                                    |                  | å                                               |
| 3             | สำเนาบัตรประจำด้วประชาชน หรือสำเนาบัตรประจำด้วเจ้า<br>หน้าที่ของรัฐ หรือสำเนาหนังสือเดินทางหรือสำเนา<br>หนังสือเดินทางและสำเนาใบอนุญาตท่างาน (กรณีชาว<br>ต่างชาติ) ของผู้ดำเนินกิจการ | ไข้เทส.pdf                                                                         | เอกสารถูกค้อง    |                                                 |
| 4             | สำเนาทะเบียนบ้าน หรือสำเนาใบสำคัญถิ่นที่อยู่ในราช<br>อาณาจักรของผู้ดำเนินกิจการ                                                                                                    | ใช้เทส.pdf                                                                         | เอกสารถูกต้อง    |                                                 |
| 5             | สำเนาทะเบียนบ้านของสถานที่มีนำเข้าซึ่งยาเสพดิดให้<br>โทษในประเภท 4                                                                                                    | ใช้เทส.pdf                                                                         | เอกสารถูกต้อง    |                                                 |
| 6             | แผนที่แสดงที่ตั้งของสถานที่น่าเข้าซึ่งยาเสพติดให้โทษ<br>ในประเภท 4                                                                                                    | ใช้เทส.pdf                                                                         | เอกสารถูกต้อง    |                                                 |
| 7             | แบบคำขึ้แจงประกอบคำขอรับอนุญาดเฉพาะคราวเพื่อน่า<br>เข้า ยาเสพดิดให้โทษในประเภท 4 (สารมาครฐาน)                                                                                         | ใช้เทส.pdf                                                                         | เอกสารถูกต้อง    |                                                 |
| 8             | โครงการวิจัย/ วิชีวิเคราะห์/ พลักฐานการเรียนการสอน/<br>เอกสารอ้างอิงทางวิชาการที่เกี่ยวข้อง/ แผนการใช้<br>ประโยชน์                                                                    | ใช้เทส.pdf                                                                         | เอกสารถูกต้อง    |                                                 |
|               |                                                                                                    | ย้                                                                                 | รื่องพิจารณา     |                                                 |

ภาพที่ 141 หน้าจอแสดง (แก้ไขไฟล์แนบ) คำขอรับใบอนุญาตยาเสพติดให้โทษในประเภท 4

# กดปุ่ม ส่งเรื่องพิจารณา ให้เจ้าหน้าที่พิจารณาเอกสารใหม่

| ลำดับที่ | รายการเอกสาร                                                                                                    | ไฟล์ผู้ประกอบการ                      | ผลพิจารณา                                                            |
|----------|----------------------------------------------------------------------------------------------------|---------------------------------------|----------------------------------------------------------------------|
| 1        | หนังสือแจ้งความประสงค์ขออนุญาตนำเข้าซึ่งยาเสพติด<br>ให้โทษโนประเภท 4 โดยระบุเหดุผล ความจำเป็น ปริมาณ<br>ที่จะขออนุญาต                                                                  | ใช้เพส.pdf                            | เอกสารถูกคือง                                                        |
| 2        | รูปถ่ายผู้ดำเนินกิจการ ขนาด 1 นิ้ว ถ่ายไว้ไม่เกิน 6 เดือน                                                                                                    | 289724440_554524212973372_31586306571 | 19310 <mark>422<mark>ี</mark>นใหญ่ชื่อบร้อย<br/>19310422_nJpg</mark> |
| 3        | ส่าเนาบัตรประจำตัวประชาชน หรือสำเนาบัตรประจำตัวเจ้า<br>หน้าที่ของรัฐ หรือสำเนาหนังสือเดินทางหรือสำเนา<br>หนังสือเดินทางและสำเนาใบอนุญาตท่างาน (กรณีชาว<br>ต่างชาติ) ของผู้ดำเนินกิจการ | ใข้เทส.pdf                            | เอกสารถูกต้อง                                                        |
| 4        | สำเนาทะเบียนบ้าน หรือสำเนาใบสำคัญถิ่นที่อยู่ในราช<br>อาณาจักรของผู้ดำเนินกิจการ                                                                                                    | ใช้เทส.pdf                            | เอกสารถูกค้อง                                                        |
| 5        | สำเนาทะเบียนบ้านของสถานที่มีน่าเข้าซึ่งยาเสพติดให้<br>โทษในประเภท 4                                                                                                    | ใช้เทส.pdf                            | เอกสารถูกต้อง                                                        |
| 6        | แผนที่แสดงที่ตั้งของสถานที่นำเข้าซึ่งยาเสพติดให้โทษ<br>ในประเภท 4                                                                                                    | ใช้เทส.pdf                            | เอกสารถูกต้อง                                                        |
| 7        | แบบคำขึ้แจงประกอบคำขอรับอนุญาดเฉพาะคราวเพื่อน่า<br>เข้า ยาเสพดิดให้โทษในประเภท 4 (สารมาดรฐาน)                                                                                          | ใช้เทส.pdf                            | เอกสารถูกต้อง                                                        |
| 8        | โครงการวิจัย/ วิชีวิเคราะห์/ หลักฐานการเรียนการสอน/<br>เอกสารอ้างอิงทางวิชาการที่เกี่ยวข้อง/ แผนการใช้<br>ประโยชน์                                                                     | ใช้เทส.pdf                            | เอกสารถูกต้อง                                                        |
|          |                                                                                                    | ย้อนกลับ อัพโหลดไป                    | ส่งเรื่องพิจารณา                                                     |

ภาพที่ 142 หน้าจอแสดง (แก้ไขไฟล์แนบ) คำขอรับใบอนุญาตยาเสพติดให้โทษในประเภท 4

ระบบแสดงหน้าจอหน้ารายการคำขอ สถานะ ส่งเรื่องและรอพิจารณา

กรณีที่ผู้ประกอบการ แก้ไขเอกสารแนบไม่ทันตามวันที่เจ้าหน้าที่กำหนด ระบบจะปรับสถานะรายการคำ ขอเป็น สถานะ คืนคำขอ

| คำขอรับอนุญาตนำเข้ายาเสพติดให้โทษในประเภท 4           |                                                                   |          |  |  |  |  |
|-------------------------------------------------------|-------------------------------------------------------------------|----------|--|--|--|--|
| เลขใบอนุญาต :<br>ชื่อสถาบที่ • บ้านอองป้า             | วันที่อื่น : 10/27/2022 10:14:31 AM<br>เอารับ : วันที่รับเรื่อง : | ดูข้อมูล |  |  |  |  |
| ชื่อผู้ดำเนินกิจการ :                                 | สถานะ : ส่งเรื่องและรอพิจารณา                                     |          |  |  |  |  |
| ชื่อผู้ยื่นคำขอ :                                     | วันที่คาดว่าจะแล้วเสร็จ :                                         |          |  |  |  |  |
| <b>ประเภทคำขอ :</b> นำเข้า ยส4 (สารมาตรฐาน) เฉพาะคราว |                                                                   |          |  |  |  |  |

## ภาพที่ 143 หน้าจอแสดง คำขอรับใบอนุญาตยาเสพติดให้โทษในประเภท 4

### การชำระเงิน

ระบบแสดงหน้าเมนู ผลิตภัณฑ์วัตถุเสพติด ให้เลือกเมนู ใบอนุญาตสถานที่

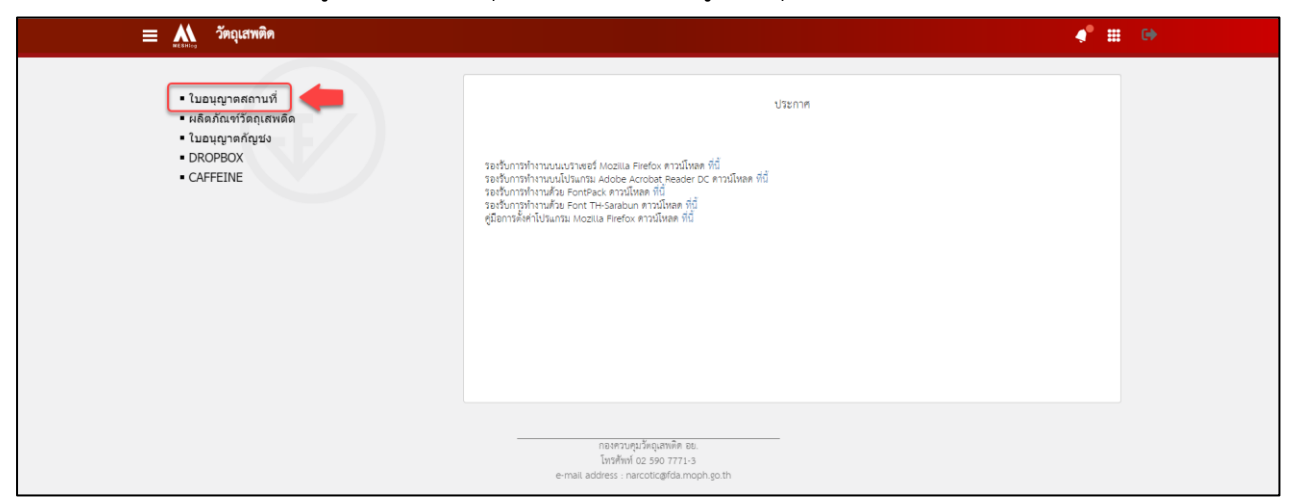

ภาพที่ 144 หน้าจอเลือกเมนูผลิตภัณฑ์วัตถุเสพติด

- กดเลือกสถานที่ตั้งอีกครั้ง เพื่อกลับไปสั่งชำระเงิน

| 🔨 วัตถุเสพติด              |                                             |                                                                                                    |                              | 4                  | <b>)</b>        |
|----------------------------|---------------------------------------------|----------------------------------------------------------------------------------------------------|------------------------------|--------------------|-----------------|
| • ใบอนุญาดสถานที่          |                                             | สถานที่ตั้ง                                                                                                    |                              |                    |                 |
| ผลิตภัณฑ์วัตถุเสพติด       | ชื่อสถานที่                                 | ที่อยู่                                                                                                    | เบอร์โทรศัพท์                | เบอร์โทรสาร        |                 |
| ใบอนุญาตกัญช่ง<br>วิROPBOX |                                             | บ้านเลขที่ 1/444 ซอย ถนน หมู่ ดำบลลุมพินี อำเภอปทุมวัน จังหวัดกรุงเทพมหานคร<br>45633                                                           | 02 123 2222                  |                    | เลือก<br>ซ้อมล  |
| AFFEINE                    | กรอบพ่าม่า                                  | บ้านเลขที่ 89/445 ขอยต้นมะเชือ ถนนจิงจิง หมู่54 ตำบลสหกรณ์นิคม อำเภอทองผาภูมิ<br>จังหวัดกาญจนบรี 11344                                         | 0944655748                   |                    | เลือก<br>ข้อมูล |
|                            | บ้านนอก คอกนา                               | ชั้น 23 ขอยในน้ำมีปลา ถนนในนามีกบ หมู่1 ดำบลบางไผ่ อำเภอบ <sup>-</sup> างแ <sup>ค</sup> จังหวัด<br>กรงเทพมหานคร 10160                          | 0 2531 0080-4 ต่อ<br>379,403 |                    | เลือก<br>ข้อมูล |
|                            | บ้านกลางน้ำ                                 | บ้านเลขที่ 33 ขอยสิบหมิ่น 9 ถนนสิบหมิ่น หมู่3 ด้าบลพุนกยูง อำเภอดากฟ้า จังหวัด<br>นครสวรรค์ 10900                                              | 0258774148                   |                    | เลือก<br>ข้อมูล |
|                            | เทส สสจ                                     | บ้านเลขที่ 210 ขั้น 5 อาคารเฉลิมพระเกียรติ ชอย ถนน หมู่ ตำบลชมสะอาต อำเภอเมย<br>วดี จังหวัดร้อยเอ็ต 64130                                      | 0 5567 1484                  |                    | เลือก<br>ข้อมูล |
|                            | บ้านวัตถุเสพติด ตอยอุ๋<br>งอิ่ง ณ เชียงใหม่ | บ้านเลขที่ 26/23 ซอยบ้านริมน้ำ ถนนริมน้ำ หมู่6 ดำบลตอยเต่า อำเภอตอยเต่า จังหวัด<br>เชียงใหม่ 11028                                             | 0 2334 5678                  |                    | เลือก<br>ข้อมูล |
|                            | สถานที่เทสระบบวัตถุเสพ<br>ติด(กัญขา)        | ท้อง 4 ห้อง ในหัวใจ ขั้น ใจกลางความรู้สึก ใจกลางหัวใจ ซอยรักแรก ถนนรักแท้ หม่2<br>ตำบลบางรัก อำเภอบางรัก อำเภอบางรัก จังหวัดกรงเทพมหานคร 10190 | 0 2342 3456                  | 09 876<br>3452 - 4 | เลือก<br>ข้อมูล |
|                            | บ้านยาสบายสุข                               | บ้านเลขที่ 322 ขอย - ถนน นน หมู่ 78 ตำบลตลาดชวัญ อำเภ <sup>ื</sup> อเมืองนนทบุรี จังหวัด<br>นนทบุรี 11000                                      |                              |                    | เลือก<br>ข้อมูล |
|                            | ทดสอบใช้จริง                                | บ้านเลขที่ 90 ขอยไก่ ถนน หมู หมู่ 3 ตำบลลีลม อำเภอบางรัก จังหวัดกรุงเทพมหานคร<br>11233                                                         | 0992264778                   |                    | เลือก<br>ข้อมูล |
|                            | บริษัท เทสโอลลี่ จำกัด<br>มหาชน             | บ้านเลขที่ 123aaaaaaaaaaaaaaaaa ซอย ถนน หมู่ ตำบลพระบรมมหาราชวัง<br>อำเภอ<br>พระนคร จังหวัดกรุงเทพมหานคร 11123                                 |                              |                    | เลือก<br>ข้อมูล |
|                            | H 1 2 3 4 5 6                               | 7 8 • H Page size: 10 •                                                                                                    |                              | 78 items in 8      | pages           |

ภาพที่ 145 หน้าจอแสดงหน้าเมนู เลือกสถานที่ตั้ง

เลือกคำขอรับใบอนุญาตยาเสพติดให้โทษในประเภท 4

|                    | SະUUວັຕຄຸເสพติ<br><sup>1</sup> າມັກงานคณะกรรมการอาหารและยา | <b>C</b><br>กระกรวงสาธา:   | ณสุข                       |                                              | ชื่อผู้ใช้ :<br>หน่วยงาน :                                                                                                    |                            |                    |                        | 1411 - 144 - 144 <sup>-</sup> 1 |
|--------------------|------------------------------------------------------------|----------------------------|----------------------------|----------------------------------------------|----------------------------------------------------------------------------------------------------|----------------------------|--------------------|------------------------|---------------------------------|
| หน้าแรก ออก        | กจากระบบ                                                   |                            |                            |                                              |                                                                                                    |                            |                    |                        |                                 |
| สำหรับผู้          | ประกอบการ                                                  |                            |                            |                                              |                                                                                                    |                            |                    |                        |                                 |
|                    |                                                            |                            |                            |                                              | คำขอต่ออายุ ใบแทน ใบอนุถุ                                                                                                    | มาต                        |                    |                        |                                 |
| ת בכ⊛<br>שים 2 בכ  |                                                            | ชื่อผู้รับ<br>อนุญาต       | ชื่อสถาน<br>ที             | ชื่อผู้ดำเนินกิจการ                          | ประเภทศำขอ                                                                                                    | เลขใบ<br>อนุญาต            | ສຄານະ              |                        |                                 |
| ⊞วจ3<br>⊞วจ4       |                                                            | ทดสอบ จำกัด                | บ้าน<br>กลางน้ำ            | นางสาว ทัพย์<br>วรรณ บุญคำภา                 | เพื่อพลิต ยส 2                                                                                                    | 1/2565                     | ດນຸມັດ             | ศาขอใบแทน              | ศำขอต่ออายุ                     |
| שמ 2<br>שמ 4       |                                                            | ทดสอบ จำกัด<br>ทดสอบ จำกัด | บาน<br>กลางป่ำ<br>บ้าน     | นางสาว ทิพย์<br>วรรณ บุญศำภา<br>นางสาว กิพย์ | ครอบครอง วจ 1เพื่อป้องกับและปราบปรามการกระ<br>ทำความผิดเกี่ยวกับวัตถุออกฤทธิ์<br>ขาย วจ 1                                                       | ND01-U<br>1/2565<br>2001   | อนุมัติ<br>อนุมัติ | สาขอใบเทน<br>สาขอใบเทน | สำขอต่ออายุ<br>สำขอต่ออายุ      |
| ขอเห<br>วิทยา      | หม (บด/ไมบด/<br>าศาสตร์)                                   | ทัพย์วรรณ<br>บุญศำกา       | บ้าน<br>กลางน้ำ            | นางสาว ทิพย์<br>วรรณ บุญศำภา                 | ป่าเข้า วจ 1 เพื่อการวิเคราะห์หรือการศึกษาหรือเพื่อ<br>ประโยชน์อื่น ทางการแพทย์หรือวิทยาศาสตร์                                                  | U001-0<br>1/2565           | ອນຸມັດີ            | ศาขอใบเทน              | ศำขอต่ออายุ                     |
| ∎ ขอเห<br>นำเข้    | หม (สารมาตรฐาน)<br>in (ปิด/ไม่ปิด/                         | 2                          | บ้าน<br>กลางน้ำ<br>บ้าน    | นางสาว ทิพย์<br>วรรณ บุญศำภา<br>นางสาว ทิพย์ | ครอบครอง วจ 1 เพื่อการวิเคราะห์หรือการศึกษา<br>หรือเพื่อประโยชน์อื่น ทางการแพทย์หรือวิทยาศาสตร์<br>ครอบครอง วจ 4 เพื่อการป่าปัตรักษาหรือป้องกัน | 8001-0<br>2/2565<br>8004-5 | อนุมัติ            | ศาขอใบเทน              | ศำขอต่ออายุ                     |
| วทยา<br>■ นำเข้    | าคาลดร)<br>ม้า (สารมาตรฐาน)<br>ชนิว                        | กดสอบ จำกัด                | กลางน้ำ<br>บ้าน<br>กลางน้ำ | วรรณ บุญศำภา<br>นางสาว ทัพย์<br>วรรณ บุญศำภา | โรคให้แก้ปวยหรือสัตว์ป่วยในทางการแพทย์<br>ครอบครอง วง 1 เพื่อการวิเคราะหังชื่อการศึกษา<br>หรือเพื่อประโยชน์อื่น ทางการแพทย์หรือวิทยาศาสตร์      | 3/2565<br>AD01-D<br>1/2565 | ອນຸມັດ             | สายอใบเทน              | สาขอดออายุ                      |
| • เพิ่มป           | อนต<br>ปริมาณ                                              | ทดสอบ จำกัด                | บ้าน<br>กลางน้ำ            |                                              | ครอบครอง ยส4 ระหว่างปี ครั้งที่ 1                                                                                                    | 415/2565                   | <u> ១ប</u> ុរវិពី  | ศาขอใบเทน              | ศำขอต่ออายุ                     |
| ■ ยส 5<br>∋ เฉพาะค | าราว                                                       | ทดสอบ จำกัด                | ป่าน<br>กลางป่ำ            |                                              | ครอบครอง ยส4 ระหว่างปี ครั้งที่ 1                                                                                                    | 415/2565                   | อนุมัติ            | ศายอใบเทน              | ศำขอต่ออายุ                     |
| ษ หนังสือร้        | รับรองกาเฟอีน                                              | กดสอบ จำกัด                | บ้าน<br>กลางน้ำ            |                                              | ครอมครอง ยส4 ประจำปั                                                                                                    | 415/2565                   | อนุมัติ            | ศาขอใบแทน              | ศำขอต่ออายุ                     |
| ∎ ເນວນຸญ           | ) เอมอ <i>น์</i> ทดแชว                                     | 4 1                        | 234!                       | 5 6 7 8 9 10                                 | Poge size: 10                                                                                                    |                            |                    |                        | 172 items in 18 pages           |

ภาพที่ 146 หน้าจอแสดงหน้าเมนู เลือกคำขอรับใบอนุญาตยาเสพติดให้โทษในประเภท 4

## **หน้าจอจะแสดงรายการคำขออนุญาต** สถานะจะเป็น อนุมัติรอชำระเงิน

- คลิกชำระเงิน

| เลขใบอนุญาต :<br>ชื่อสถานที่ : บ้านกลางน้ำ | วันที่ยื่น <b>:</b> 10/19/2022 1:26:20 PM<br>เลขรับ : 6500569 วันที่รับเรื่อง : 10/19/2022 1:28:05 PM |   | ดูข้อมูล  |
|--------------------------------------------|----------------------------------------------------------------------------------------------------|---|-----------|
| ชื่อผู้ดำเนินกิจการ :<br>ชื่อผู้ยื่นคำขอ : | สถานะ : อนุมัติรอช่าระค่าธรรมเนียม<br>วันที่คาดว่าจะแล้วเสร็จ :                                       | - | ช่าระเงิน |
| <b>ประเภทคำขอ :</b> ครอบครอง ยส4 ประจำปี   |                                                                                                    |   |           |

ภาพที่ 147 หน้าจอแสดงรายการคำขออนุญาต สถานะจะเป็น อนุมัติรอชำระเงิน

# ระบบแสดงหน้าจอใบสั่งชำระเงิน

- เลือกประเภทการออกใบสั่งชำระ

| รายการใบสั่งชำระ | กรุณาเลือก ประเภทการออกใบสั่งชำระ |  |
|------------------|-----------------------------------|--|
|                  | ชื่อสถานที่                       |  |
|                  | <b>ຜູ້</b> ຈັນ <b>ວ</b> ນຸญາທ     |  |
|                  |                                   |  |

ภาพที่ 148 หน้าจอแสดง เลือกประเภทการออกใบสั่งชำระ

## ระบบแสดงหน้าจอรายการใบสั่งชำระ

- คลิก เลือกรายการใบสั่งชำระเงิน
- คลิก ออกใบสั่งชำระ

| โรงพยาบาลสัตว์หมาแมวยิ้มแฉ่ง<br>บ้านเลขที่ 257/4-5 ขอยลาดพร้าว 101 ถนนลาดพร้าว หมู่ แขวงคลองเจ้าคุณสิงท์ เขตวังทองหลาง จังหวัดกรุงเทพมหานคร 10310<br>ม.44<br>รายกร รายกร รายกร รายกร รายกร รายกร รายกร รายกร รายกร รายกร รายกร รายกร รายกร รายกร รายกร รายกร รายกร ราย<br>พระส่งสาคมุและการอนุกะรายกายชี่ยานตล้อไปโทษในประเทศ 5 18 มีค. 2563 10/2563 5000<br>พระส่งส่งสมุและการอนุกะรายกายชี่ยานตล์อไปโทษในประเทศ 5 19 มีค. 2563 10/2563 5000<br>ราย                                                                                                    | โรงพยาบาลสัตว์หมาแมวยิ้มแฉ่ง<br>บ้านเลขที่ 257/4-5 ชอยลาดหร้าว 101 ถนนลาดหร้าว หมู่ แขวงคลองเจ้าคุณสิงห์ เขตวังหองหลาง จังหวัดกรุงเทพมหานคร 10310<br>ม.44                                                                                                    | ปาระ                                                         |                                       |                        |                |           |     |
|----------------------------------------------------------------------------------------------------|----------------------------------------------------------------------------------------------------|--------------------------------------------------------------|---------------------------------------|------------------------|----------------|-----------|-----|
| บ้านเลขที่ 257/4-5 ชอยลาดพร้าว 101 ถนนลาดพร้าว หมู่ แขวงคลองเจ้าคุณสิงห์ เขตวังหองหลาง จังหวัดกรุงเทพมหานคร 10310<br>ม.44<br>                                                                                                    | ปานเลขที่ 257/4-5 ชอยลาดพร้าว 101 ถนนลาดพร้าว หมู่ แขวงคลองเจ้าคุณสิงห์ เขตวังหองหลาง จังหวัดกรุงเทพมหานตร 10310<br>ม.44                                                                                                    | โรงพยาบาลสัตว์หมาแมวยิ้มแฉ่ง                                 |                                       |                        |                |           |     |
| ม.44 <u>รายการ วันที่รับ แตรที่ไม่ต่างอื่</u><br>สารอยินมนุญาตราหน่ายชั่งชาและต้อไห้โทษในประเภท 5 19 มี ต. 2563 500.0<br>พระพิลิสาส์ผูแสดงการณญาตร้าหน่ายชั่งชาและต้อไปโทษในประเทท 5 19 มี ต. 2563 400.0<br>- ราม                                                                                                    | ม.44         รายการ         รายวิทัมด์รอง         สายอาทิมด์รอง         สายอาทิมด์รอง         สายอา<br>สายอาทิมด์รอง         สายอาทิมด์รอง         สายอาทิมด์รอง         สายอาทิมด์รอง         สายอาทิมด์รอง         สายอาทิมด์รอง         สายอาทิมด์รอง        สายอาทิมด์รอง <th>บ้านเลขที่ 257/4-5 ชอยลาดพร้าว 101 ถนนลาดพร้าว <i>ห</i></th> <th>มู่ แขวงคลองเจ้าคุณสิงห์ เขตวังทองหลา</th> <th>ง จังหวัดกรุงเทพมหานคร</th> <th>10310</th> <th></th> <th></th> | บ้านเลขที่ 257/4-5 ชอยลาดพร้าว 101 ถนนลาดพร้าว <i>ห</i>      | มู่ แขวงคลองเจ้าคุณสิงห์ เขตวังทองหลา | ง จังหวัดกรุงเทพมหานคร | 10310          |           |     |
| געלא<br>איז גער גער גער גער גער גער גער גער גער גער                                                                                                    | ม.44<br>รายการ รับที่รับ และที่รับการพระโปรีการโประบาทศักริปการโประการจัด<br>สารอริปองญาตรีาหน่ายชิ้อยาแสหต่อไปรักษรไปรับยริปอง<br>พระคือสำสัญและการอนุญาตรีาหน่ายชิ้อยาแสหต่อไปรับยริปอง<br>รับ2553 102553 40000<br>รับ2553 102553 40000                                                                                                    |                                                              |                                       |                        |                |           |     |
| געל<br>און געל<br>און געליאריין געליאריין געליארין געליארין געליא | ม.44         รายการ         รายที่ในสำรอง         สายอาทิมสารอง         สายอาทิมสารอง         สายอาทิมสารอง         สายอาทิมสารอง         สายอาทิมสารอง         รายบารวิน            สารอสนอนสูกสราหม่ายชื่อยาสพรติลไฟโทษในประเทท 5         18 มี.ค. 2563         10/2563         500.00            พริยสิลสำคัญและการอนญาตราหม่ายชื่อยาสพรติลไฟโทษในประเทท 5         18 มี.ค. 2553         10/2563         4000.00                                                                                                    |                                                              |                                       |                        |                |           |     |
| รายการ<br>- สาระรักษานายร้อยาและต่อให้เพชานประเทศ 5<br>- หรือสื่อสำคัญแสดงกรรมญาตร์าหน่ายชื่อยาและต่อให้เพชานประเทศ 5<br>- หรือสื่อสำคัญแสดงกรรมญาตร์าหน่ายชื่อสามสาพอิตให้เพชานประเทศ 5<br>- รรม                                                                                                    | รายการ         วินที่ใน         และที่ในดำขล         จำนวนเงิน           ๑         สำของในสนาหน่ายชี่งยาแสหต่อไม่โทษในประเทท 5         18 มี.ค. 2563         10/2563         500.00           พรับสื่อสำสญแสดงกระบุญาตรีาหน่ายชี่งยาแสหต่อไม่โทษในประเทท 5         18 มี.ค. 2563         10/2563         400.00                                                                                                    | ນ.44                                                         |                                       |                        |                |           | aar |
| สารสร้างสนุมาะสาหม่ายชื่อยาแสหต้อยที่เทษไปประเทศ 5         19 มี.ค. 2563         10/2563         500.00           หประสิงสำคัญและการระบุญาะสาหม่ายชื่อยาแสหต้อยที่เทษไปประเทศ 5         18 มี.ค. 2563         10/2563         4000.00                                                                                                    |                                                                                                    | รายการ                                                       |                                       | วันที่รับ              | เลขที่รับค่าขอ | สำนวนเงิน |     |
| พริมส์อส่าดอุแสดงการอนุญาตราหน่วยที่งยาเสพต์ดไฟโทษในประเภท 5 18 มี.ค. 2563 10/2563 4000.00<br>ราม                                                                                                    | พร้องสือสำสญแสดงการจนุญาตร์าหน่ายซึ่งกามพลัดไฟโทษในประเภท 5 ใช มี.ค. 2553 10.2553 4000.00<br>73ม                                                                                                    | คำขอรับอนุญาตจำหน่ายซึ่งยาเสพติดให้โทษในประเภท 5             |                                       | 18 มี.ค. 2563          | 10/2563        | 500.00    |     |
| 520                                                                                                    | וונד                                                                                                    | หนังสือสำคัญแสดงการอนุญาตจำหน่ายซึ่งยาเสพติดให้โทษในประเภท 5 |                                       | 18 <b>มี.ค</b> . 2563  | 10/2563        | 4000.00   |     |
|                                                                                                    |                                                                                                    |                                                              |                                       |                        |                | รวม       |     |
|                                                                                                    |                                                                                                    |                                                              |                                       |                        |                |           |     |
|                                                                                                    |                                                                                                    |                                                              |                                       |                        |                |           |     |
|                                                                                                    |                                                                                                    |                                                              |                                       |                        |                |           |     |
|                                                                                                    |                                                                                                    |                                                              |                                       |                        |                |           |     |
|                                                                                                    |                                                                                                    | กกกระทราง                                                    |                                       |                        |                |           | ออ  |
| ຄຄວຽະທຽວ.<br>ເ                                                                                                    | ຄຄ <u>ຄ</u> ະຫຼາຍງານ                                                                                                    | 1101110011000                                                |                                       |                        |                |           |     |
| กฏกระทรวง                                                                                                    | กฏกระพรวง                                                                                                    | 🔲 ประเภทใบอนุญาต                                             | เลขใบอนุญาต                           | สาเ                    | นวนเงิน        |           |     |
| ຄฎกระพรวง<br>ງระเทรองกาด (ครประหญาต จำกระเวิน                                                                                                    | ລອ<br>ງສະເຫາໃນອາຊາກຂ ແຂງໃນອາຊາກຂ ຊຳນວນເປັນ                                                                                                    | No records to display.                                       |                                       |                        |                |           |     |
| กฏกระทรวง<br>□ ประเทรโปลนสูกต เลชโปลนสูกต ∢านวนเว็น<br>No records to display.                                                                                                    | กฏกระหารวง<br>□ ประเทรโนละพูกต และในละพูกต จำนวนะไห<br>ได records to dataly.                                                                                                    |                                                              |                                       |                        |                |           |     |

ภาพที่ 149 หน้าจอแสดง รายการใบสั่งชำระ

ระบบแสดงหน้าจอ รูปแบบการชำระเงิน เลือกพิมพ์ใบสั่งชำระ

|                                                                                                    | พิมพ์ใบ                                                                                                    | สั่งปาระ                                                                                                    |                                                                                                    |                                                                                       | <u>พ</u><br>พิ<br>พ                                                |
|----------------------------------------------------------------------------------------------------|----------------------------------------------------------------------------------------------------|----------------------------------------------------------------------------------------------------|----------------------------------------------------------------------------------------------------|---------------------------------------------------------------------------------------|--------------------------------------------------------------------|
| v                                                                                                    | Vebpay SCB Easy                                                                                                    | /Net (บุลคลธรรมด                                                                                                    | n)                                                                                                    |                                                                                       | 1<br>2<br>3                                                        |
| v                                                                                                    | Vebpay SCB Busi                                                                                                    | ness Net (นิดิมุคค                                                                                                    | a)                                                                                                    |                                                                                       |                                                                    |
|                                                                                                    | ย้อน                                                                                                    | กลับ                                                                                                    |                                                                                                    |                                                                                       |                                                                    |
|                                                                                                    |                                                                                                    |                                                                                                    |                                                                                                    |                                                                                       |                                                                    |
| รบริการชำระ<br>เปิดบริการรับ                                                                                                    | ะเงินข้ามธนาคา<br>เช่าระเงินข้ามธน                                                                                                    | าร Cross-Bank                                                                                                    | Bill Payment #<br>ik Bill Payment                                                                                                    | ผ่านชองทางอีเดี<br>t ช่วยให้ผู้ประกอบ                                                 | ล็กทรอนิกส์ M<br>บการ มีช่องทาง                                    |
| รบริการชำระ<br>เปิดบริการรับ<br>มที่อย. ไม่จำเ<br>งลงทะเบียนพ<br>เคารเปิดให้บริ                                                                                                    | ะเงินข้ามธนาคา<br>เช่าระเงินข้ามธน<br>ป็นต้องเปิดบัญข์<br>ร้อมเพย์<br>การ Cross-Bank                                                                                                    | าร Cross-Bank<br>าคาร Cross-Ban<br>ถ้กับทุกธนาคาร<br>เ Bill Payment ผ                                                                                                    | Bill Payment #<br>ik Bill Payment<br>ผู้ประกอบการสา<br>เละช่องทางการ                                                                                                    | ผ่านชองทางอีเดี<br>t ข่วยให้ผู้ประกอบ<br>ามารถข่าเงินได้จ<br>รข่าระเงิน               | ล <b>็คทรอนิคส์ M</b><br>บการ มีช่องทาง<br>เากช่องทางของ           |
| เรบริการช้าระ<br>ม. เปิดบริการรับ<br>เขที่ อย. ไม่จำเ<br>องลงทะเบียนพ<br>มาดารเปิดให้บริ<br>Bank                                                                                                    | ะเงินข้ามธนาคา<br>เข่าระเงินข้ามธน<br>ป็นต้องเปิดบัญอี่<br>ร้อมเพย์<br>การ Cross-Bank<br>Mobile Banking                                                                                                    | 15 Cross-Bank<br>าคาร Cross-Ban<br>ได้บทุกธนาคาร<br>เ<br>Bill Payment ม<br>Internet<br>Banking                                                                                                    | Bill Payment #<br>ik Bill Payment<br>ผู้ประกอบการสา<br>เละช่องทางการ<br>ATM                                                                                                    | ผ่านชองทางอิเลี<br>เ ช่วยให้ผู้ประกอบ<br>ามารถช่าเงินใด้จ<br>รข่าระเงิน<br>CDM        | ล็กทรอนิกส์ Mc<br>บการ มีช่องทาง<br>เากช่องทางของ<br>Counter Bank  |
| ารบริการข่าระ<br>บ. เบิดบริการรับ<br>อยที่อย. ไม่จำเ<br>องลงทะเบียนพ<br>เาคารเบิดให้บริ<br>Bank                                                                                                    | ะเงินข้ามธนาคา<br>ชำระเงินข้ามธน<br>ป็นต้องเปิดบัญข์<br>ร้อมเพย์<br>inns Cross-Bank<br>Mobile Banking                                                                                                    | าร Cross-Bank<br>าคาร Cross-Ban<br>ได้บทุกธนาคาร<br>เร Bill Payment แ<br>Internet<br>Banking                                                                                                    | Bill Payment #<br>แห Bill Payment<br>ผู้ประกอบการสา<br>เฉะช่องทางการ<br>ATM                                                                                                    | ผ่านชองทางอีเลี<br>เข่วยให้ผู้ประกอบ<br>ามารถข่าเงินได้จ∕<br>รข่าระเงิน<br>CDM        | ล็กทรอนิกส์ Mc<br>บการ มีช่องทาง'<br>เากช่องทางของ<br>Counter Bank |
| รบริการชำระ<br>. เป็ดบริการรับ<br>ขที่อย. ไม่จำเ<br>งลงทะเบียนพ<br>เคารเปิดให้บริ<br>Bank<br>Bank                                                                                                    | ะเงินข้ามธนาคา<br>เข้าระเงินข้ามธน<br>ป็นต้องเปิดบัญข้<br>ถ้าร Cross-Bank<br>Mobile Banking                                                                                                    | าร Cross-Bank<br>าคาร Cross-Ban<br>ทั้บบุกธนาคาร ก<br>ะ Bill Payment แ<br>Internet<br>Banking                                                                                                    | Bill Payment 6<br>& Bill Payment<br>ผู้ประกอบการส<br>เละช่องทางการ<br>ATH                                                                                                    | ผ่านชองทางอีเลี<br>เช่วยให้ผู้ประกอบ<br>ามารถช่าเงินใต้จ′<br>รข่าระเงิน<br><b>CDM</b> | ล็กหรอนิกส์ Mc<br>บการ มีข่องทาง<br>ากข่องทางของ<br>Counter Bank   |
| รบริการช่าร:<br>. เปิดบริการรับ<br>ยที่ อย. ไม่จำเ<br>งลงหะเบียนพ<br>าคารเปิดให้บร์<br>Bank<br>อิ<br>อิ<br>อิ<br>อิ                                                                                                    | ะเงินข้ามธนาคา<br>ข่าระเงินข้ามชน<br>ปัณล้องเป็อบัญช์<br>ร้อมเพย์<br>การ Cross-Bank<br>Mobile Banking                                                                                                    | rs Cross-Bank<br>กลาร Cross-Ban<br>เก็บทุกธนาคาร เ<br>เร Bill Payment เ<br>เร Bill Payment เ<br>เ<br>เ<br>เ<br>เ<br>เ<br>เ<br>เ<br>เ<br>เ<br>เ<br>เ<br>เ<br>เ<br>เ<br>เ<br>เ<br>เ<br>เ                                                                                                    | Bill Payment #<br>A Bill Payment #<br>ผู้ประกอบการส<br>เฉะช่องทางการ<br>ATH<br>✓                                                                                                    | ผานชองทางอีเดี<br>เ ช่วยให้ผู้ประกอบ<br>ามารถชำเงินใต้จ<br>รข่าระเงิน                 | ล็คทรอนิกส์ Mc<br>บการ มีช่องทาง<br>ากข่องทางของ<br>Counter Bank   |
| รบริการช่าระ<br>บ. เปิดบริการชับ<br>เข้ อย. ไม่จำเ<br>มงลงทะเบียนพ<br>เาคารเบิดให้บร์<br>Валк                                                                                                    | ะเงินข้ามธนาคา<br>ข่าระเงินข้ามอน<br>ป็นต้องเปิดบัญช์<br>ร้อมเพย่<br>inns Cross-Bank<br>Mobile Banking<br>✓<br>✓<br>✓<br>✓                                                                                                    | is Cross-Bank<br>in the second second se                                                                                                    | Bill Payment 6<br>ส่ง Bill Payment 6<br>ผู้ประกอบการส<br>เละช่องทางการ<br>ATM<br>                                                                                                    | ผานชองทางอีเดี<br>เ ช่วยให้ผู้ประกอบ<br>ามารถชำเงินใต้จา<br>รช่าระเงิน<br><b>COM</b>  | ล็กทรอนิกส์ Mc                                                     |
| รมริการช่าร<br>ม. เป็ดบริการชั่น<br>ยที่ อย. ใบเจ้า<br>เข้า อย. ใบเจ้า<br>เข้า อย. ใบเจ้า<br>เข้า อย. ใบเจ้า<br>เข้า อย.<br>เข้า<br>เข้า<br>เข้                                                                                                    | ะเงินข้ามธนาดา<br>ช่าระเงินข้ามธน<br>บ็นด้องเปิดบัญขึ้<br>ร้อมเพย<br>intr Cross-Bank<br>Mobile Banking<br>✓<br>✓<br>✓<br>✓<br>✓<br>✓<br>✓                                                                                           | rs Cross-Bank<br>การ Cross-Bank<br>ทับบุกธนาคาร เก<br>ะ Bill Payment ป<br>เป็น<br>เป็น<br>เป็น<br>เป็น<br>เป็น<br>เป็น<br>เป็น<br>เป็                                                                                                    | Bill Payment #<br>ผู้ประกอบการส<br>เฉะช่องทางการ<br>สาท<br>√<br>√<br>√                                                                                                    | ผานชองทางอีเดี<br>เช่วยให้ผู้ประกอบ<br>ามารถชำเงินใต้จะ<br>รชำระเงิน                  | ล็กหรอนิกส์ Mc<br>มการ มีข่องทาง<br>ากข่องทางของ<br>Counter Bank   |
| ารบริการข่าง<br>ย. เป็ดบริการรับ<br>ลยที่อย. ไม่สา<br>องงาะเป็ยเพ<br>Bank<br>อง<br>จะ<br>อง<br>อง<br>อง<br>อง<br>บับ<br>อง<br>บับ<br>อง<br>บับ<br>อง<br>อง<br>อง<br>อง<br>อง<br>อง<br>อง<br>อง<br>อง<br>อง                                                                                                    | <ul> <li>เจ้มข้ามธนาคะ<br/>ข้าง:เง้นข้ามธน<br/>ขึ้นต่องเปิดปัญข์<br/>ร่อมเหนี<br/>ร่อมเหนี<br/>// การ Cross-Banking</li> <li>// ได้เป็นต่องเป็นต่องเป็นต่อง<br/>// /</li> <li>// (การ การ การ การ การ การ การ การ การ การ</li></ul> | าร Cross-Bank<br>เการ Cross-Bank<br>เก็บบุกธนาคาร เ<br>ะ Bill Payment น<br>เร Bill Payment น<br>เร Bill Payment น<br>เร Bill Payment น<br>ง<br>ง<br>ง                                                                                                    | Bill Payment # k Bill Payment # k Bill P | ผานชองทางอีเด็<br>เช่วยให้ผู้ประกอบ<br>ามารถข้าเงินใต้จะ<br>รขำระเงิน                 | ลึกหรอนิกส์ Mc<br>มการ มีช่องทาง<br>ากข่องทางของ<br>Counter Bank   |
| ມະນະຈັກາະຊູ່ກາະຊູ່<br>ມ. ເມືອບກິດາະກັນ<br>ເພາກິ ລະ ໃນສ່ວນ<br>ອວລວກະເນີຍແນ່ນ<br>Bank<br>ອີ<br>ອີ<br>ອີ<br>ອີ<br>ອີ<br>ອີ<br>ອີ<br>ອີ<br>ອີ<br>ອີ<br>ອີ<br>ອີ<br>ອີ                                                                                                    | เงิมข้ามธนาด-<br>เงิมข้ามเรน<br>ร้อมเพช<br>Mobile Banking                                                                                                    | าร Cross-Bank<br>เการ Cross-Bank<br>เก็บบุกธนาคาร เ<br>ะ Bill Payment u<br>เป็น<br>เป็น<br>เป็น<br>เป็น<br>เป็น<br>เป็น<br>เป็น<br>เป็น                                                                                                    | Bill Payment # k Bill Payment # k Bill P | พานชองทางอีเดี<br>เ ช่วยให้ผู้ประกอบ<br>ามารถข้าเงินใต้สุจ<br>รข้าระเงิน              | ลึกพรอนิกส์ McGuns มีช่องทาง"ากช่องหางของ<br>Counter Bank          |
| 1911ອົກາອນ້ຳອະ<br>ແມ່ນີ້ຍມີກາອກ້ຳ<br>ແມ່ນີ້ອີ້ນີ້<br>ເມື່ອນ<br>ເມື່ອນ<br>ແມ່ນີ້ຍມີ<br>ເມື່ອນ<br>ເມື່ອນ<br>ເມືອນ<br>ເມືອນ<br>ເມີອນ<br>ເມືອນ<br>ເມີອນ<br>ເມືອນ<br>ເມືອນ<br>ເມືອນ<br>ເມືອນ<br>ເມືອນ<br>ເມືອນ<br>ເມືອນ<br>ເມືອນ<br>ເມືອນ<br>ເມືອນ<br>ເມືອນ<br>ເມືອນ<br>ເມືອນ<br>ເມືອນ<br>ເມືອນ<br>ເມືອນ<br>ເມືອນ<br>ເມືອນ<br>ເມີອນ<br>ເມືອນ<br>ເມີອນ<br>ເມືອນ<br>ເມີອນ<br>ເມີອອນ<br>ເມີອອນ<br>ເມີອອນ<br>ເມີອີ | เงิมข้ามธนาคา<br>เข้าระเงินข้ามยน<br>ปั้นต้องเปือญข์<br>ร้อมเพย์<br>//กร Cross-Bank<br>////////////////////////////////////                                                                                                    | IT Cross-Bank<br>In TS Cross-Bank<br>Influxing under Lange<br>Influxing under Lange<br>Influxing und | Bill Payment # k Bill Payment # k Bill P | พานชองทางอีเดี<br>เช่วยให้ผู้ประกอบ<br>ามารถข้าเงินใต้จะ<br>รข้าระเงิน                | ลึกพรอนิกส์ Mc                                                     |
| າອມຈິດາອະຢ່າອ:<br>ແມ່ ເມື່ອນຈິດາອາກັ<br>ແມ່ ເມື່ອນ<br>ເມື່ອນ<br>ແມ່ ເມື່ອນ<br>ເມື່ອນ<br>ເມື່ອນ<br>ແມ່<br>ແມ່ນ<br>ແມ່ນ<br>ແມ່ນ<br>ເມື່ອນ<br>ແມ່ນ<br>ແມ່ນ<br>ແມ່ນ<br>ແມ່ນ<br>ແມ່ນ<br>ແມ່ນ<br>ແມ່ນ<br>ແມ່                                                                                                    | เงิมข้ามธนาด<br>เข้าะเงินข้ามขน<br>ปันต้องเปือญัง<br>ร้อมเพย์<br>//กร Cross-Bank<br>//กร Cross-Bank<br>////////////////////////////////////                                                                                         | IS Cross-Bank<br>Infis Cross-Bank<br>Infis Units and State<br>Banking<br>V                                                                                                    | Bill Payment # Bill Payment # Bill P | พานชองทางอิเดี<br>เช่วยให้ผู้ประกอบ<br>ามารถข้าเงินใต้จ<br>รช่าระเงิน                 | ลึกพรอนิกศ์ Mc                                                     |

# ภาพที่ 150 หน้าจอแสดง รูปแบบการชำระเงิน เลือกพิมพ์ใบสั่งชำระ

## ตัวอย่างใบสั่งชำระเงิน

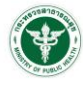

#### สำนักงานคณะกรรมการอาหารและยา

**เลขประจำตัวผู้เสียภาษี** 0994000165676

กระทรวงสาธารณสุข ถนนติวานนท์ อำเภอเมือง จังหวัดนนทบุรี 11000 ใบสั่งชำระค่าตรวจสอบคำขอ/ตรวจประเมินหลักการวิชาการ

Customer No. (Ref.1): 630011292625630410 Reference No. (Ref.2) : 630202100410000006 วันที่ออกใบสั่งขำระ : 10 เมษายน พ.ศ. 2563 โปรดข้าระภายในวันที่ 10 เมษายน พ.ศ. 2564

ขยาบาลสัตว์หมาแมวยิ้มแฉ่ง ตยที่ 257/4-5 ขอะตาลหร่าว 101 ตยนตาลหร่าว หมู่ แขวงคลอมเจ้าคุณสังห์ เขตวีงหองหลาง จังหวัดกรุงเทพมหานคร 10310.

/ตรวจสอบสถานประกอบการ

| <u>รา</u>                                          | ยการ                    | จำนวน (บาท) |
|----------------------------------------------------|-------------------------|-------------|
| ใบสั่งข่าระค่าธรรมเนียมเลขที่ 1180 123034/2563 ราย | ละเอียดตามเอกสารแนบท้าย | 4,000.00    |
| ยอดเงินที่ต้องชำระ                                 | (สี่พันบาทถ้วน)         | 4,000.00    |

สำหรับเจ้าหน้าที่ธนาคาร ผู้รับเงิน ผู้นำฝาก โทร

หมายเหตุ

- 🛢 รับขำระเงินโดยผ่านช่องทาง SCB Easy Net, SCB Easy Application, ATM, CDM และ เคาน์เตอร์ ของธนาคารไทยพาณิชย์ จำกัด(มหาชน) ก่อน 23:00 น. ของทุกวัน
- สำหรับขำระแคชเซียร์เช็ค วิธีการสั่งจ่าย เข้าบัญชี "สำนักงานคณะกรรมการอาหารและยา (เพื่อรายได้จากการดำเนินงาน)"
- ส่วนนี้จะใช้เป็นใบสำคัญรับเงิน ควบคู่กับเอกสารหลักฐานที่ธนาคารออกให้ จนกว่าสำนักงานคณะกรรมการอาหารและยาจะออกใบเสร็จรับเงิน

#### ผู้ออกใบสั่งขำระ : นางสาว จิรพัชร ตั้วทอง

\_\_\_\_\_

| สำหรับเ  | นาดาร                                                                                      | ໂ                             | ปรดเรียกเก็บค่าธรรมเนียมจากผู้ชำระเงิน |
|----------|--------------------------------------------------------------------------------------------|-------------------------------|----------------------------------------|
|          | สำนักงานคณะกรรมการอาหารและยา                                                               | สาขา                          | วันที่                                 |
| Ú        | กระทรวงสาธารณสุข ถนนติวานนท์ อำเภอเมือง จังหวัดนนทบุรี 11000                               | ชื่อผู้ประกอบการ : โรง        | พยาบาล สมเด็จพระยุพราชจอมบึง           |
|          | เลขประจำตัวผู้เสียภาษี 0994000165676                                                       | เอขต้างอิง 1/Dof 1            | 620011202625620410                     |
| บัญชี สำ | นักงานคณะกรรมการอาหารและยา (เพื่อรายได้จากการดำเนินงาน)                                    |                               | 030011232023030410                     |
| 🛆 บม     | <ol> <li>ธ.ไทยพาณิชย์ COMCODE(2768) (XXXX005704) (สาขากระทรวงสาธารณสุข) (10/10)</li> </ol> | เลขอางอง 2/Ref.2:<br>(ธุรกิจ) | 630202100410000006                     |

🔲 ธนาศารชื่นที่ได้บริการรับขำระบิล ข้ามธนาคาร (Cross Bank Bill payment)\* (Bill ID 099400016567601) (จำยช่องทางซิเล็กทรชนิกส์)

#### 🛞 🏈 👉 тійв ╫ UOB 🙆 🖬 сімв 🍏 №240 🎊

| 🥑 🖉 丆 1<br>(ค่าธรรมธรรมเนียม | r <mark>MB∰UOB (3) โ⊇</mark> CIMB (த) MIZU10 (ไ/<br>ในช่องทางอิเล็กทรอนิกส์ ไม่เกิน s บาท/ใบสั่งข้าระ และเคาน์เตอร์ธ | นาคารธนชาติ 20 บาท/ไ | บสั่งข่าระ: TBank) |                                |
|------------------------------|----------------------------------------------------------------------------------------------------|----------------------|--------------------|--------------------------------|
| ขอดที่ต้องชำระ               | สี่พันบาทถ้วน                                                                                                    |                      | 4000               |                                |
|                              |                                                                                                    | ผู้นำฝาก<br>โทร      | สำ<br>ผู้รั        | หรับเจ้าหน้าที่ธนาคาร<br>บเงิน |

011292625630410 630202100410000006 400000

Γ

ายเหตุ : ท่านสามารถตรวจสอบรายชื่อธนาคารและผู้ให้บริการที่เข้าร่วมได้จากเว็บไซด์ของธนาคารแห่งประเทศไทย ค่าธรรมเนื่อมเป็นไปตามเรื่อนไขและข้อกำหนดขอองแต่ละธนาคารผู้ให้บริการ

ใบสั่งชำระค่าตรวจสอบคำขอ/ตรวจประเมินหลักการวิชาการ

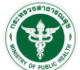

#### สำนักงานคณะกรรมการอาหารและยา กระทรวงสาธารณสุข ถนนติวานนท์ อำเภอเมือง จังหวัดนนทบุรี 11000

#### เลขประจำตัวผู้เสียภาษี 0994000165676

Reference No. (Ref.1) : 630011292625630410 Reference No. (Ref.2) : 630202100410000006 วันที่ออกใบสั่งขำระ : 10 เมษายน พ.ศ. 2563 โปรดขำระภายในวันที่ 10 เมษายน พ.ศ. 2564

โรงพยาบาลสัตว์หมาแมวยิ้มแฉ่ง บ่านเลขที่ 257/4-5 ชอยลาดหร่าว 101 ถนา าดุณสิงห์ เขตวังทองหลาง จังหวัดกรุงเทพมหานคร 10

/ตรวจสอบสถานประกอบการ

ใบสั่งขำระค่าธรรมเนียมเลขที่ 1180 123034/2563

| รายการ                                                                     | บาร์โค้ด           | จำนวน (บาท) |
|----------------------------------------------------------------------------|--------------------|-------------|
| หนังสือสำคัญแสดงการอนุญาตจำหน่ายซึ่งยาเสพดิดให้โทษในประเภท 5 เลขที่ 210/63 |                    | 4,000.00    |
|                                                                            | ยอดเงินที่ต้องชำระ | 4,000.00    |

#### ทั้งนี้ ผู้รับบริการ สามารถรับใบเสร็จ ในวันทำการถัดไป ตามช่องทางดังต่อไปนี้

ใบเสร็จรับเงินอิเล็กทรอนิกส์ ระบบจัดส่งโดยอัตโนมัติตาม Email Address ที่ได้ลงทะเบียนไว้

2. สามารถ Login ผ่าน OpenID เพื่อพิมพ์ใบเสร็จจากระบบได้ https://privus.fda.moph.go.th/Frm\_Response.aspx?Type=16

ผู้ออกใบสั่งชำระ : นางสาว จิรพัชร ติ้วทอง

โปรดเก็บส่วนนี้ไว้ติดต่อเจ้าหน้าที่

ภาพที่ 151 หน้าจอแสดง ตัวอย่างใบสั่งชำระเงิน

# เมื่อผู้ประกอบการชำระเงินแล้ว ระบบจะปรับสถานะเป็น อนุมัติ สามารถตรวจสอบได้จากหน้ารายการคำขอ

อนุญาต

| เลขใบอนุญาต :<br>ชื่อสถานที่ : บ้านกลางน้ำ             | วันที่ยื่น : 10/21/2022 12:00:07 PM<br>เฉขรับ : 6500037วันที่รับเรื่อง : 10/21/2022 12:07:36 PM | - | ดูข้อมูล |
|--------------------------------------------------------|-------------------------------------------------------------------------------------------------|---|----------|
| ชื่อผู้ดำเนินกิจการ :                                  | สถานะ : อนุมัติ                                                                                 |   |          |
| ชื่อผู้ยื่นคำขอ :                                      | วันที่อนุมัติ :10/25/2022 11:14:45 AM                                                           |   |          |
| <b>ประเภทคำขอ :</b> น่าเข้า ยส4 (สารมาตรฐาน) เฉพาะคราว |                                                                                                 |   |          |

# ภาพที่ 152 หน้าจอแสดง รายการคำขออนุญาต

# • กดดูข้อมูล เพื่อดู PDF ใบอนุญาต

| 👗 สำนักงานค | ณะกรรมการอาหารและบา กระทรวงสาธารณสุข                                                                                                    |                                             |
|-------------|----------------------------------------------------------------------------------------------------|---------------------------------------------|
| ≡ show_file | 1/1   - 80% +   🖸 🔊 🛨 👼                                                                                                    | <ul> <li>สถานะอนุมัติ</li> <li>:</li> </ul> |
|             | แบบ ย.ส. 4/5-2           โมยนูญางหน้าหลือสำคัญ         โมยนูญางหน้าหลือสำคัญ           เมืองนูญางหน้าหลือสำคัญ         เมืองนูญางหน้าหลือสำคัญ           เป็นประเทศ 4 หรือในประเทศ 5         เป็นประเทศ 4 หรือในประเทศ 5           เป็นประเทศ 4 หรือในประเทศ 5         เป็นผู้ทำเป็นโรการ           เป็นประเทศ 6 หน่ายะ บ่ายา ต่ออก หรือปีไว้ในหรือแหล้อไปโทย         เป็นผู้ทำเป็นโรการ           เสียแสดงว่าเป็นผู้วิเมนุญาล หลัด รัพและ บ่ายา ต่ออก หรือปีไว้ในกรอบทรงร ชื่อ         เป็นผู้ทำเป็นโรการ           เสียแสดงว่าเป็นผู้วิเมนุญาล หลัด รัพและ บ่ายา ต่ออก หรือปีไว้ในกรอบทรงร ชื่อ         เป็นผู้ทำเป็นโรการ           เสียแสดงว่าเป็นผู้วิเมนุญาล หลัด รัพและ บ่ายา ต่ออก หรือปีไว้ในกรอบทรงร ชื่อ         เป็นผู้ทำเป็นโรการ           เสียแสดงว่าเป็นผู้วิเมนุญาล หลัด รัพและ บ่ายา ก่ออก หรือปีไปแหรงบทรงร ชื่อ         เป็นผู้ทำเป็นโรการ           เสียงกรมได้สิ่งกัน         33           รรรรรร         เสียงกรม         เหมูญาล           เป็นทุกคงหนังอิสาหัญ เป็นไปในได้เร็าก่า         31 ขันราย         10000           โมรงที่ไป         ไปสู่ไป 20         เดือน         เสียน           ในปลูญกลงหนังอิสาหรูงเป็นไปในไปได้เร็าก่า         31 ขันราย         265           และให้ใช้โล้เอากะส์ 20        และ         เลียน         1 หก         2565 |                                             |

ภาพที่ 153 หน้าจอแสดง ใบอนุญาต

# ตัวอย่างคำขอรับใบอนุญาตยาเสพติดให้โทษในประเภท 4

หลังจากที่เจ้าหน้าที่พิจารณาคำขอเรียบร้อยแล้ว สถานะ เปลี่ยนเป็น อนุมัติ กดดูข้อมูลเพื่อดูรายละเอียด

| เลขใบอนุญาด :<br>ชื่อสถานที่ : บ้านกลางน้ำ<br>ชื่อผ้ดวเบ็บถือการ :                    | วันที่ยื่น : 10/21/2022 12:00:07 PM<br>เลขรับ : 6500037วันที่รับเรื่อง : 10/21/2022 12:07:36 PM<br>สถานะ : อนบัติ | - | ดูข้อมูล |
|---------------------------------------------------------------------------------------|----------------------------------------------------------------------------------------------------|---|----------|
| ของูพ แนนการการ<br>ชื่อผู้ยืนคำขอ :<br>ประเภทคำขอ : นำเข้า ยส4 (สารมาตรฐาน) เฉพาะคราว | รับที่อนุมัติ :10/25/2022 11:14:45 AM                                                                             |   |          |

# ภาพที่ 154 หน้าจอแสดงรายการ สถานะ อนุมัติ

หลังจากกดดูข้อมูล ที่สถานะ อนุมัติ หน้าจอแสดงรายละเอียด คำขอรับใบอนุญาตยาเสพติดให้โทษใน

### ประเภท 4

| 👗 สำนักงาน  | นคณะกรรมการอาหารและยา กระทรวงสาธารณสุข                                                                                                    |             |
|-------------|----------------------------------------------------------------------------------------------------|-------------|
|             | สถานะอนุมัติ                                                                                                    | ×           |
| ₩ SHOW_FILE | นบบ ย.ศ. 4/5-2       มันอนูญาลงหรังสือสำคัญ       มันอนูญาลงหรังสือสำคัญ       มันอนูญาลงหรังสีบุญาล       มันอนูญาลงหรังสีบุญาลงหรังสีบุญาล       มันอนูญาลงหรังสีบุญาล       มันอนูญาลงหรังสีบุญาล       มันอนูญาลงหรังสีบุญาล       มันอนูญาลงหรังสีบุญาล       มันอนูญาลงหรังสีบุญาล       มันอนูญาลงหรังสีบุญาล       มันอนูญาลงหรังสีบุญาล       มันอนูญาลงหรังสีบุญาล       มันอนูญาลงหรังสีบุ | ອູເລກສາງແນນ |

ภาพที่ 155 หน้าจอแสดงรายละเอียด คำขอรับใบอนุญาตยาเสพติดให้โทษในประเภท 4

คู่มือสำหรับผู้ประกอบการ ระบบ e-submission คำขอรับใบอนุญาตยาเสพติดให้โทษในประเภท 4

| ตัวอเ                             | ้าง                                |                                       |                            | 6                            |                            |                         |                      |                             |
|-----------------------------------|------------------------------------|---------------------------------------|----------------------------|------------------------------|----------------------------|-------------------------|----------------------|-----------------------------|
| 1100                              |                                    |                                       | F C                        | 19                           |                            |                         |                      | V                           |
|                                   |                                    | ใบอ                                   | นุญาต <del>/หน</del> ั     | <mark>เสือสำคัญ</mark>       | t i                        |                         |                      |                             |
|                                   | <mark>ผถิต จำหน</mark> า           | ย นำเขา สงอเ                          | อก หรือมีไว                | ในครอบค                      | <del>รอง</del> ซึ่งยาเสพด์ | ลิดใหโทษ                |                      |                             |
| 2 Contractor and the second state |                                    | ในประ                                 | เภท 4 <del>หรื</del> อ     | ในประเภา                     | <del>n 5</del>             |                         |                      |                             |
| ใบอนุญาต <del>/หนังสือ</del>      | <del>สำคัญ</del> ที่               |                                       |                            | ĸ                            | ы, ы                       |                         |                      |                             |
|                                   |                                    | ใบอนุญาต                              | <del>∕หนังสือสำค</del> ้   | ญ ฉบับนี้ให                  | หไวแก                      |                         |                      |                             |
|                                   |                                    |                                       | บริษัท ทด                  | สอบ จำกัด                    | l                          |                         | 12)<br>12)           |                             |
|                                   | โดยมี                              |                                       |                            |                              |                            |                         | เป็นผู้เ             | ค <mark>ำเนิน</mark> กิจการ |
| เพื่อแสดงว่าเป็นผู้รับ            | Jอนุญา <mark>ด ผลิด จำหน</mark> ่า | <del>ย</del> นำเข้า <del>ส่งออเ</del> | <del>า หรือมีไว้ใน</del>   | ารอบกรอง                     | ซึ่งยาเสพติดให             | ใทษในประเภา             | 1 4 <del>หรือใ</del> | <del>ในประเภท 5</del>       |
|                                   | โดยมีสถานที่ <del>ผถิต จ</del> ำ   | <del>หน่าย</del> นำเข้า ส             | งออก หรือมี                | ว้ในครอบ                     | <del>กรอง</del> ชื่อ       |                         |                      |                             |
|                                   |                                    |                                       | บ้านกลาง                   | น้ำ                          |                            |                         |                      |                             |
| อยู่เลขที่                        |                                    |                                       |                            | 33                           |                            |                         |                      |                             |
| ตรอก/ชอย                          | -                                  | ถน                                    | u<br>                      |                              | สิบหมื่น                   | ******                  | หมูที                | 3                           |
| ต้าบล/แขวง                        | พุนกยูง                            | อำเภอ/เ                               | .ขต                        | พุนกยูง                      | จัง                        | หวัด นค                 | รสวรรค               | 10900                       |
| ไทรศัพท                           |                                    |                                       | 0258                       | //4148                       |                            |                         |                      |                             |
|                                   | ใบอนุญาต <del>/หนังสือส</del> ำ    | <del>เค้ญ</del> ฉบับนี้ให้ใช          | ได้ถึงวันที่               |                              | 31 ಕೆ                      | <del>ันวาค</del> ม 2565 |                      |                             |
| และให้ใช้ได <sup>้</sup> เฉพาะส   | ถานที่ซึ่งระบุไว้ในใบอ             | นุญาต <del>/หนังสือส่</del>           | <del>ำคัญ</del> เท่านั้น   |                              |                            |                         |                      |                             |
|                                   |                                    |                                       | ให้ไว้ ณ                   | วันที่ 2                     | 1 <b>เ</b> ดือน            | ตุลาคม                  | W.9                  | 2565                        |
|                                   |                                    |                                       |                            | **********                   |                            |                         |                      |                             |
|                                   |                                    |                                       |                            |                              |                            |                         |                      |                             |
|                                   |                                    |                                       | ต้าแหนง                    |                              |                            |                         |                      |                             |
|                                   |                                    |                                       |                            |                              |                            |                         |                      |                             |
|                                   |                                    |                                       |                            |                              | ผู้อนุญ                    | าต                      |                      |                             |
|                                   | กกลงบับนี้อนกกลไห้น้ำเ             | n Dihydroergo                         | ristine mesu               | late (stand                  | ard) ครั้งที่ 1/256        | 5 จ <b>ำนวน 1</b> 000   | 00 กรับ (            | nyoice                      |
| เสราวรแรลด - 1 ไรเอรเ             |                                    | L I LOTT I I CALL LOCAL               | of talking the of the of Y | Contract of the state of the | anal ment of the           |                         |                      | The street                  |

ภาพที่ 156 หน้าจอแสดง ตัวอย่างคำขอรับใบอนุญาตยาเสพติดให้โทษในประเภท 4

# <u>ติดต่อสอบถาม</u>

# การสร้าง/แจ้งปัญหาบัญชีผู้ใช้งานและการกำหนดรหัสผ่าน OpenID

ติดต่อ: สำนักงานพัฒนารัฐบาลดิจิทัล (องค์การมหาชน) (สพร.) [www.egov.go.th]

อีเมล <u>Contact@dga.or.th</u> โทร (+66) 0 2612 6000 โทรสาร (+66) 0 2612 6011-12

# ขอเปิดสิทธิ์ใช้งานระบบสารสนเทศ แจ้งปัญหาขัดข้องจากการใช้งานระบบ

ติดต่อ: นางสาวดลฤทัย มะลิรักษ์ โทร 0 2590 7772

อีเมล <u>narcotic@fda.moph.go.th</u>

# ติดตามความคืบหน้าการอนุมัติ/อนุญาต

ติดต่อ: กลุ่มกำกับดูแลก่อนออกสู่ตลาด โทร 0 2590 7793 และ 0 2590 7346

อีเมล <u>caffeine.fda@gmail.com</u>

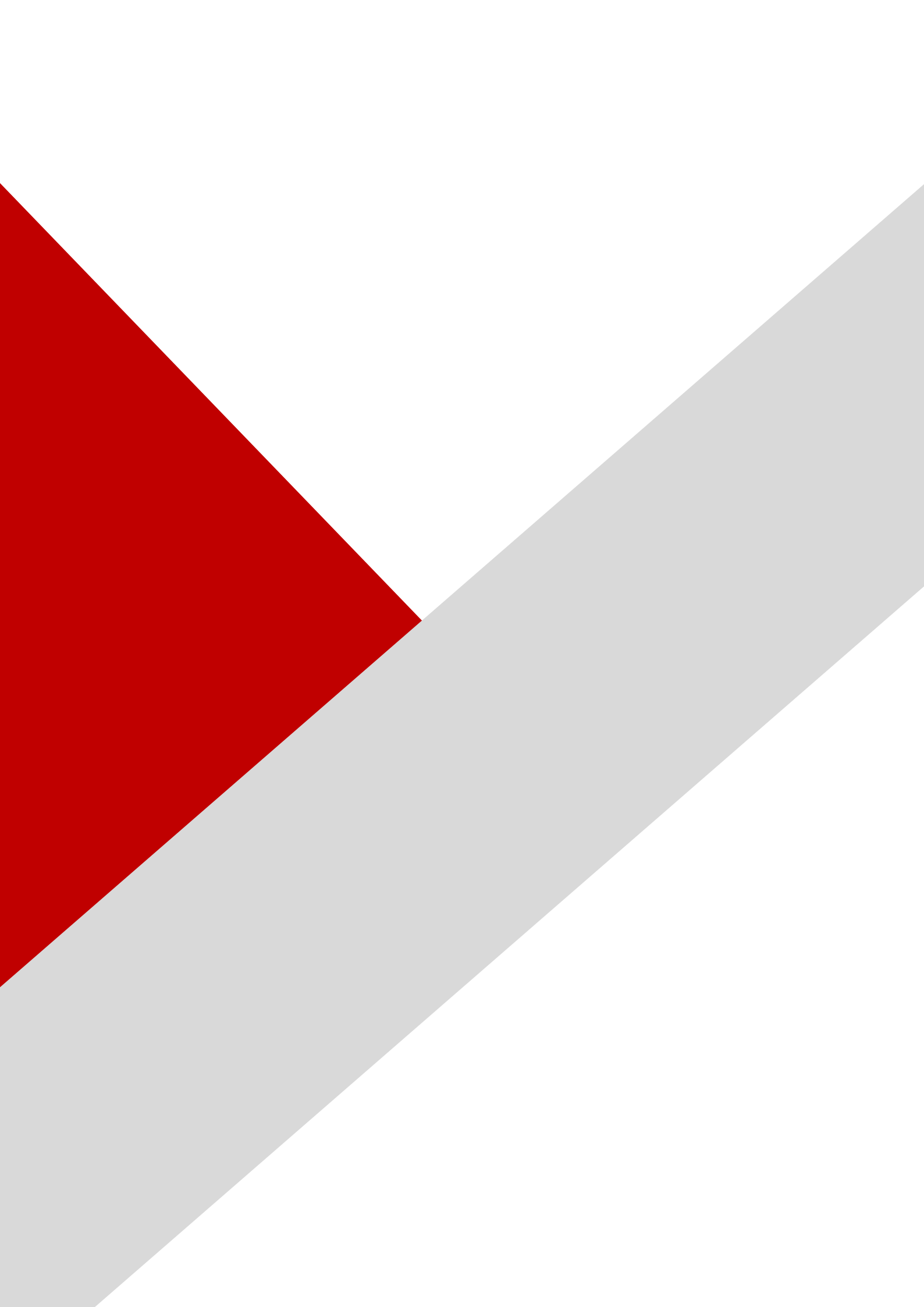